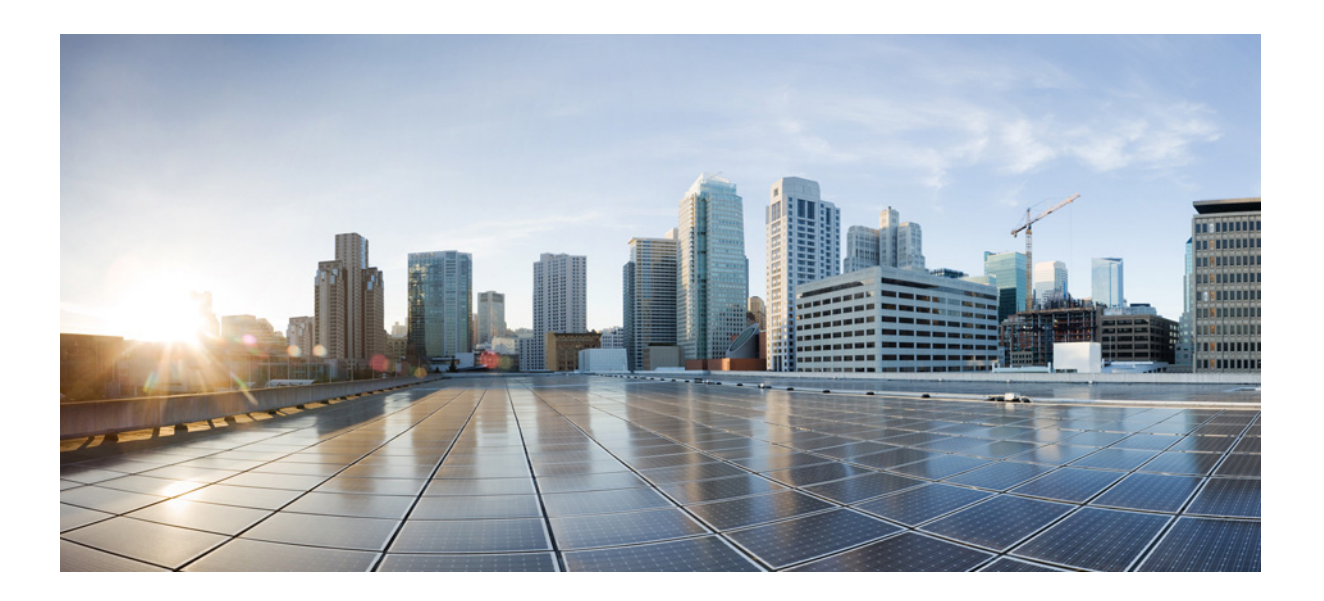

### **Cisco Prime Network 4.3.2 Installation Guide**

### **Cisco Systems, Inc.**

www.cisco.com

Cisco has more than 200 offices worldwide. Addresses, phone numbers, and fax numbers are listed on the Cisco website at www.cisco.com/go/offices.

Text Part Number:

THE SPECIFICATIONS AND INFORMATION REGARDING THE PRODUCTS IN THIS MANUAL ARE SUBJECT TO CHANGE WITHOUT NOTICE. ALL STATEMENTS, INFORMATION, AND RECOMMENDATIONS IN THIS MANUAL ARE BELIEVED TO BE ACCURATE BUT ARE PRESENTED WITHOUT WARRANTY OF ANY KIND, EXPRESS OR IMPLIED. USERS MUST TAKE FULL RESPONSIBILITY FOR THEIR APPLICATION OF ANY PRODUCTS.

THE SOFTWARE LICENSE AND LIMITED WARRANTY FOR THE ACCOMPANYING PRODUCT ARE SET FORTH IN THE INFORMATION PACKET THAT SHIPPED WITH THE PRODUCT AND ARE INCORPORATED HEREIN BY THIS REFERENCE. IF YOU ARE UNABLE TO LOCATE THE SOFTWARE LICENSE OR LIMITED WARRANTY, CONTACT YOUR CISCO REPRESENTATIVE FOR A COPY.

The Cisco implementation of TCP header compression is an adaptation of a program developed by the University of California, Berkeley (UCB) as part of UCB's public domain version of the UNIX operating system. All rights reserved. Copyright © 1981, Regents of the University of California.

NOTWITHSTANDING ANY OTHER WARRANTY HEREIN, ALL DOCUMENT FILES AND SOFTWARE OF THESE SUPPLIERS ARE PROVIDED "AS IS" WITH ALL FAULTS. CISCO AND THE ABOVE-NAMED SUPPLIERS DISCLAIM ALL WARRANTIES, EXPRESSED OR IMPLIED, INCLUDING, WITHOUT LIMITATION, THOSE OF MERCHANTABILITY, FITNESS FOR A PARTICULAR PURPOSE AND NONINFRINGEMENT OR ARISING FROM A COURSE OF DEALING, USAGE, OR TRADE PRACTICE.

IN NO EVENT SHALL CISCO OR ITS SUPPLIERS BE LIABLE FOR ANY INDIRECT, SPECIAL, CONSEQUENTIAL, OR INCIDENTAL DAMAGES, INCLUDING, WITHOUT LIMITATION, LOST PROFITS OR LOSS OR DAMAGE TO DATA ARISING OUT OF THE USE OR INABILITY TO USE THIS MANUAL, EVEN IF CISCO OR ITS SUPPLIERS HAVE BEEN ADVISED OF THE POSSIBILITY OF SUCH DAMAGES.

Cisco and the Cisco logo are trademarks or registered trademarks of Cisco and/or its affiliates in the U.S. and other countries. To view a list of Cisco trademarks, go to this URL: www.cisco.com/go/trademarks. Third-party trademarks mentioned are the property of their respective owners. The use of the word partner does not imply a partnership relationship between Cisco and any other company. (1110R)

Any Internet Protocol (IP) addresses and phone numbers used in this document are not intended to be actual addresses and phone numbers. Any examples, command display output, network topology diagrams, and other figures included in the document are shown for illustrative purposes only. Any use of actual IP addresses or phone numbers in illustrative content is unintentional and coincidental.

© 2017 Cisco Systems, Inc. All rights reserved.

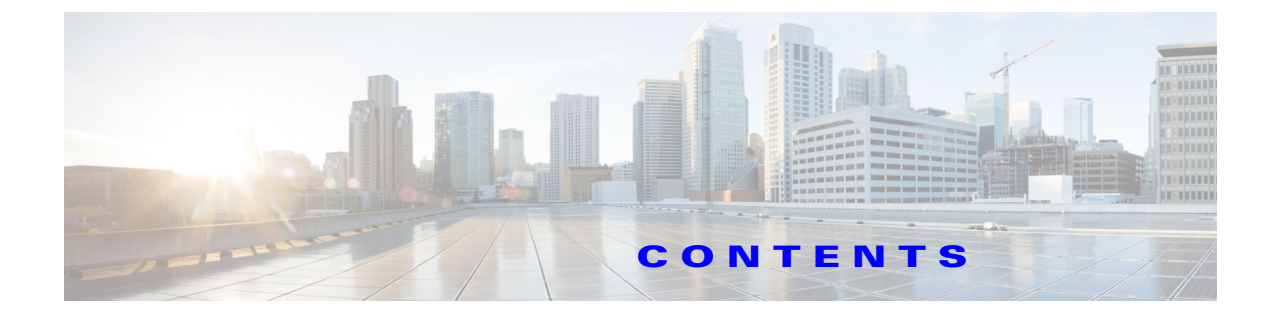

### Installation Overview 1-1

Installation Options 1-1 Installation DVDs 1-2

### Installation Requirements 2-1

Sample Network Sizes Used in This Document 2-1 Hardware and Software Requirements 2-2 Prime Network Gateway and Database Requirements 2-2 Gateway: Minimum Hardware and Software Requirements 2-3 Gateway: CPU and Memory Requirements for Different Network Sizes 2-3 Gateway: IOPS (Input/Output Operations Per Second) for Different Network Sizes 2-4 Storage Requirements for Different Network Sizes 2-6 Remote Embedded Database Requirements 2-8 External Database Requirements 2-8 Prime Network Unit Requirements 2-9 Unit: Minimum Hardware and Software Requirements 2-9 Unit: Recommended Hardware for Different Network Sizes 2-9 Requirements for Gateway and Unit on a Single Server 2-11 Prime Network Client Requirements 2-11 Clients: Minimum Hardware and Software Requirements 2-11 Required Red Hat Services and RPMs 2-15 Required RPMs for Red Hat 5.8 2-15 Required RPMs for Red Hat 6.5 2-16 Required RPMs for Red Hat 6.7 2-17 Required RPMs for Red Hat 6.8 2-20 Required RPMs for Oracle Database 12c 2-22 RPMS Dependent on Above Listed Packages 2-23 Required Ports for Prime Network 2-24 Prime Network Server, HTTP, TCP, and UDP Ports 2-24 Prime Network Integration Layer Ports 2-27 **Preparing for the Installation** 3-1 Gateway Preinstallation Tasks—Embedded Database 3-1

Gateway Preinstallation Tasks—External Database 3-3

Г

Unit Preinstallation Tasks 3-4 Verifying the Installed Operating System 3-5 Verifying the RPMs Required on Red Hat for Prime Network 3-5 Starting the Oracle Listener (External Database) 3-6 Configuring the Network Timing Protocol 3-6 Finding NTP Process in Server 3-8 Killing NTP Process in Server 3-8 IPv4 and IPv6 Compliance Considerations 3-8 UNIX Services and Components Used by Prime Network 3-9 **Preparing the Oracle External Database** 4-1 Using an External Database: General Guidelines 4-1 Creating an External Oracle Database 4-2 Configuring the External Database 4-5 Configuring the cursor\_sharing System Parameter 4-5 Retaining Partitioning Storage Behavior 4-6 Configuring the job queue processes System Parameter 4-6 Configuring the audit\_trail System Parameter 4-6 Disabling the Recycle Bin Option 4-7 Setting the open cursors Parameter 4-7 Disabling Automatic Maintenance Jobs 4-8 Changing Database Ports 4-8 Configuring the Database Size and Disk Structure 4-9 Configuring Oracle to Start Automatically When Prime Network Restarts 4-9 Preventing Passwords in the Default Profile from Expiring 4-10 Maintaining the External Database 4-11 Maintaining Archive Log File Disk Space 4-11 Adding Data Files to the Tablespace 4-11 Installing the Prime Network Gateway and Units Using the Installation Wizard 5-1 Prerequisites for Using the Installation Wizard 5-1 Launching the Installation Wizard 5-1 Installing the Gateway with Embedded Database Using the Installation Wizard 5-3 Installing the Gateway with External Database Using the Installation Wizard 5-7 Installing a Unit Using the Installation Wizard 5-11 Installing the Prime Network Gateway Using CLI 6-1 Installation Overview 6-1 Installing the Prime Network Gateway With an Embedded Database 6-2

**Cisco Prime Network 4.3.2 Installation Guide** 

| Installing the Prime Network Gateway With an External Database 6-6             |
|--------------------------------------------------------------------------------|
| Manually Creating Prime Network Database Schemas 6-11                          |
| Post Installation Tasks For the Gateway 6-13                                   |
| Starting the Prime Network Gateway 6-13                                        |
| Verifying Connectivity 6-15                                                    |
| Configuring Prime Notwork Post Installation 6 16                               |
| Varifying the Redirected Ports <b>6 16</b>                                     |
| Verifying the Drools Bules Configuration 6-17                                  |
| Verifying the Monitoring (Graphs) Configuration 6-17                           |
| Verifying the Installation of Registry Directories 6-17                        |
| Adding Oracle Database Files 6-17                                              |
| Updating the Database Host in the Registry for NAT 6-19                        |
| Environment Variables, Aliases, and Folders Created During Installation 6-19   |
| Product Services Installed with Prime Network 6-21                             |
| Installing Prime Network Units 7-1                                             |
| Installing a Unit 7-1                                                          |
| Configuring Dual Listeners 7-3                                                 |
| Post Installation Tasks For Units 7-4                                          |
| Verifying the Prime Network Version and the Unit Processes <b>7-4</b>          |
| Verifying the Unit Configuration <b>7-5</b>                                    |
| Installing the Vision, Events, and Administration Clients 8-1                  |
| Launching the Clients From the Web Start Page 8-1                              |
| Installing the Prime Network Clients on Your Computer 8-3                      |
| Installing Prime Network Clients in a Remote Personal Computer 8-5             |
| Troubleshooting Clients 8-6                                                    |
| Installing the Prime Network Integration Layer 9-1                             |
| Prerequisites for Installing the PN-IL 9-1                                     |
| Installing the PN-IL Using the Installation Wizard 9-2                         |
| Installing the PN-IL (CLI Method) 9-4                                          |
| Enabling and Disabling the PN-IL Health Monitor <b>9-5</b>                     |
| Managing FTP for Prime Network Integration Layer Server 9-5                    |
| Storage Location for PN-IL Replicated Files 9-6                                |
| Clearing the FTP Configuration for the Standalone Integration Layer Server 9-6 |
| Changing the Ports Used by the PN-IL 9-7                                       |
| Changing the NIO and SSL Ports 9-7                                             |

L

Changing the MTOSI Web Services Port 9-7 Changing the 3GPP Web Services Port 9-8 Changing the Alarm Web Services Port 9-8 Migrating the PN-IL from Standalone Mode to Suite Mode 9-8 Upgrading and Rolling Back Prime Network 10-1 Prime Network Upgrade Overview 10-1 Preparing to Upgrade Prime Network (Pre-Upgrade Checklist) 10-4 Supported Prime Network Upgrade and Rolling back versions 10-7 Upgrading to Prime Network 4.3.2 from 4.3.1, 4.3, 4.2.3, 4.2.2, 4.2.1, 4.2, 4.1, 4.0 (Intermediate Steps) 10-7 Upgrading to Prime Network 4.3.2, RHEL 6.9<sup>1</sup>, 6.8, 6.7, or 6.5, and Oracle 12 **10-10** Upgrading from RHEL 5.8 to RHEL 6.5 or 6.7 or 6.8 with PN 4.3.2 and Oracle 12 10-11 Upgrading to Prime Network 4.3.2 in Suite Mode 10-12 Upgrading or Downgrading OS in HA Environment 10-13 Upgrade of OS in HA Environment 10-13 Downgrade OS in HA Environment 10-14 Rolling Back to Earlier Prime Network Version 10-15 Upgrading the Prime Network Integration Layer (PN-IL) 10-17 Upgrading PN-IL in Standalone Mode 10-17 Upgrading PN-IL in Suite Mode 10-19 Prime Network Post-upgrade Tasks 10-20 Enable Units to Restart Automatically After they are Rebooted 10-20 **Restoring Customized Crontabs** 10-20 **Restarting Crontab Jobs for NAT Units** 10-20 Fixing the Database Entry for Vision Clients with NAT 10-21 Updating the Port Watchdog (AVM Protection) Scripts 10-21 Restore Links Between Devices and Cloud VNEs 10-22 Support for Third-Party VNEs 10-22 Command Builder Scripts 10-22 Gathering DB Statistics in First 24 Hours 10-22 Integration Changes 10-22 Adding Managed Elements to the Database Manually for PC-FM Resync 10-22 Upgrading the Embedded Database to Oracle 12.1.0 **10-23** Example-Upgrading the Embedded Database to Oracle 12.1.0 **10-24** Upgrading the Embedded Database to Oracle 12.1.0 in a HA Setup with Geographical Redundancy and Oracle ADG 10-26 Example-Upgrading the Embedded Database to Oracle 12.1.0 in a HA Setup with Geographical Redundancy and Oracle ADG 10-28

### Uninstalling Prime Network 11-1

Uninstalling a Prime Network Gateway 11-1 Uninstalling a Gateway with an Embedded Database 11-2 Uninstalling Cisco Prime Network Units 11-2 Uninstalling the Cisco Prime Network Clients 11-3 Uninstalling Prime Network Manually 11-3 Uninstalling the PN-IL Using CLI 11-3 Uninstalling the PN-IL Using the Wizard 11-4

### Next Steps 12-1

Launching the Prime Network GUI Clients 12-1 Verifying That Backups Are Set Up 12-2 Enabling Network Discovery 12-3 Setting Up Transaction Manager 12-4 Setting Up VMware vCenter to Forward Events 12-4 Integration with Cisco Multicast Manager (CMM) 12-4 Setting Up Integration with Cisco Multicast Manager 12-5 Setting Up Traps for CMM 12-5 Removing Cisco Multicast Manager Integration from Prime Network 12-6 Using Chinese Characters with Oracle A-1 Using Chinese Characters with Windows Clients A-3 Displaying Chinese Characters in the GUI A-3 Contents

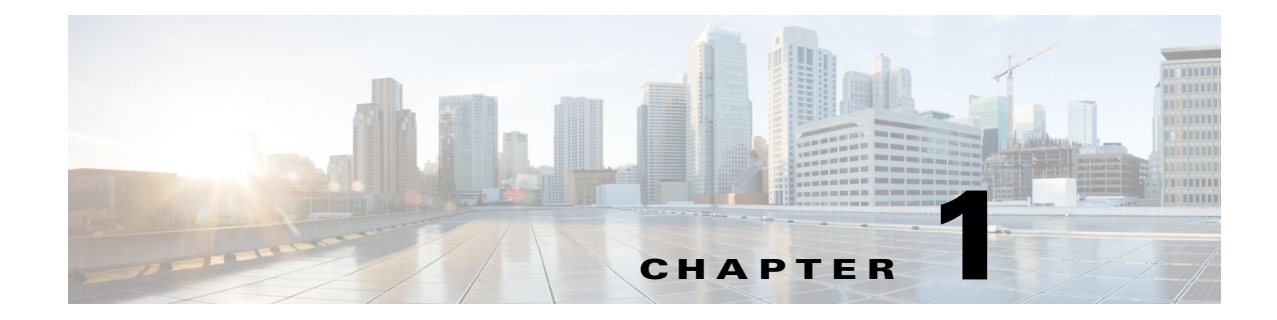

## **Installation Overview**

This chapter provides an overview of the Prime Network installation process:

- Installation Options, page 1-1 lists the installation options and provides links to available information for each option.
- Installation DVDs, page 1-2 lists the DVDs that contain the Prime Network software and the contents of each DVD.

## **Installation Options**

ſ

The Prime Network installation includes the installation of the following components in a Linux environment:

- Gateway (with an embedded or external database). The gateway installation is supported on physical servers or on VMware.
- One or more units.
- GUI clients.
- Prime Network Integration Layer (PN-IL), which can be installed to allow Prime Network to be used with Multi-Technology Operations Systems Interface (MTOSI) and 3GPP northbound interfaces. The PN-IL is mandatory if Prime Network is being installed in suite mode, that is integrated with Prime Central.

The following table shows where you will find the information you need for the various installation options.

| For this Option                                         | Go To                                                                                                    |  |
|---------------------------------------------------------|----------------------------------------------------------------------------------------------------|--|
| Install the gateway with an embedded database           | For CLI installation: Chapter 6, "Installing the Prime Network Gateway Using CLI."                                                                                                    |  |
|                                                         | For GUI installation: Chapter 5, "Installing the Prime Network Gateway<br>and Units Using the Installation Wizard."                                                                                                    |  |
| Install the gateway with an external<br>Oracle database | <ul> <li>Chapter 4, "Preparing the Oracle External Database,"</li> <li>For CLI installation: Chapter 6, "Installing the Prime Network<br/>Gateway Using CLI." or<br/>For GUI installation: Chapter 5, "Installing the Prime Network<br/>Gateway and Units Using the Installation Wizard."</li> </ul> |  |

| For this Option                                                                 | Go To                                                                                                    |
|---------------------------------------------------------------------------------|----------------------------------------------------------------------------------------------------|
| Install the gateway with local or geographic high availability                  | Cisco Prime Network 4.3.2 Gateway High Availability Guide                                                                                                    |
| Install a unit                                                                  | For CLI installation: Chapter 7, "Installing Prime Network Units." For<br>GUI installation: Chapter 5, "Installing the Prime Network Gateway and<br>Units Using the Installation Wizard." |
| Launching the Prime Network GUI<br>Clients                                      | Chapter 12, "Launching the Prime Network GUI Clients."                                                                                                    |
| Install the Prime Network Integration<br>Layer (PN-IL)                          | Chapter 9, "Installing the Prime Network Integration Layer."                                                                                                    |
| Upgrade from a previous<br>Prime Network release with RHEL 5.5-<br>5.8, and 6.4 | Chapter 10, "Upgrading and Rolling Back Prime Network."                                                                                                    |
| Pre-installation tasks                                                          | Chapter 2, "Installation Requirements" and Chapter 3, "Preparing for the Installation"                                                                                                    |
| Post-installation tasks                                                         | Next Steps, page 12-1                                                                                                    |

### Table 1-1 Where to Find Information for the Prime Network Installation Options (continued)

## **Installation DVDs**

Table 1-2 lists the contents of the DVDs that contain the Prime Network 4.3.2 installation files.

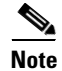

The database binary files (linuxamd64\_12c\_database\_10f2.zip, linuxamd64\_12c\_database\_20f2.zip) are available in Prime Network 4.2 DVDs, and the files required for upgrading to Prime Network 4.0 are available in Prime Network 4.0 DVDs.

### Table 1-2 Contents of Cisco Prime Network 4.3.2 Installation DVDs

| Disk                                                                      | DVD Components                                                          |  |  |
|---------------------------------------------------------------------------|-------------------------------------------------------------------------|--|--|
| Disk 1: New Install                                                       |                                                                         |  |  |
| Files for a new Prime Network 4                                           | 3.2 gateway and unit installation, including Red Hat High Availability. |  |  |
| Server         • Prime Network 4.3.2 gateway and unit installation files: |                                                                         |  |  |
|                                                                           | – install.bin (GUI installation)                                        |  |  |
|                                                                           | – install.pl                                                            |  |  |
|                                                                           | - install.properties                                                    |  |  |
|                                                                           | – ivne-drivers.tar                                                      |  |  |
|                                                                           | • RH_ha.zip and install_ha.pl—High availability installation files      |  |  |
|                                                                           | • jws directory                                                         |  |  |

Γ

| Disk                                                                                                    | DVD Components                                                                     |  |  |  |  |
|----------------------------------------------------------------------------------------------------|------------------------------------------------------------------------------------|--|--|--|--|
| Disk 2: Software and Documentation                                                                                                    |                                                                                    |  |  |  |  |
| Client Installation Files                                                                                                    | Cisco Prime Network Vision                                                         |  |  |  |  |
|                                                                                                    | Cisco Prime Network Administration                                                 |  |  |  |  |
|                                                                                                    | Cisco Prime Network Events                                                         |  |  |  |  |
| Integration                                                                                                    | • Standalone Integration Layer ESB tar files (sil-esb-1.9.0.tar.gz)                |  |  |  |  |
|                                                                                                    | • PNIntegrationLayer_v1.9.bin (GUI installation)                                   |  |  |  |  |
| Documentation                                                                                                    | Cisco Prime Network Documentation Overview, 4.3.2                                  |  |  |  |  |
| Disk 3: Upgrade Files 1                                                                                                    |                                                                                    |  |  |  |  |
| Upgrade from Prime Network                                                                                                    | • Prime_Network_upgrade directory that has upgrade and rollback dependent scripts  |  |  |  |  |
| 4.0, 4.1, 4.2, 4.2.1, 4.2.2, 4.2.3                                                                                                    | • ivne-drivers.tar                                                                 |  |  |  |  |
| 4.5, 4.5.1 to 4.5.2                                                                                                    | • PNIntegrationLayerUpgrade_1.0.0.0-1.9.0.tar.gz                                   |  |  |  |  |
|                                                                                                    | • embedded_upgrade_12.1.zip                                                        |  |  |  |  |
| Disk 4: Upgrade Files 2                                                                                                    |                                                                                    |  |  |  |  |
| Upgrade from Prime Network<br>4.0, 4.1, 4.2, 4.2.1, 4.2.2, 4.2.3,<br>4.3 to 4.3.1                                                                                                    | • Prime_Network_upgrade directory that has upgrade and rollback dependent scripts. |  |  |  |  |
| Operations Reports                                                                                                    |                                                                                    |  |  |  |  |
| Installation of Prime Network<br>Operations Reports and the<br>Infobright database on the<br>Prime Network gateway                                                                                                    | • infobright_integ.zip                                                             |  |  |  |  |
| Note Operations Reports are<br>only available to<br>customers with<br>Operations Reports<br>license prior to May<br>2018. For re-installation<br>of Operations Reports<br>contact a Cisco<br>customer support<br>representative. |                                                                                    |  |  |  |  |
| Disk 6: Database Binaries                                                                                                    |                                                                                    |  |  |  |  |
| Embedded database installation                                                                                                    | linuxamd64_12c_database_1of2.zip                                                   |  |  |  |  |
|                                                                                                    | • linuxamd64_12c_database_2of2.zip                                                 |  |  |  |  |

### Table 1-2 Contents of Cisco Prime Network 4.3.2 Installation DVDs (continued)

Installation DVDs

1

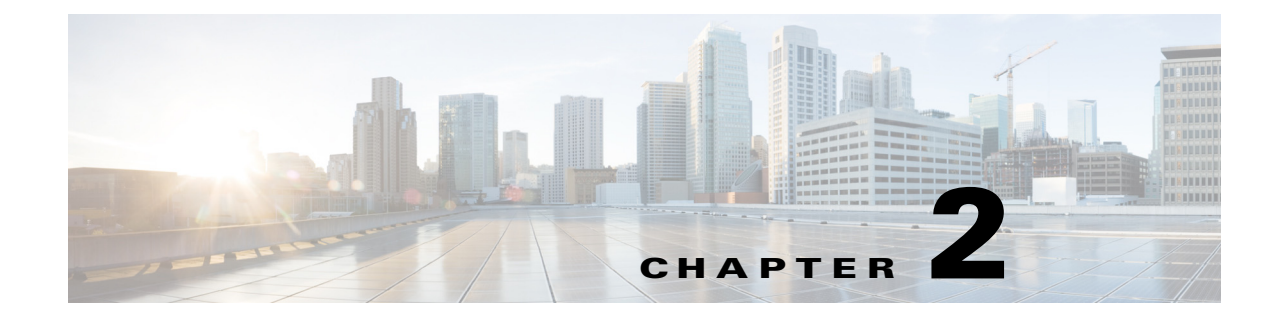

## **Installation Requirements**

This chapter provides the hardware, software, database, and other requirements that must be met before installing Prime Network 4.3.2 .

- Sample Network Sizes Used in This Document, page 2-1
- Hardware and Software Requirements, page 2-2
- Required Red Hat Services and RPMs, page 2-15
- Required Ports for Prime Network, page 2-24

## Sample Network Sizes Used in This Document

Table 2-1 provides specifications for different Prime Network deployments based on network size. Use one of these network sizes as a guide for defining your requirements.

The deployment sizing for Prime Network assumes that the devices are distributed as follows for Carrier Ethernet (CE), MPLS, or IP Radio Access Network (RAN):

- CE: 2% Ps, 8% N-PEs, 80% U-PEs, 10% CEs.
- MPLS: 5% core routers, 95% CPE.

I

• IP RAN: 15% aggregation, 30% cell sites, 55% L2 switches.

| Network Size | Maximum No. of<br>Devices | Maximum No. of<br>Events Per Second<br>(EPS) |  |
|--------------|---------------------------|----------------------------------------------|--|
| Small        | 200                       | 5                                            |  |
| Medium       | 2000                      | 20                                           |  |
| Large        | 5000                      | 50                                           |  |

Table 2-1Network Size Specifications

## **Hardware and Software Requirements**

These topics describe the gateway, unit, and client requirements:

- Prime Network Gateway and Database Requirements, page 2-2
- Prime Network Unit Requirements, page 2-9
- Requirements for Gateway and Unit on a Single Server, page 2-11
- Prime Network Client Requirements, page 2-11

Note

- Consult with your Cisco account representative for specific hardware and configuration details for your gateway and units before you acquire or use Prime Network.
- Hardware requirements assume that Prime Network does not share the hardware with additional applications. (This is the recommended installation.)

### **Prime Network Gateway and Database Requirements**

Prime Network supports installation of the gateway on both bare metal and virtual machine (VM). The requirements listed in this section are the same for both of these options.

The gateway can be installed with a fully integrated, embedded Oracle 12c database or it can be configured to connect to and interact with an external Oracle database. In addition, if the Operations Reports component is installed, it incorporates the Infobright database.

This section lists the requirements for gateway installation with the embedded Oracle database, with and without the Infobright database (Operations Reports component). If you are using an external database, see the External Database Requirements, page 2-8.

These topics provide the gateway requirements:

- Gateway: Minimum Hardware and Software Requirements, page 2-3
- Gateway: CPU and Memory Requirements for Different Network Sizes, page 2-3
- Gateway: IOPS (Input/Output Operations Per Second) for Different Network Sizes, page 2-4
- Storage Requirements for Different Network Sizes, page 2-6
- Remote Embedded Database Requirements, page 2-8
- External Database Requirements, page 2-8

ſ

### **Gateway: Minimum Hardware and Software Requirements**

Table 2-2 identifies the minimum software and hardware requirements for Prime Network gateways.

Table 2-2Minimum Requirements for Gateways

| ltem             | Specifications                                                                                                    |  |  |  |  |
|------------------|----------------------------------------------------------------------------------------------------|--|--|--|--|
| System hardware  | Intel Xeon E5-2600 or equivalent.                                                                                                    |  |  |  |  |
|                  | Also see Gateway: CPU and Memory Requirements for Different Network Sizes, page 2-3.                                                                                                    |  |  |  |  |
| Operating System | n Red Hat 5.8, Red Hat 6.5, Red Hat 6.7, and Red Hat 6.8 64-bit Server Edition (English language supported in Prime Network 4.3.2 and run in a virtual environment. Red Hat is supported on VM ESXi version 5.5, and 6.0, and also on the Openstack kernel-based virtual machine (KVM) hyperversion 2.6. |  |  |  |  |
|                  | Certain Red Hat services and RPMs are required. See Required Red Hat Services and RPMs, page 2-15.                                                                                                    |  |  |  |  |
|                  |                                                                                                    |  |  |  |  |
|                  | <b>Note</b> Prime Network must be installed on a dedicated operating system. We cannot guarantee compatibility with external components running on the operating system together with Prime Network.                                                                                                    |  |  |  |  |

### **Gateway: CPU and Memory Requirements for Different Network Sizes**

Table 2-3 lists the gateway CPU and memory requirements for networks of different sizes. See Sample Network Sizes Used in This Document, page 2-1.

| Table 2-3 | CPU and Memor | v Requirements | for Different | Network Sizes |
|-----------|---------------|----------------|---------------|---------------|
|           |               | neganemente    |               | THOUT OIL CO  |

| Network Size<br>(No. of Devices<br>and Events Per<br>Second (EPS) | No. of CPU Cores<br>(VMware or Bare<br>Metal) | Minimum RAM<br>(without<br>Operations Reports<br>or PN-IL) | RAM<br>(Gateway +<br>Operations<br>Reports) | Minimum RAM<br>(Gateway +<br>Operations Reports<br>+ PN-IL) |
|-------------------------------------------------------------------|-----------------------------------------------|------------------------------------------------------------|---------------------------------------------|-------------------------------------------------------------|
| Small:<br>200 devices or less<br>5 EPS                            | 5                                             | 32 GB                                                      | 48 GB                                       | 52 GB                                                       |
| <b>Medium:</b><br>200 - 2000 devices<br>20 EPS                    | 8                                             | 64 GB                                                      | 96 GB                                       | 100 GB                                                      |
| Large:<br>2000 - 5000<br>devices<br>50 EPS                        | 10                                            | 96 GB                                                      | 128 GB                                      | 132 GB                                                      |

### Gateway: IOPS (Input/Output Operations Per Second) for Different Network Sizes

This section provides IOPS tables for the different network sizes:

- Table 2-4 lists the IOPS for Oracle and Infobright databases.
- Table 2-5 provides a breakdown of IOPS for the Oracle database.
- Table 2-6 provides a breakdown of IOPS for the Infobright database.

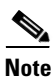

Infobright database specifications are only relevant if you intend to install the Operations Reports component.

| Table 2-4 | Total IOPS for Oracle and Infobright Databases |
|-----------|------------------------------------------------|
|-----------|------------------------------------------------|

| Network Size<br>(No. of Devices and<br>Events Per Second (EPS) | IOPS for Oracle<br>Datafiles | IOPS for Infobright<br>Database | Total IOPS for Oracle<br>and Infobright<br>Databases |
|----------------------------------------------------------------|------------------------------|---------------------------------|------------------------------------------------------|
| Small:<br>200 devices or less<br>5 EPS                         | 600                          | 85                              | 685                                                  |
| <b>Medium:</b><br>200 - 2000 devices<br>20 EPS                 | 1200                         | 170                             | 1370                                                 |
| Large:<br>2000 - 5000 devices<br>50 EPS                        | 2250                         | 340                             | 2590                                                 |

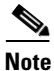

 Prime Network supports more than 5000 NEs. For specific hardware requirement contact the Cisco Representative.

Γ

| Network Size<br>(No. of Devices<br>and Events Per<br>Second (EPS) | Oracle Datafiles | Oracle Redo Logs | Oracle Archive | Oracle Backup |
|-------------------------------------------------------------------|------------------|------------------|----------------|---------------|
| Small:<br>200 devices or less<br>5 EPS                            | 500              | 40               | 40             | 20            |
| <b>Medium:</b><br>200 - 2000 devices<br>20 EPS                    | 1000             | 80               | 80             | 40            |
| Large:<br>2000 - 5000<br>devices<br>50 EPS                        | 2000             | 100              | 100            | 50            |

### Table 2-5 Breakdown of Oracle Database IOPS

### Table 2-6 Breakdown of Infobright Database IOPS

| Network Size<br>(No. of Devices<br>and Events Per<br>Second (EPS) | Infobright Data<br>Directory (raid<br>5/10) | Infobright Cache<br>Directory (raid<br>5/10) | Gateway DLP<br>Directory | Total |
|-------------------------------------------------------------------|---------------------------------------------|----------------------------------------------|--------------------------|-------|
| Small:<br>200 devices or<br>less<br>5 EPS                         | 40                                          | 20                                           | 25                       | 85    |
| <b>Medium:</b><br>200 - 2000<br>devices<br>20 EPS                 | 80                                          | 40                                           | 50                       | 170   |
| Large:<br>2000 - 5000<br>devices<br>50 EPS                        | 160                                         | 80                                           | 100                      | 340   |

### **Storage Requirements for Different Network Sizes**

This section provides storage requirements (in GB) for the different network sizes:

- Table 2-7 lists the storage required for Oracle and Infobright databases.
- Table 2-8 provides a breakdown of storage requirements for the Oracle database.
- Table 2-9 provides a breakdown of storage requirements for the Infobright database.

 Table 2-7
 Total Storage (GB) for Oracle and Infobright Databases

| Network Size<br>(No. of Devices<br>and Events Per<br>Second (EPS) <sup>1</sup> | Storage for Oracle<br>Database | Storage for<br>Infobright<br>Database | Swap Space | Total Storage for<br>Oracle and<br>Infobright<br>Databases |
|--------------------------------------------------------------------------------|--------------------------------|---------------------------------------|------------|------------------------------------------------------------|
| Small:<br>200 devices or less<br>5 EPS                                         | 419                            | 77                                    | 16         | 512                                                        |
| <b>Medium:</b><br>200 - 2000 devices<br>20 EPS                                 | 1616                           | 306                                   | 16         | 1938                                                       |
| Large:<br>2000 - 5000<br>devices<br>50 EPS                                     | 3947                           | 765                                   | 16         | 4728                                                       |

1. The EPS numbers in the table refer to actionable events. We assume that there is a ratio of approximately 1:3 between actionable and standard events, i.e., for 50 actionable EPS, there will be an additional 150 standard EPS.

| Table 2-8 | Breakdown | of Storage | for Ora | cle Database |
|-----------|-----------|------------|---------|--------------|
|-----------|-----------|------------|---------|--------------|

| Network Size<br>(No. of Devices<br>and Events Per<br>Second (EPS) | Oracle Datasize | Oracle Backup | Oracle Archive<br>Logs <sup>1</sup> | Online Redo Logs | Total |
|-------------------------------------------------------------------|-----------------|---------------|-------------------------------------|------------------|-------|
| Small:<br>200 devices or less<br>5 EPS                            | 82              | 41            | 290                                 | 6                | 419   |
| <b>Medium:</b><br>200 - 2000 devices<br>20 EPS                    | 299             | 149           | 1162                                | 6                | 1616  |
| Large:<br>2000 - 5000<br>devices<br>50 EPS                        | 690             | 345           | 2904                                | 8                | 3947  |

1. The archive log storage requirements are based on the default 14 days that events are retained in the archive before they are purged. This setting. can be changed in the Administration GUI client to reduce the archive logs storage requirements.

| Network Size<br>(No. of Devices<br>and Events Per<br>Second (EPS) | Infobright<br>Database Server | Infobright Storage<br>Gateway DLP | Total |
|-------------------------------------------------------------------|-------------------------------|-----------------------------------|-------|
| Small:<br>200 devices or less<br>5 EPS                            | 75                            | 2                                 | 77    |
| <b>Medium:</b><br>200 - 2000 devices<br>20 EPS                    | 298                           | 8                                 | 306   |
| Large:<br>2000 - 5000<br>devices<br>50 EPS                        | 745                           | 20                                | 765   |

### Table 2-9 Breakdown of Storage for Infobright Database

#### **Guidelines for Location of Oracle Files**

Storage is required for the Oracle database data files, redo logs, archive log, and backup file.

- A *data file* is a physical file on disk that contains data structures such as tables and indexes. The optimal location is an external disk array (preferably RAID 10). The data files are created under the directory that you specify during installation.
- Online *redo logs* are a set of files that contain records of changes made to data. Redo log files should not reside on the same disk as the data files. Use ext3 mounted with the default mount options.

The redo logs are created under the directory that you specify during installation.

• An *archive log* is a member of an online redo log that has been archived by the Oracle database. Archived log files should not reside on the same disk as the data files. The archived redo log files can be applied to a database backup for media recovery. The archive logs are created under the directory that you specify during installation.

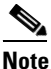

- If the embedded database mount points for network data, archive logs, or control files are set outside the local disks (for example, on a storage area network), make the corresponding entry in /etc/fstab (Linux) so the mount points can be accessed during reboots. If this is not done, the embedded database and gateway will not start.
- A *backup file* stores a copy of the database data, which can be used to reconstruct data. Backup files should not reside on the same disk as the data files. The backup files are created under the directory that you specify during installation.

#### **Disk Partitions**

Table 2-10 lists the required partitions and space for Prime Network 4.3.2.

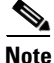

Do not use the -override\_diskspace flag to add or free up space.

Use this information in conjunction with the gateway and unit requirements listed in Prime Network Gateway and Database Requirements, page 2-2.

I

| Partition                                                                                                    | Space (in MB)                                                                                                    |
|----------------------------------------------------------------------------------------------------|----------------------------------------------------------------------------------------------------|
| /root                                                                                                    | • Database and gateway on same server—1.5 GB                                                                                                    |
|                                                                                                    | • Database and gateway on different servers—4 GB                                                                                                    |
|                                                                                                    | This space is required because the installer copies the Oracle installation files to the remote server under the home directory of the SSH user. This is especially important if the home directory is root (/) where over-consumption could cause the server to crash. |
| Prime Network 4.3.2                                                                                          | 5 GB                                                                                                    |
| installation directory                                                                                       | <b>Note</b> By default, Prime Network is installed in /export/home/ <i>pnuser</i>                                                                                                    |
| (Embedded DB only)<br>\$NETWORKHOME/oracle<br>(\$NETWORKHOME:<br>/export/home/ <user_name><br/>)</user_name> | 6 GB (minimum) for Oracle binaries.                                                                                                    |
| /tmp                                                                                                    | 100 MB (minimum) of disk space available.                                                                                                    |

### **Remote Embedded Database Requirements**

For remote embedded database installations:

- Perl version 5.8.6 or later must be installed on the root user.
- The installation script copies the Oracle installation files to the remote server under the home directory of the user connecting to the workstation through SSH. The home directory must have at least 4 GB of space available for the installation files. This is especially important if the home directory is root (/), because over consumption might cause the server to crash.
- In addition to the list of UNIX shells required for Prime Network (see UNIX Services and Components Used by Prime Network, page 3-9), the remote embedded database also requires BASH (/bin/bash & /usr/bin/bash).

### **External Database Requirements**

If the Prime Network gateway will be connecting to an external database, the Oracle version shown in Table 2-11 must be installed with the Oracle JVM and partitioning options. The partitioning options are required because Prime Network uses partitioning for event management.

Table 2-11 Supported Oracle Versions and Required Patches

| Oracle Version                                           | Required Linux Patch(es) |
|----------------------------------------------------------|--------------------------|
| Oracle Database 12c Enterprise Edition Release 12. 1.0.1 | _                        |

### **Prime Network Unit Requirements**

These topics provide the unit requirements:

- Unit: Minimum Hardware and Software Requirements, page 2-9
- Unit: Recommended Hardware for Different Network Sizes, page 2-9

### **Unit: Minimum Hardware and Software Requirements**

Table 2-12 identifies the minimum software and hardware requirements for units. The unit must have connectivity to the database.

Table 2-12 Minimum Requirements for Units

| ltem            | Specifications                                                                                                    |
|-----------------|----------------------------------------------------------------------------------------------------|
| System hardware | Xeon E5-2600 or equivalent.                                                                                                    |
|                 | Also see Unit: Recommended Hardware for Different Network Sizes, page 2-9.                                                                                                    |
| Software        | Red Hat 5.8, Red Hat 6.5, and Red Hat 6.8 64-bit Server Edition (English language) are supported<br>in Prime Network 4.3.2 and run in a virtual environment. Red Hat is supported on VMware ESXi<br>version 5.5, and 6.0, and also on the Openstack kernel-based virtual machine (KVM) hypervisor<br>version 2.6. |
|                 | Certain Red Hat services and RPMs are required. See Required Red Hat Services and RPMs, page 2-15.                                                                                                    |

### **Unit: Recommended Hardware for Different Network Sizes**

Before you choose the machines that will serve as your units, you need to know the total memory requirements, based on your network size (number of devices and events per second). The total memory will be distributed across your unit machines and will determine the CPU requirements for each unit.

You might choose to use several relatively small units (common in a VM environment) or fewer large units (more common with bare metal). Either way, your calculations must begin with identifying the total amount of memory required.

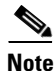

Contact your Cisco account representative if you need assistance calculating your memory requirements.

Following is an example of total memory requirements for the different network sizes. This example is based on the following percentage distribution of device types in a Carrier Ethernet deployment:

2% Ps, 8% N-PEs, 78% U-PEs, 12% CEs

| Network Size | Maximum No. of<br>Devices | Maximum No. of<br>Events Per Second<br>(EPS) | Total Memory<br>Required for All Units<br>(GB RAM) |
|--------------|---------------------------|----------------------------------------------|----------------------------------------------------|
| Small        | 200                       | 5                                            | 10                                                 |
| Medium       | 2000                      | 20                                           | 100                                                |
| Large        | 5000                      | 50                                           | 250                                                |

 Table 2-13
 Example of Total Unit Memory Requirements

The number of units you require depends on the type of servers you choose. Following are some examples of potential unit servers:

| Unit Server<br>Type   | Memory (GB) | CPU Cores |  |
|-----------------------|-------------|-----------|--|
| VM                    | 32          | 2         |  |
| VM                    | 96          | 6         |  |
| Bare Metal<br>(UCS-B) | 256         | 10        |  |
| Bare Metal<br>(UCS-B) | 512         | 20        |  |

| Table 2-14 | Examples of Unit Servers |
|------------|--------------------------|
|------------|--------------------------|

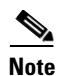

- An additional 10 20 GB storage is required for DLP processing
- If you are using the Operations Reports component, an additional 3% RAM is required per unit server.

Example combinations of unit servers for a large network (250 GB RAM required):

- 1 UCS-B with 256 GB RAM
- 2 VMs with 96 GB RAM each, 2 VMs with 32 GB RAM each

### **Disk Space Requirements**

Each unit server requires a minimum of 30 GB disk space (which includes swap space and Operations Reports storage requirements).

### **Requirements for Gateway and Unit on a Single Server**

The one-server setup, where the gateway, unit, and database run on the same server, is suitable for small-medium deployments of up to 1000 devices, supporting up to 50 actionable events and 150 standard events per second (200 EPS total).

Requirements for the one-server setup are as follows:

- 10 CPU cores
- 64 96 GB RAM, depending on the number of devices. 96 GB is recommended.
- 6.5 TB disk space

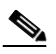

**Note** Disk space requirements increase proportionally as the number of supported events per second increases. The system has been tested for a maximum of 750 events per second (50 actionable plus 700 standard events), which would require 15 TB disk space. See Storage Requirements for Different Network Sizes, page 2-6.

• 1200 IOPS (Read 300/Write 900).

If you install Operations Reports, you need an additional:

- 291 GB disk space
- 32 GB RAM
- 170 IOPS

### **Prime Network Client Requirements**

These topics provide the client requirements:

- Clients: Minimum Hardware and Software Requirements, page 2-11
- Using Prime Network Clients with Citrix, page 2-13
- Accessing Prime Network Clients Using Citrix Environment, page 2-13

### **Clients: Minimum Hardware and Software Requirements**

Table 2-15 identifies the minimum hardware and software requirements for Prime Network clients.

Table 2-15 Prime Network Client Minimum Installation Requirements

| ltem                         | Specifications                                                |  |  |  |
|------------------------------|---------------------------------------------------------------|--|--|--|
| Minimum Hardware Requirement | S                                                             |  |  |  |
| IBM PC or PC-compatible      | • Pentium IV, 2.66-GHz or higher processor                    |  |  |  |
| workstation                  | • 1 GB RAM                                                    |  |  |  |
|                              | • 2 GB free disk space                                        |  |  |  |
|                              | • 512 MB free nonvirtual memory per running instance          |  |  |  |
| Screen                       | • Screen resolution optimized for 1024 x 768 pixels or higher |  |  |  |
|                              | • True color (32-bit) setting                                 |  |  |  |

| ltem                                        | Specifications                                                                                                    |  |  |  |
|---------------------------------------------|----------------------------------------------------------------------------------------------------|--|--|--|
| Minimum Software Requiremen                 | ts                                                                                                    |  |  |  |
| Operating system                            | Windows 2000, Windows XP, Windows Vista, or Windows 7                                                                                                    |  |  |  |
|                                             | <b>Note</b> For a Windows 32 bit system, reduce the memory allocation to 512MB in the jnlp file for launching Network Vision.                                                                                                    |  |  |  |
|                                             | • Citrix XenApp 6.0 with the Citrix Hotfix patch CTX120923, available at http://support.citrix.com/article/CTX120923, and Citrix XenApp 6.0.                                                                                                    |  |  |  |
|                                             | NoteThe Citrix Hotfix patch requires an upgraded Citrix License Server (version 11.6.1).A single Citrix server supports multiple Citrix clients, each of which can runCisco Prime Network clients. See Using Prime Network Clients with Citrix, page 2-13                                                                     |  |  |  |
| Other Software                              | • Java 8 update 60.                                                                                                    |  |  |  |
|                                             |                                                                                                    |  |  |  |
|                                             | <b>Note</b> Prime Network was tested on Java 8 update 60, however it is expected to work with lower Java 8 updates as well.                                                                                                    |  |  |  |
| Browser Requirements                        |                                                                                                    |  |  |  |
| Bandwidth                                   | 1.5 MB per second bandwidth (to download)                                                                                                    |  |  |  |
| Supported browsers for                      | • Mozilla Firefox 24, ESR 24, 26, 27, 29, 30, 49, 52, 54                                                                                                    |  |  |  |
| Prime Network web-based<br>GUI applications | <b>Note</b> Users might not be able to connect to the Prime Network Web server to use features such as VCB, Network Discovery, and CCM using Firefox if the gateway IP address is a raw IPv6 address. This is due to a Firefox defect. To avoid this issue, log into Prime Network using a hostname instead of an IP address. |  |  |  |
|                                             | • Google Chrome version 31, 33, 60                                                                                                    |  |  |  |
|                                             | • Internet Explorer versions 9, 10, 11                                                                                                    |  |  |  |
|                                             | <b>Note</b> Network Discovery might not display properly and the Discovery Profile page might take longer than usual to load.                                                                                                    |  |  |  |
| Required browser support                    | JavaScript—Required                                                                                                    |  |  |  |
|                                             | • Cookies—Enabled                                                                                                    |  |  |  |
|                                             | • Pop-ups—Enabled (Firefox and Internet Explorer)                                                                                                    |  |  |  |
|                                             | Security—SSL/Certificates required for access to restricted resources                                                                                                    |  |  |  |
| Flash Player                                | • Adobe Flash player 9.0 or higher for optimal display of advanced graphics and complex UI components.                                                                                                    |  |  |  |

| Table 2-15 | Prime Network Client Minimum | Installation | Reauirements | (continued) |
|------------|------------------------------|--------------|--------------|-------------|
|            |                              | motumation   | noquinomento | (oomanada)  |

#### **Using Prime Network Clients with Citrix**

When using Prime Network with Citrix you might have issues establishing SSL connection or creating a cache folder to the Prime Network client.

#### **Establishing SSL connection**

If you are using Prime Network with Citrix and you cannot establish an SSL connection, complete the following steps:

- **Step 1** Right-click an application in the Citrix Management Console (server side) and choose **Modify application properties > Modify all Properties**.
- Step 2 Click the Client Options window.
- Step 3 Uncheck the Enable SSL and TLS protocols check box.

#### **Updating Permissions on Citrix**

If you cannot create a cache folder or download .jar files to the Prime Network client, there might be a problem with permission definitions on Citrix. Complete the following steps to update permissions:

- Step 1 Right-click the client installation folder (usually C:\Cisco Systems\Prime Network\) and choose Properties.
- **Step 2** Click the **Security** tab.
- **Step 3** Click the **Users** group and check the **Allow** check box to modify permissions.
- Step 4 Click OK.

#### **Accessing Prime Network Clients Using Citrix Environment**

#### Prerequisites

• Click the below link to install and configure the Citrix XenApp 6.0

http://docwiki.cisco.com/wiki/Citrix\_XenApp\_Server\_6.0\_Installation\_for\_Accessing\_Prime\_Networ k\_in\_Standalone\_and\_Suite\_Modes

• Ensure that the server on which the Citrix XenApp is installed is configured with correct time and the time zone. Example for IST, the zone should be configured as (UTC+05:30) Chennai, Kolkata, Mumbai, New Delhi.

Once the Citrix online plugin and receiver are installed on client machine, the Prime Network features are enabled to be accessed in a Citrix environment. The user is provided with a Citrix enabled URL with login credentials.

| Figure 2-1 | Citrix Login Screen |
|------------|---------------------|
|------------|---------------------|

| CITR  | ix       |             |                                 |                                                        |        |  |
|-------|----------|-------------|---------------------------------|--------------------------------------------------------|--------|--|
| Logon | Messages | Preferences |                                 |                                                        |        |  |
|       |          |             | Welcome<br>Log on to access you | ur applications.<br>User name:<br>Password:<br>Domain: | Log On |  |

Once logged in, the Prime Network applications are displayed and can be accessed by the user.

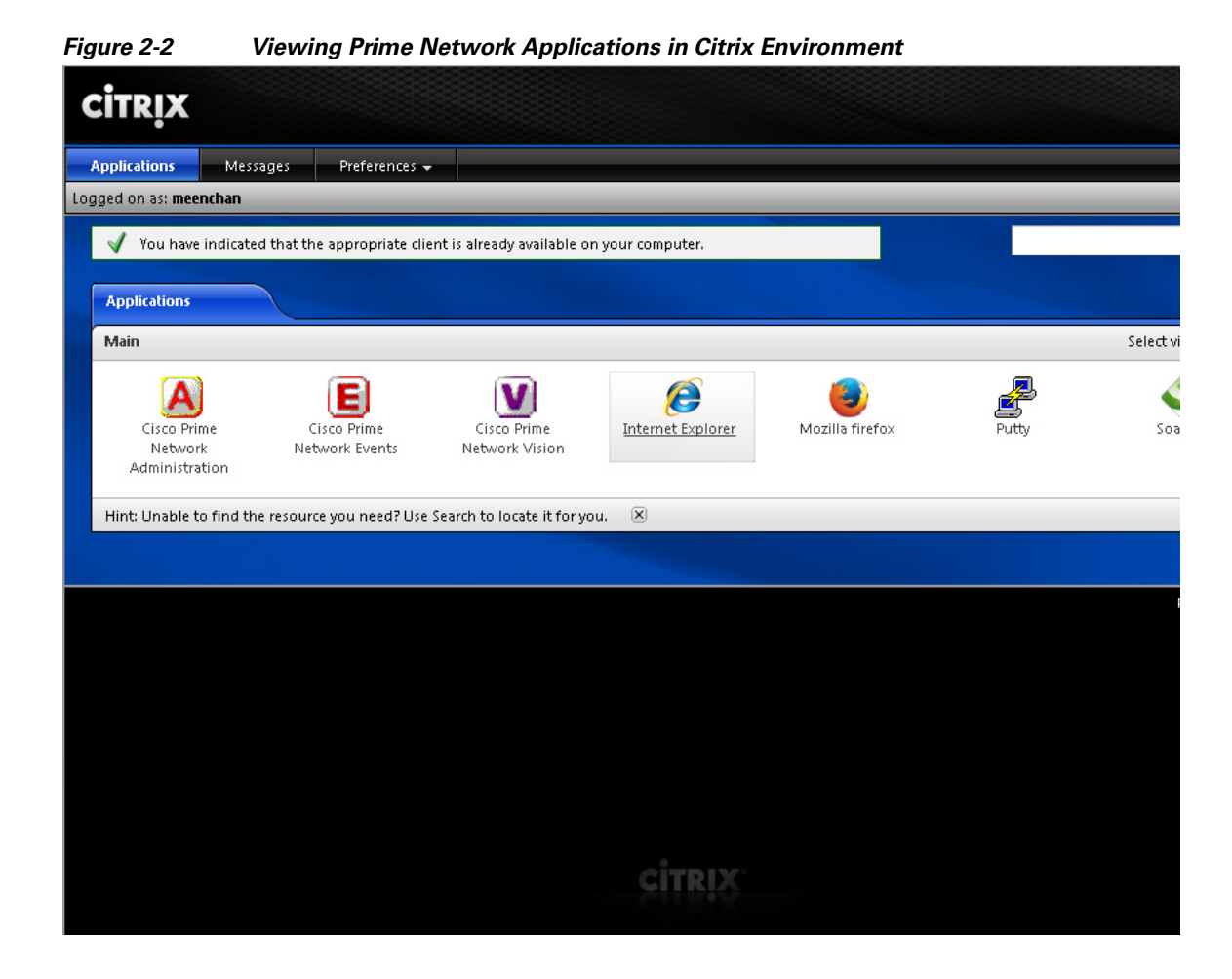

## **Required Red Hat Services and RPMs**

The following sections list the required Red Hat services and RPMs:

- Required RPMs for Red Hat 5.8
- Required RPMs for Red Hat 6.5, page 2-16
- Required RPMs for Red Hat 6.7, page 2-17
- Required RPMs for Red Hat 6.8, page 2-20
- Required RPMs for Oracle Database 12c, page 2-22

### **Required RPMs for Red Hat 5.8**

I

If you plan to run Prime Network 4.3.2 on gateways or units running Red Hat 5.8, you must download and install several RPM files from the Red Hat website. For more information, see the Red Hat openssh bug fix and enhancement update, Advisory RHRA-2011:0018-1 at:

https://rhn.redhat.com/errata/RHBA-2011-0018.html

To download and install the Red Hat RPMs:

I

- **Step 1** Download the following Red Hat openssh bug fix and enhancement update RPM files from the Red Hat website to the gateway or unit installation directory:
  - openssh-4.3p2-72.el5.x86\_64.rpm
  - openssh-clients-4.3p2-72.el5.x86\_64.rpm
  - openssh-server-4.3p2-72.el5.x86\_64.rpm
- **Step 2** As a root user, enter the following commands:

rpm -Uhv openssh-4.3p2-72.el5.x86\_64.rpm

rpm -Uhv openssh-clients-4.3p2-72.el5.x86\_64.rpm

rpm -Uhv openssh-server-4.3p2-72.el5.x86\_64.rpm

/etc/init/sshd stop

/etc/init/sshd start

**Step 3** Repeat these steps for each gateway and unit running with Red Hat 5.8.

### **Required 32-bit packages**

- expect-5.43.0-8.el5.i386.rpm
- tcl-8.4.13-4.el5.i386.rpm
- elfutils-libelf-devel.i386 0.137-3.el5
- libaio-devel.i386 0.3.106-5
- glibc-devel.i386 2.5-81
- libstdc++-devel.i386 4.1.2-52.el5

### Minimum Required 64-bit package

- expect-5.43.0-8.el5.x86\_64.rpm
- elfutils-libelf-devel.x86\_64 0.137-3.el5
- libaio-devel.x86\_64 0.3.106-5
- gcc-c++.x86\_64 4.1.2-52.el5
- glibc-devel.x86\_64 2.5-81
- glibc-headers.x86\_64 2.5-81
- libstdc++-devel.x86\_64 4.1.2-52.el5
- sysstat.x86\_64 7.0.2-11.el5
- gcc.x86\_64 4.1.2-52.el5

### **Required RPMs for Red Hat 6.5**

The following RPMs must be downloaded from the Red Hat website and installed on the gateway and unit servers.

### **Required 32-bit packages**

- compat-libstdc++-33-3.2.3-69.el6.i686
- glibc-2.12-1.132.el6.i686

- libgcc-4.4.7-4.el6.i686
- libstdc++-4.4.7-4.el6.i686
- libaio-devel-0.3.107-10.el6.i686
- libXtst-1.2.1-2.el6.i686(Required for GUI installation)
- libgcj-4.4.7-4.1.el6\_5.i686(Required for GUI installation)

#### **Minimum Required 64-bit packages**

- binutils-2.20.51.0.2-5.36.el6.x86\_64
- libXtst-1.2.1-2.el6.x86\_64 (Required for GUI installation)
- libgcj-4.4.7-4.1.el6\_5.x86\_64(Required for GUI installation)
- compat-libcap1-1.10-1.x86\_64
- compat-libstdc++-33-3.2.3-69.el6.x86\_64
- openssl098e-0.9.8e-17.el6\_2.2.x86\_64 (Required for installing Operations Reports)
- gcc-c++-4.4.7-4.el6.x86\_64
- glibc-devel-2.12-1.132.el6.x86\_64
- numactl-2.0.7-8.el6.x86\_64
- ksh-20120801-10.el6.x86\_64
- libgcc-4.4.7-4.el6.x86\_64
- libstdc++-devel-4.4.7-4.el6.x86\_64
- libaio-devel-0.3.107-10.el6.x86\_64
- make-3.81-20.el6.x86\_64
- sysstat-9.0.4-22.el6.x86\_64
- expect-5.44.1.15-5.el6\_4.x86\_64
- openssh-server-5.3p1-94.el6.x86\_64
- openssh-5.3p1-94.el6.x86\_64
- telnet-0.17-47.el6\_3.1.x86\_64
- dos2unix-3.1-37.el6.x86\_64
- openssl-1.0.1e-30.el6\_6.11

For high availability, the following packages are required:

- elfutils-libelf
- elfutils-libelf-devel
- numactl-devel

### **Required RPMs for Red Hat 6.7**

I

The following RPMs must be downloaded from the Red Hat website and installed on the gateway and unit servers.

### **Required 32-bit packages**

• libgcc-4.4.7-17.el6.i686

- nss-softokn-freebl-3.14.3-23.3.el6\_8.i686
- compat-libstdc++-33-3.2.3-69.el6.i686
- glibc-2.12-1.192.el6.i686
- libstdc++-4.4.7-17.el6.i686

#### **Required 64-bit packages**

- gpg-pubkey-fd431d51-4ae0493b
- libgcc-4.4.7-17.el6.x86\_64
- gcc-c++-4.4.7-17.el6.x86\_64
- pcsc-lite-libs-1.5.2-15.el6.x86\_64
- telnet-0.17-48.el6.x86\_64
- glibc-2.12-1.192.el6.x86\_64
- compat-libcap1-1.10-1.x86\_64
- cpp-4.4.7-17.el6.x86\_64
- nspr-4.11.0-1.el6.x86\_64
- nss-tools-3.21.3-2.el6\_8.x86\_64
- mpfr-2.4.1-6.el6.x86\_64
- ksh-20120801-33.el6.x86\_64
- expect-5.44.1.15-5.el6\_4.x86\_64
- nss-softokn-freebl-3.14.3-23.3.el6\_8.x86\_64
- cloog-ppl-0.15.7-1.2.el6.x86\_64
- ntp-4.2.6p5-10.el6.1.x86\_64
- nss-sysinit-3.21.3-2.el6\_8.x86\_64
- java-1.7.0-openjdk-devel-1.7.0.121-2.6.8.1.el6\_8.x86\_64
- libstdc++-4.4.7-17.el6.x86\_64
- libstdc++-devel-4.4.7-17.el6.x86\_64
- ppl-0.10.2-11.el6.x86\_64
- telnet-server-0.17-48.el6.x86\_64
- gpg-pubkey-2fa658e0-45700c69
- tcl-8.5.7-6.el6.x86\_64
- tzdata-2016j-1.el6.noarch
- glibc-headers-2.12-1.192.el6.x86\_64
- glibc-devel-2.12-1.192.el6.x86\_64
- ntpdate-4.2.6p5-10.el6.1.x86\_64
- nss-3.21.3-2.el6\_8.x86\_64
- java-1.7.0-openjdk-1.7.0.121-2.6.8.1.el6\_8.x86\_64
- dos2unix-3.1-37.el6.x86\_64
- glibc-common-2.12-1.192.el6.x86\_64
- libaio-devel-0.3.107-10.el6.x86\_64

- libgomp-4.4.7-17.el6.x86\_64
- nss-util-3.21.3-1.el6\_8.x86\_64
- xinetd-2.3.14-40.el6.x86\_64
- compat-libstdc++-33-3.2.3-69.el6.x86\_64
- gcc-4.4.7-17.el6.x86\_64
- lksctp-tools-1.0.10-7.el6.x86\_64

For high availability, the following packages are required:

- binutils.x86\_64
- cluster-cim.x86\_64
- cman.x86\_64
- compat-libcap1.x86\_64
- compat-libstdc++-33.i686
- compat-libstdc++-33.x86\_64
- dos2unix.x86\_64
- elfutils-libelf-devel.x86\_64
- elfutils-libelf.x86\_64
- expect.x86\_64
- gcc-c++.x86\_64
- gcc.x86\_64
- glibc-common.x86\_64
- glibc-devel.x86\_64
- glibc-devel.x86\_64
- glibc-headers.x86\_64
- glibc.i686
- glibc.x86\_64
- ksh.x86\_64
- libaio-devel.i686
- libaio.i686
- libaio.x86\_64
- libgcc.i686
- libgcc.x86\_64
- libgcj.i686
- libstdc++-devel.i686
- libstdc++-devel.x86\_64
- libstdc++.i686
- libstdc++.x86\_64
- libX11.i686

I

• libX11.x86\_64

- libXau.i686
- libXau.x86\_64
- libxcb.i686
- libxcb.x86\_64
- libXext.i686
- libXext.x86\_64
- libXi.i686
- libXi.x86\_64
- libXtst.i686
- libXtst.x86\_64
- luci.x86\_64
- make.x86\_64
- modcluster.x86\_64
- numactl-devel.x86\_64
- numactl.x86\_64
- openais.x86\_64
- openssh-clients.x86\_64
- openssh-server.x86\_64
- openssh.x86\_64
- openss1098e.x86\_64
- rgmanager.x86\_64
- ricci.x86\_64
- sysstat.x86\_64
- sysstat.x86\_64
- telnet.x86\_64

### **Required RPMs for Red Hat 6.8**

The following RPMs must be downloaded from the Red Hat website and installed on the gateway and unit servers.

#### **Required 32-bit packages**

- compat-libstdc++-33-3.2.3-69.el6.i686.rpm
- glibc-2.12-1.192.el6.i686.rpm
- libgcc-4.4.7-17.el6.i686.rpm
- nss-softokn-freebl-3.14.3-23.el6\_7.i686.rpm

#### **Required 64-bit packages**

- ksh-20120801-33.el6.x86\_64.rpm
- expect-5.44.1.15-5.el6\_4.x86\_64.rpm

- tcl-8.5.7-6.el6.x86\_64.rpm
- telnet-0.17-48.el6.x86\_64.rpm
- dos2unix-3.1-37.el6.x86\_64.rpm
- compat-libstdc++-33-3.2.3-69.el6.x86\_64.rpm
- compat-libcap1-1.10-1.x86\_64.rpm
- libaio-devel-0.3.107-10.el6.x86\_64.rpm
- libstdc++-devel-4.4.7-17.el6.x86\_64.rpm
- cloog-ppl-0.15.7-1.2.el6.x86\_64.rpm
- cpp-4.4.7-17.el6.x86\_64.rpm
- gcc-4.4.7-17.el6.x86\_64.rpm
- gcc-c++-4.4.7-17.el6.x86\_64.rpm
- mpfr-2.4.1-6.el6.x86\_64.rpm
- ppl-0.10.2-11.el6.x86\_64.rpm
- libgcj-4.4.7-17.el6.x86\_64.rpm

For GUI Installation, the following packages are required:

#### **Required 64-bit package**

• libgcj-4.4.7-17.el6.x86\_64.rpm

#### **Required 32-bit package**

• libgcj.i686

ſ

For PENTAHO Installation, the following package is required:

#### **Required 64-bit packages**

• openss1098e-0.9.8e-20.el6\_7.1.x86\_64.rpm

For high availability, the following packages are required:

| RPMs                                     | Dependencies                                                                                                    |
|------------------------------------------|----------------------------------------------------------------------------------------------------|
| expect-5.44.1.15-5.el6_4.x86_64          | tcl.x86_64                                                                                                    |
| ksh-20120801-33.el6.x86_64               |                                                                                                    |
| dos2unix-3.1-37.el6.x86_64               |                                                                                                    |
| elfutils-libelf-devel-0.164-2.el6.x86_64 |                                                                                                    |
| elfutils-libelf-devel-0.164-2.el6.i686   | elfutils-libelf, glibc, nss-softokn-freebl, glibc,<br>glibc-common, glibc-devel, glibc-headers,<br>nss-softokn-freebl |
| libaio-devel-0.3.107-10.el6.x86_64       |                                                                                                    |
| compat-libstdc++-33-3.2.3-69.el6.i686    |                                                                                                    |
| compat-libstdc++-33-3.2.3-69.el6.x86_64  |                                                                                                    |
| cluster-cim-0.16.2-35.el6.x86_64         | (modcluster = 0.16.2-31.el6), tog-pegasus,<br>net-snmp, openslp, tog-pegasus-libs,<br>net-snmp-libs, net-snmp-utils   |

| RPMs                                | Dependencies                                                                   |
|-------------------------------------|--------------------------------------------------------------------------------|
| gcc-c++-4.4.7-18.el6.x86_64         | cloog-ppl, cpp, gcc, libstdc++-devel, mpfr, ppl,<br>libgcc, libgomp, libstdc++ |
| numactl-devel-2.0.9-2.el6.i686      | numactl-2.0.9-2.el6.i686                                                       |
| numactl-devel-2.0.9-2.el6.x86_64    |                                                                                |
| libstdc++-devel-4.4.7-18.el6.i686   | libgcc-4.4.7-18.el6.i686,<br>libstdc++-4.4.7-18.el6.i686                       |
| libstdc++-devel-4.4.7-18.el6.x86_64 |                                                                                |
| gcc-4.4.7-18.el6.x86_64             |                                                                                |
| compat-libcap1-1.10-1.i686          |                                                                                |
| compat-libcap1-1.10-1.x86_64        |                                                                                |

### **Required RPMs for Oracle Database 12c**

The following packages, or later versions of them, are required for the Oracle 12c database on Red Hat.

- binutils-2.20.51.0.2-5.11.el6 (x86\_64)
- glibc-2.12-1.7.el6 (x86\_64)
- libgcc-4.4.4-13.el6 (x86\_64)
- libstdc++-4.4.4-13.el6 (x86\_64)
- libaio-0.3.107-10.el6 (x86\_64)
- libXext-1.1 (x86\_64)
- libXtst-1.0.99.2 (x86\_64)
- libX11-1.3 (x86\_64)
- libXau-1.0.5 (x86\_64)
- libxcb-1.5 (x86\_64)
- libXi-1.3 (x86\_64)
- make-3.81-19.el6
- sysstat-9.0.4-11.el6 (x86\_64)
- compat-libcap1-1.10-1 (x86\_64)
- compat-libstdc++-33-3.2.3-69.el6 (x86\_64)
- gcc-4.4.4-13.el6 (x86\_64)
- gcc-c++-4.4.4-13.el6 (x86\_64)
- glibc-devel-2.12-1.7.el6 (x86\_64)
- ksh (any version of ksh)
- libstdc++-devel-4.4.4-13.el6 (x86\_64)
- libaio-devel-0.3.107-10.el6 (x86\_64)

Chapter 2 Installation Requirements

Γ

## **RPMS Dependent on Above Listed Packages**

- cloog-ppl.x86\_64 0:0.15.7-1.2.el6
- cpp.x86\_64 0:4.4.6-4.el6
- glibc-headers.x86\_64 0:2.12-1.80.el6
- kernel-2.6.32-573.el6.x86\_64
- mpfr.x86\_64 0:2.4.1-6.el6
- ppl.x86\_64 0:0.10.2-11.el6

## **Required Ports for Prime Network**

These topics list the required ports for Prime Network.

- Prime Network Server, HTTP, TCP, and UDP Ports, page 2-24
- Prime Network Integration Layer Ports, page 2-27

If a firewall is enabled on the system, use this command to open required ports:

iptables -A INPUT -p <protocol> --dport <destination port> -j ACCEPT

### Prime Network Server, HTTP, TCP, and UDP Ports

Table 2-16 lists the default ports used by the various Prime Network server and client applications. It also lists the HTTP, TCP, and UDP ports and directions.

You can check the status of the listed ports by executing the following command:

# netstat -tulnap | grep port-number

Port No. Destination Used for: Source 21 and Remote FTP/SFTP Gateway Exporting Change and Configuration Management 22(TCP) server configurations to remote FTP server when the gateway is hosting user-created VNEs Note This is not a recommended configuration. Unit servers, not the gateway server, should host device VNEs. 2.2 Unit Network elements Default port for SSHv1 or SSHv2 23 (TCP) Unit Network elements Telnet collector (VNEs) 25 (TCP) Gateway SMTP server SMTP port (recommended for embedded database, and optional for external database) 25 (TCP) Database server SMTP server SMTP port recommended for an embedded database If gateway server and database server are different, keep port 25 open on both. Note If you do not want to receive e-mail notifications, you do not have to configure the SMTP server. 69 (UDP) Network Unit Default TFTP server on units element AVM 83, which is the TFTP server used by Change and **Configuration Management** To use AVM 83, you must disable the default TFTP Note server such that the port is free and available. Otherwise, Change and Configuration Management operations will fail. Note Do not block the port number 1069. Prime Network uses this port to listen the TFTP traffic flow. 69 (UDP) Gateway Network elements Transferring images to and from network elements

Table 2-16 Prime Network Server, HTTP, TCP, and UDP Ports
Γ

| Port No.                  | Source                        | Destination                                                                                              | Used for:                                                                                                    |  |
|---------------------------|-------------------------------|----------------------------------------------------------------------------------------------------|----------------------------------------------------------------------------------------------------|--|
| 123 (UDP)                 | Unit                          | Gateway                                                                                                  | NTP synchronization between gateway and units                                                                                                    |  |
| 123 (UDP)                 | Gateway                       | NTP server 1                                                                                             | NTP synchronization for gateway                                                                                                    |  |
| 161 (UDP)                 | Unit                          | Network elements                                                                                         | For <b>units with VNEs</b> , these ports are used for SNMP polling by the VNEs.                                                                                                    |  |
| Linux only)               |                               |                                                                                                    | For <b>units with AVM100</b> , you need these ports only if you use SNMPv3, for engine discovery.                                                                                                    |  |
| 161 (UDP)                 | Network                       | Unit                                                                                                    | For Units with AVM100, if you use SNMP v3.                                                                                                    |  |
| 1161 (UDP,<br>Linux only) | Elements                      |                                                                                                    | <b>Note</b> For 161 (UDP), if AVM100 resides on the gateway, the Network Elements sends to the gateway.                                                                                                    |  |
| 162 (UDP)                 | Network                       | Unit                                                                                                    | For Units with AVM100, these ports are used for traps.                                                                                                    |  |
| 1162 (UDP,<br>Linux only) | Elements                      |                                                                                                    | <b>Note</b> For 162 (UDP), if AVM100 resides on the gateway, the Network Elements sends to the gateway.                                                                                                    |  |
| 162 (UDP)                 | Unit                          | Network elements                                                                                         | SNMP v3 inform replies                                                                                                    |  |
| 1162 (UDP,<br>Linux only) |                               |                                                                                                    |                                                                                                    |  |
| 162<br>(TCP/UDP)          | Gateway                       | Northbound NMS                                                                                           | EPM MIB notifications                                                                                                    |  |
| 514 (UDP)                 | Network<br>elements<br>(VNEs) | Unit<br>Note If AVM100<br>resides on the<br>gateway, the<br>Network<br>Elements sends<br>to the Gateway. | SyslogNoteIf port 514 is occupied when you install Prime Network,<br>you are prompted to make the port available. However,<br>you are given the option to continue with port 514<br>occupied, and the installation completes successfully. |  |
| 1101 (TCP)                | Unit                          | Gateway                                                                                                  | Prime Network user exclusive bidirectional hardened SSH                                                                                                    |  |
| 1101 (TCP)                | Gateway                       | Unit                                                                                                    | connection for system administration operations                                                                                                    |  |
| 1102 (TCP)                | Gateway                       | Database server                                                                                          | Prime Network user exclusive bidirectional hardened SSH                                                                                                    |  |
| 1102 (TCP)                | Database server               | Gateway                                                                                                  | <ul> <li>connection for system administration operations</li> <li>Note This SSH port is mandatory only for an embedded database.</li> </ul>                                                                                                |  |
| 1311 (TCP)                | Prime Network clients         | Gateway                                                                                                  | Prime Network monitoring system (SSL over HTTP)                                                                                                    |  |
| 1521 (TCP)                | Prime Network clients         | Database server                                                                                          | Prime Network Events database access                                                                                                    |  |
| 1521 (TCP)                | Unit                          | Database server                                                                                          | Event persistency                                                                                                    |  |
| 1521 (TCP)                | Gateway                       | Database server                                                                                          | Gateway persistency services                                                                                                    |  |

#### Table 2-16 Prime Network Server, HTTP, TCP, and UDP Ports (continued)

| Port No.                  | Source                                        | Destination                             | Used for:                                                                                                    |  |
|---------------------------|-----------------------------------------------|-----------------------------------------|----------------------------------------------------------------------------------------------------|--|
| 2148 (TCP)                | Local<br>Geographical<br>Redundant<br>server  | Remote geographical redundancy server   | If you implement the Veritas gateway high availability solution, port 2148 is used by Veritas, and AVM 148 cannot be used.                                                                                                    |  |
| 2148 (TCP)                | Remote<br>Geographical<br>Redundant<br>server | Local geographical<br>Redundancy server |                                                                                                    |  |
| 38751                     | Unit                                          | Network elements                        | Default Telnet port                                                                                                    |  |
| 38752                     | Unit                                          | Network elements                        | Default SSL port                                                                                                    |  |
| 9605 (TCP)<br>42607 (TCP) | WEB UI<br>Server/Tomcat                       | Compliance Audit<br>Engine              | Compliance Audit Engine default connection port.                                                                                                    |  |
| 5029                      | Unit                                          | DB server                               | Operations Reports database (Infobright)                                                                                                    |  |
| 6080 (TCP)                | Client                                        | Gateway                                 | HTTP for web access and web start. Used to download the client<br>from the gateway server, client updates (jar files), and online<br>help files.                                                                                                    |  |
| 6081 (TCP)                | Client                                        | Gateway                                 | HTTP over SSL for web access and web services such as<br>Operations Reports                                                                                                    |  |
| 6081 (TCP)                | Unit                                          | Gateway                                 | HTTP over SSL for key exchange during unit configuration                                                                                                    |  |
| 8000 (TCP)                | Unit                                          | Unit                                    | Local management over http                                                                                                    |  |
|                           | Gateway                                       | Gateway                                 |                                                                                                    |  |
| 8009 (TCP)                | Client                                        | Gateway                                 | Tomcat server AJP connector port, used for Change and Configuration Management and Operations Reports. <sup>1</sup>                                                                                                    |  |
| 8011 (TCP)                | Unit                                          | Unit                                    | Local management over http                                                                                                    |  |
|                           | Gateway                                       | Gateway                                 |                                                                                                    |  |
| 8024                      | Client                                        | Gateway                                 | Operations Reports                                                                                                    |  |
| 8043 (HTTPS)              | Client                                        | Gateway                                 | Secure HTTP port for Change and Configuration Management,<br>Network Discovery, and VCB web clients.                                                                                                    |  |
| 8080 (HTTP)               | Client                                        | Gateway                                 | <pre>HTTP port for Change and Configuration Management, VCB,<br/>and Network Discovery web clients.<br/>By default, this port is disabled and the secure 8043 HTTP port<br/>is enabled for these clients. To use port 8080, you must enable it<br/>manually, as follows:<br/># cd \$NCCM_HOME/scripts/<br/># ./nccmHTTP.csh enable<br/># dmctl stop # dmctl start</pre> |  |
| 8092                      | AVM 76                                        | AVM 77                                  | CCM NBI service                                                                                                    |  |
| 8099 (TCP)                | Unit                                          | Unit                                    | Local management over HTTP                                                                                                    |  |
|                           | Gateway                                       | Gateway                                 |                                                                                                    |  |

| Table 2-16 | Prime Network Server, | HTTP, TCP, and UDI | P Ports (continued) |
|------------|-----------------------|--------------------|---------------------|
|            |                       | ,,                 |                     |

| Port No.                        | Source                   | Destination                                       | Used for:                                                                            |
|---------------------------------|--------------------------|---------------------------------------------------|--------------------------------------------------------------------------------------|
| 8445 (HTTPS)                    | Client                   | Prime Network<br>Operations Reports BA<br>Console | Secure HTTP port for Prime Network Operations Reports web client.                    |
| 9002 (TCP)                      | Gateway                  | Gateway                                           | Prime Network BQL                                                                    |
|                                 |                          |                                                   | Note Port 9002 is a local port only.                                                 |
| 9003 (SSL)                      | Prime Network<br>clients | Gateway                                           | Prime Network BQL over SSL                                                           |
| 9005 (TCP)                      | Client                   | Gateway                                           | Web GUI server port, used for Change and Configuration<br>Management                 |
| 9009 (TCP)                      | Client                   | Gateway                                           | Web GUI server AJP connector port, used for Change and<br>Configuration Management   |
| 9080 (TCP)                      | Client                   | Gateway                                           | Web GUI server HTTP connector port, used for Change and<br>Configuration Management  |
| 9443 (TCP)                      | Client                   | Gateway                                           | Web GUI server HTTPS connector port, used for Change and<br>Configuration Management |
| 9390 (TCP)                      | Gateway                  | Unit                                              | Transport internal processes.                                                        |
| 9490 (TCP)                      | Unit                     | Gateway                                           | Prime Network secured SSL transport                                                  |
| 9770 (TCP)<br>and 9771<br>(TCP) | Prime Network<br>clients | Gateway                                           | Prime Network Vision, Administration, Events.                                        |
| 9875 (TCP)                      | Client                   | Gateway                                           | Spring JMX console port, used for Change and Configuration<br>Management             |

 Table 2-16
 Prime Network Server, HTTP, TCP, and UDP Ports (continued)

### **Prime Network Integration Layer Ports**

Table 2-17 lists the ports used by the Prime Network Integration Layer (PN-IL). The PN-IL allows Prime Network to expose Multi-Technology Operations Systems Interface (MTOSI) APIs over Simple Object Access Protocol (SOAP).

#### Table 2-17 SIL Ports

ſ

| Port No.            | Source            | Destination       | Used for:                                                                               |
|---------------------|-------------------|-------------------|-----------------------------------------------------------------------------------------|
| 1100 (TCP) -        | Integration Layer | Integration Layer | Karaf JMX RMI registry (Integration layer management).                                  |
| Private             | Framework         | Framework         | <b>Note</b> Allow access to this port from local host.                                  |
| 8101 (TCP) -        |                   |                   | Karaf SSH Shell                                                                         |
| Private (localhost) |                   |                   | <b>Note</b> Make sure this application is not in use by another application or process. |
| 9095                |                   | -                 | Auditlog NBI Web Service                                                                |
| 9020                |                   | -                 | Alarm Management NBI Web Service                                                        |
| 9229                |                   | -                 | 3GPP Notification Consumer WSDL will be exposed                                         |
| 9201                |                   | -                 | MTOSI Notification Consumer WSDL will be exposed                                        |

1

| Port No.                  | Source            | Destination                    | Used for:                                                                                                    |
|---------------------------|-------------------|--------------------------------|----------------------------------------------------------------------------------------------------|
| 9110 (TCP) -<br>Public    | MTOSI adapter     | Integration Layer<br>Framework | MTOSI web service implementation (MTOSI WS-SOAP<br>NBI)                                                                                         |
| 9220 (TCP) -<br>Public    | 3GPP adapter      | Integration Layer<br>Framework | 3GPP web service implementation (3GPP WS-SOAP NBI)                                                                                              |
| 32768 - 61000             | Integration Layer | Integration Layer              | Ephemeral Ports                                                                                                    |
| (TCP) -<br>Private/Public | Framework         | Framework                      | <b>Note</b> Allow access to this port from the local host, unless the integration layer uses a distributed installation with JMS SSL transport. |
| 44445 (TCP) -<br>Private  |                   |                                | Karaf JMX RMI server (Prime Network integration layer management).                                                                              |
|                           |                   |                                | <b>Note</b> Allow access to this port from localhost.                                                                                           |
| 61615(TCP) -              |                   |                                | JMS SSL transport                                                                                                    |
| Private/Public            |                   |                                | <b>Note</b> Allow access to this port from the local host, unless the integration layer uses a distributed installation with JMS SSL transport. |
| 61616 (TCP) -             |                   |                                | JMS NIO transport                                                                                                    |
| Private/Public            |                   |                                | <b>Note</b> Allow access to this port from the local host, unless integration layer uses a distributed installation with JMS NIO transport.     |

#### Table 2-17 SIL Ports (continued)

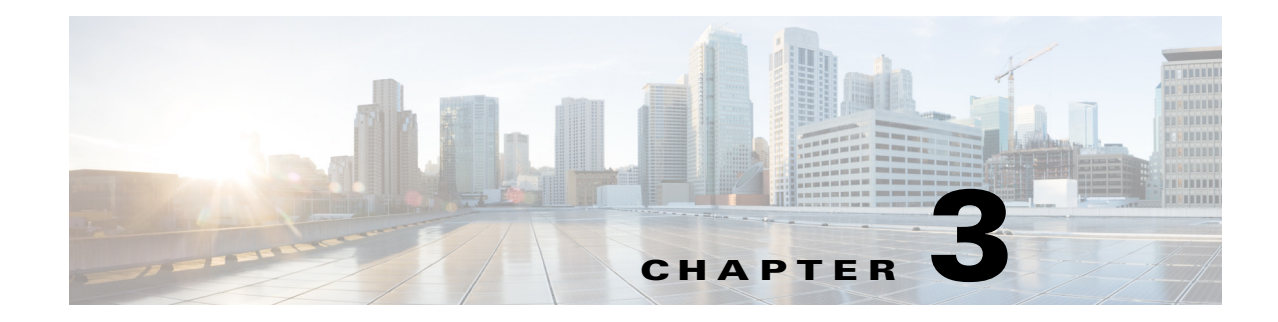

# **Preparing for the Installation**

This chapter provides preinstallation tasks that must be performed and verified before proceeding with the Prime Network installation.

- Gateway Preinstallation Tasks—Embedded Database, page 3-1
- Gateway Preinstallation Tasks—External Database, page 3-3
- Unit Preinstallation Tasks, page 3-4
- IPv4 and IPv6 Compliance Considerations, page 3-8
- UNIX Services and Components Used by Prime Network, page 3-9

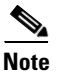

ſ

All procedures in this chapter are performed as the root user.

# **Gateway Preinstallation Tasks—Embedded Database**

Table 3-1 shows the tasks that you must perform before installing Prime Network on a gateway that uses an embedded database. All procedures should be performed as the root user.

|        | Task                                                         |                                                                                                    | Refer to (or perform):              |
|--------|--------------------------------------------------------------|----------------------------------------------------------------------------------------------------|-------------------------------------|
| Step 1 | Verify that the <b>Disk 1: New Install</b> DVD is available. |                                                                                                    | Installation DVDs, page 1-2         |
|        | Note                                                         | If the Installation DVD is not available,<br>mount the build server on the gateway and<br>access the required build for PN<br>installation. |                                     |
| Step 2 | Verify<br>require                                            | that the server machines meet the system ements.                                                                                            | Installation Requirements, page 2-1 |

 Table 3-1
 Gateway Preinstallation tasks Using an Embedded Database

|         | Task                                                                                                    | Refer to (or perform):                                                                                   |
|---------|----------------------------------------------------------------------------------------------------|----------------------------------------------------------------------------------------------------|
| Step 3  | Ensure you have the following SSH connectivity as root:                                                                  | —                                                                                                    |
|         | • Gateway to unit                                                                                                    |                                                                                                    |
|         | • Unit to gateway                                                                                                    |                                                                                                    |
|         | • Unit to localhost                                                                                                    |                                                                                                    |
|         | Gateway to localhost                                                                                                    |                                                                                                    |
| Step 4  | Verify that the server machines meet the Oracle database requirements.                                                   | Prime Network Gateway and Database Requirements, page 2-2                                                |
| Step 5  | Verify the installed operating system.                                                                                   | Verifying the Installed Operating System, page 3-5                                                       |
| Step 6  | Disable SELinux.                                                                                                    | In /etc/selinux/config, configure SELINUX=disabled, then reboot the machine.                             |
| Step 7  | Verify the RPM files required for Prime Network on Red Hat are installed.                                                | Verifying the RPMs Required on Red Hat for Prime Network, page 3-5                                       |
| Step 8  | Verify that all the ports designated for<br>Prime Network are free.                                                      | Required Ports for Prime Network, page 2-24                                                              |
| Step 9  | Allocate the storage for the Oracle database files.<br>By default, Prime Network supports an archive size<br>of 14 days. | Also see the database requirements in Breakdown of Oracle Database IOPS.                                 |
|         | Contact your Cisco account representative for assistance.                                                                |                                                                                                    |
| Step 10 | Verify that the time of the servers is synchronized.                                                                     | Configuring the Network Timing Protocol, page 3-6.                                                       |
| Step 11 | Enable the <b>jar</b> command in the root user path on all machines where you will install Prime Network.                | Run which jar to verify that the jar command is available.                                               |
| Step 12 | Verify that the user has root privileges on the gateway.                                                                 | —                                                                                                    |
| Step 13 | Verify that DNS is enabled on the Prime Network gateway, unit, and client machines.                                      | —                                                                                                    |
| Step 14 | Verify that the hosts file (/etc/hosts) is configured<br>to include the machine's local hostname and its                 | Do not put the hostname and local host address on the same line, as shown in the bad /etc/hosts example. |
|         | IP address.                                                                                                    | Valid /etc/hosts file:                                                                                   |
|         |                                                                                                    | 127.0.0.1 localhost.localdomain localhost                                                                |
|         |                                                                                                    | ::1 localhost6.localdomain localhost6                                                                    |
|         |                                                                                                    | 10.56.117.131 pnqa-ha-p2.cisco.com                                                                       |
|         |                                                                                                    | Invalid /etc/hosts file:                                                                                 |
|         |                                                                                                    | 127 0 0 1 localhost localdomain localhost hostname1                                                      |
|         |                                                                                                    | ::1 localhost6.localdomain localhost6                                                                    |

#### Table 3-1 Gateway Preinstallation tasks Using an Embedded Database (continued)

I

# **Gateway Preinstallation Tasks—External Database**

Table 3-2 lists the tasks that you must perform before installing Prime Network on a gateway that uses an external database. All procedures should be performed as the root user.

Table 3-2 Gateway Preinstallation Tasks Checklists For External Database

|         | Task                                                                                   | Refer t           | to (or perform):                                                                                                    |
|---------|----------------------------------------------------------------------------------------|-------------------|----------------------------------------------------------------------------------------------------|
| Step 1  | Verify that the <b>Disk 1: New Install</b> DVD is available.                           | Install           | ation DVDs, page 1-2                                                                                                    |
| Step 2  | Verify that the server machines meet the system requirements.                          | Install           | ation Requirements, page 2-1                                                                                                    |
| Step 3  | Ensure you have the following SSH connectivity as root:                                |                   |                                                                                                    |
|         | • Gateway to unit                                                                      |                   |                                                                                                    |
|         | • Unit to gateway                                                                      |                   |                                                                                                    |
|         | • Unit to localhost                                                                    |                   |                                                                                                    |
|         | Gateway to localhost                                                                   |                   |                                                                                                    |
| Step 4  | Verify that the server meets the Oracle database requirements.                         | Prime             | Network Gateway and Database Requirements, page 2-2                                                                                                    |
| Step 5  | Verify the installed operating system.                                                 | Verify            | ing the Installed Operating System, page 3-5                                                                                                    |
| Step 6  | Disable SELinux.                                                                       | In /etc<br>reboot | /selinux/config, configure SELINUX=disabled, then the machine.                                                                                                    |
| Step 7  | Verify the RPM files required for Prime Network on Red Hat are installed.              | Verify<br>page 3  | ing the RPMs Required on Red Hat for Prime Network,<br>-5                                                                                                    |
| Step 8  | Verify that all the ports designated for<br>Prime Network are free.                    | Requi             | red Ports for Prime Network, page 2-24.                                                                                                    |
| Step 9  | Verify that the Oracle database is configured before proceeding with the installation. | Prepar            | ing the Oracle External Database, page 4-1.                                                                                                    |
| Step 10 | Start the Oracle listener after installing the database.                               | Startin           | ng the Oracle Listener (External Database), page 3-6                                                                                                    |
| Step 11 | (Optional) Collect the following details:                                              | Requi             | red if you do not want Prime Network to auto-configure                                                                                                    |
|         | • Port number                                                                          | your d            | atabase during the installation.                                                                                                    |
|         | • SID                                                                                  | Note              | Confirm the absolute path and location of the Oracle                                                                                                    |
|         | • Data file location                                                                   |                   | location can be under the <i>ORACLEHOME</i> directory or<br>under any other pre-allocated, mounted directory that<br>has <b>oracle:oinstall</b> or <b>oracle:dba</b> permissions. |
| Step 12 | Pre-allocate the storage for the Oracle database files.                                | See Pr<br>page 2  | ime Network Gateway and Database Requirements,<br>-2.                                                                                                    |
|         |                                                                                        | Note              | Contact your Cisco account representative if you need assistance.                                                                                                    |
| Step 13 | Verify that the time of the servers is synchronized.                                   | Config            | guring the Network Timing Protocol, page 3-6                                                                                                    |

|         | Task                                                                                                    | Refer to (or per                                     | form):                                                                                   |
|---------|----------------------------------------------------------------------------------------------------|------------------------------------------------------|------------------------------------------------------------------------------------------|
| Step 14 | Verify that the time zone setting on all Prime<br>Network servers is GMT (with 0 offset). Prime<br>Network stores events in the database in GMT<br>format. The Prime Network clients convert events<br>to the time zone that is configured on the client<br>workstation. |                                                      |                                                                                          |
| Step 15 | Enable the <b>jar</b> command in the root user path on all machines where you will install Prime Network.                                                                                                    | Run <b>which jar</b>                                 |                                                                                          |
| Step 16 | Verify that the user has root privileges on the gateway.                                                                                                    |                                                      |                                                                                          |
| Step 17 | Verify that DNS is enabled on the Prime Network gateway, unit, and client machines.                                                                                                    |                                                      |                                                                                          |
| Step 18 | Verify that the hosts file (/etc/hosts) is configured to<br>include the machine's local hostname and its<br>IP address.                                                                                                    | Do not put the<br>line, as shown<br>Valid /etc/hosts | hostname and local host address on the same<br>in the bad /etc/hosts example.<br>s file: |
|         |                                                                                                    | ip_address1                                          | hostname1.domain hostname1                                                               |
|         |                                                                                                    | 127.0.0.1                                            | localhost.localdomain localhost                                                          |
|         |                                                                                                    | ::1                                                  | localhost6.localdomain localhost6                                                        |
|         |                                                                                                    | Invalid /etc/hos                                     | sts file:                                                                                |
|         |                                                                                                    | ip_address1                                          | hostname1.domain hostname1 localhost                                                     |
|         |                                                                                                    | 127.0.0.1<br>hostname1                               | localhost.localdomain localhost                                                          |
|         |                                                                                                    | ::1                                                  | localhost6.localdomain localhost6                                                        |

#### Table 3-2 Gateway Preinstallation Tasks Checklists For External Database (continued)

# **Unit Preinstallation Tasks**

Table 3-3 shows the tasks that you must verify or perform before proceeding with Prime Network unit installation. All procedures should be performed as the root user.

#### Table 3-3 Unit Preinstallation Tasks Checklists

|        | Task                                                                              | Refer to:                                 |
|--------|-----------------------------------------------------------------------------------|-------------------------------------------|
| Step 1 | Verify that the <b>Disk 1: New Install</b> DVD is available.                      | Installation DVDs, page 1-2               |
| Step 2 | Verify that the unit machines meet the system hardware and software requirements. | Prime Network Unit Requirements, page 2-9 |

|        | Task                                                                              | Refer to:                                   |
|--------|-----------------------------------------------------------------------------------|---------------------------------------------|
| Step 3 | Verify that the time on all units in the setup is synchronized.                   |                                             |
|        | <b>Note</b> The maximum difference allowed between different clocks is 4 minutes. |                                             |
| Step 4 | Verify that all the ports designated for Prime Network are free.                  | Required Ports for Prime Network, page 2-24 |

#### Table 3-3 Unit Preinstallation Tasks Checklists (continued)

# Verifying the Installed Operating System

Prime Network 4.3.2 is supported on, Red Hat 5.8, Red Hat 6.5, Red Hat 6.7, and Red Hat 6.8 64-bit Server Edition (English language).

To verify that you have installed a supported Linux version, as the root user, enter:

# cat /etc/redhat-release

The command output should list a supported version, as in this example:

Red Hat Enterprise Linux Server release 6.5

# Verifying the RPMs Required on Red Hat for Prime Network

As root user, verify all required RPMs are installed. For a list of required RPMs, see Required Red Hat Services and RPMs, page 2-15.

To verify which required RPMs are installed, use the rpm - q command followed by the required RPMs, as in the following example (which is for Red Hat 6.5):

```
rpm -q binutils-2.20.51.0.2-5.36.el6.x86_64 compat-libcap1-1.10-1.x86_64
compat-libstdc++-33-3.2.3-69.el6.x86_64 gcc-4.4.7-4.el6.x86_64 gcc-c++-4.4.7-4.el6.x86_64
glibc-2.12-1.132.el6.x86_64 glibc-2.12-1.132.el6.x86_64 ksh-20120801-10.el6.x86_64
libgcc-4.4.7-4.el6.x86_64libstdc++-4.4.7-4.el6.x86_64 libstdc++-devel-4.4.7-4.el6.x86_64
libaio-0.3.107-10.el6.x86_64 libaio-devel-0.3.107-10.el6.x86_64 make-3.81-20.el6.x86_64
sysstat-9.0.4-22.el6.x86_64 expect-5.44.1.15-5.el6_4.x86_64
openssh-clients-5.3p1-94.el6.x86_64 openssh-server-5.3p1-94.el6.x86_64
openssh-5.3p1-94.el6.x86_64 telnet-0.17-47.el6_3.1.x86_64 openssl-1.0.1e-16.el6.x86_64
compat-libstdc++-33.x86_64 dos2unix-3.1-37.el6.x86_64 --qf '%{name}.%{arch}\n'|sort
```

The output of this command will list the RPMs and will indicate which RPMs are not installed.

Example output:

```
binutils-2.20.51.0.2-5.36.el6.x86_64
package compat-libcap1-1.10-1.x86_64 is not installed
compat-libstdc++-33-3.2.3-69.el6.x86_64
package gcc-4.4.7-4.el6.x86_64 is not installed
gcc-c++-4.4.7-4.el6.x86_64
glibc-2.12-1.132.el6.x86_64
libgcc-4.4.7-4.el6.x86_64
libstdc++-4.4.7-4.el6.x86_64
libstdc++-devel-4.4.7-4.el6.x86_64
libstdc++-devel-4.4.7-4.el6.x86_64
```

I

```
libaio-devel-0.3.107-10.el6.x86_64
make-3.81-20.el6.x86_64
sysstat-9.0.4-22.el6.x86_64
expect-5.44.1.15-5.el6_4.x86_64
openssh-clients-5.3p1-94.el6.x86_64
openssh-server-5.3p1-94.el6.x86_64
telnet-0.17-47.el6_3.1.x86_64
openssl-1.0.1e-16.el6.x86_64
compat-libstdc++-33.x86_64
dos2unix-3.1-37.el6.x86_64
```

## Starting the Oracle Listener (External Database)

After the external database has been created, start the Oracle listener so that the **network-conf.pl** configuration script can connect to the database.

**Step 1** As the root user, to determine if the Oracle listener is up, enter:

```
ps -ef | grep ora
```

The following output should be displayed (in this example, *ORACLEHOME* is set to /export/home/oracle):

```
oracle 17327 1 0 Aug 02 ? 0:00 /export/home/oracle/product/11.2.3/bin/tnslsnr
LISTENER -inherit
```

- **Step 2** If the Oracle listener is down, complete the following steps:
  - **a**. Log in as user oracle.
  - b. Enter lsnrctl start.

# **Configuring the Network Timing Protocol**

It is recommended to use your organization's NTP server for timing synchronization, however, if necessary, you could use the Prime Network gateway.

Note

If gateway high availability is configured, you must use your organization's NTP server for timing.

To use your organization's NTP server for timing synchronization:

- **Step 1** Locate the **ntp.conf** file, which is usually located under /etc/ntp.conf. (Check the file location with the NTP system administrator.)
- **Step 2** Enter the following in ntp.conf, where NTP\_SERVER\_IP is the IP address of your organization's NTP server.
  - For IPv4, enter:

```
###
server NTP_SERVER_IP prefer
```

###

- For IPv6, enter:
   ###
   server -6 NTP\_SERVER\_IP prefer
   ###
- **Step 3** Restart the NTP service:

```
service ntpd restart
```

To use the Prime Network gateway for timing synchronization:

**Step 1** On the Prime Network gateway, create a file with the following contents and save it as /etc/ntp.conf:

```
###
server 127.127.1.0 prefer
fudge 127.127.1.0 stratum 10
restrict default noquery
driftfile /var/lib/ntp/ntp.drift
statsdir /var/lib/ntp/ntpstats/
filegen peerstats file peerstats type day enable
filegen loopstats file loopstats type day enable
filegen clockstats file clockstats type day enable
###
```

**Step 2** Create a drift file:

touch /var/lib/ntp/ntp.drift

**Step 3** Restart the NTP service:

service ntpd restart

- **Step 4** Configure the units and database to be NTP clients by creating a file with the following contents, and save it as /etc/**ntp.conf**:
  - a. Create an /etc/ntp.conf with the following contents:

For IPv4, enter:

```
###
server GW_SERVER_IP prefer
###
```

For IPv6, enter:

```
###
server -6 GW_SERVER_IP prefer
###
```

**b.** Restart the NTP service:

service ntpd restart

c. Verify connectivity to the NTP server, enter:

ntpq -p

I

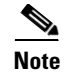

If you find two NTP processes running on the server, kill one of them.

#### **Finding NTP Process in Server**

To find an NPT process running in the server, follow the command provided below: [root@ast-nms-cpn ~]# ps -ef | grep -v grep | grep "ntp" ntp 2040 1 0 Jan23 ? 00:00:01 ntpd -u ntp:ntp -p /var/run/ntpd.pid -g root 2051 2040 0 Jan23 ? 00:00:01 ntpd -u ntp:ntp -p /var/run/ntpd.pid -g

#### **Killing NTP Process in Server**

To kill an NTP process running in the server, follow the command provided below: [root@ast-nms-cpn ~]# kill -9 2051 [root@ast-nms-cpn ~]# ps -ef | grep -v grep | grep "ntp" ntp 2040 1 0 Jan23 ? 00:00:01 ntpd -u ntp:ntp -p /var/run/ntpd.pid -g [ root@ast-nms-cpn ~]# [root@ast-nms-cpn ~]# ps -ef | grep -v grep | grep "ntp" | wc -l l

# **IPv4 and IPv6 Compliance Considerations**

Prime Network 4.3.2 supports monitoring and communication over IPv4 and IPv6 interfaces. Units can hold and manage VNEs from different interface types. Prime Network IPv4 and IPv6 installation options are shown in Table 3-4. Variations in the options are possible, for example, a gateway with a dual-stack interface can connect to one unit with an IPv4 interface and another with an IPv6 interface.

| Interface                        | IPv4 | IPv6 | IPv4 + IPv6                                                                                                    |
|----------------------------------|------|------|----------------------------------------------------------------------------------------------------|
| Gateway                          | Yes  | Yes  | Yes                                                                                                    |
| Client                           | Yes  | Yes  | Yes                                                                                                    |
| Unit                             | Yes  | Yes  | Yes                                                                                                    |
| Cisco Embedded Oracle            | Yes  | No   | Yes                                                                                                    |
|                                  |      |      | Note For Dual Stack environments<br>IPv6 is supported. However, it is<br>recommended to select IPv4 as<br>the DB interface during<br>network-conf execution and<br>select IPv6 as the backend<br>interface. |
| User-purchased Oracle            | Yes  | No   | Yes                                                                                                    |
| Operations Reports <sup>11</sup> | Yes  | No   | Yes                                                                                                    |

Table 3-4Supported IPv4 and IPv6 Installations

1. Operations Reports are only available to customers with Operations Reports license prior to May 2018. For re-installation of Operations Reports contact a Cisco customer support representative.

While Prime Network 4.3.2 allows for flexible IPv4 and IPv6 installations, do not install Prime Network in an IPv4 and IPv6 network until you review the following points:

- Units configured in a redundant relationship must have the same interface type, that is, either IPv4 or IPv6.
- Installation sets the interface type between a unit and a gateway. Upgrading to Prime Network 4.3.2 does *not* automatically add a new interface type between an existing unit and its gateway, even if the IPv6 connectivity already exists. Contact Cisco Technical Support for assistance.
- The client must have the same connectivity type to the database machine as the Prime Network gateway. For example, if the gateway is configured to access the database using IPv4, the client must also be able to access the database using IPv4.
- Only Oracle version 12cR2 and later are IPv6-compliant. If you plan to install a gateway or unit with only IPv6 interface types, verify that the Oracle database is version 12cR2 or later. (The Prime Network embedded Oracle database is version 12c[12.1.0.1.0].)
- You can install the Prime Network 4.3.2 embedded database on an IPv4-only server or on a dual stack server (IPv4 and IPv6). You cannot install the embedded database on an IPv6-only server.
- You can install Prime Network 4.3.2 Operations Reports on an IPv4-only server or on a dual stack server (IPv4 and IPv6). You cannot install the tool on an IPv6-only server.
- When using Change and Configuration management, make sure your device can communicate both over IPv4 and IPv6. If your device cannot communicate over IPv4, then the Unit from which the VNE of that device is configured can only manage devices over IPv6. This is valid only in case the device does not have dual stack.
- If the units are installed with interface type that differs from the interface on which the database is installed, then database must be configured for dual listener. To configure dual listener, complete the procedure in Configuring Dual Listeners, page 7-3 after the installation.

# **UNIX Services and Components Used by Prime Network**

Table 3-5 lists the Linux services and components that are used by the Prime Network system. Do not remove them.

| Name              | Function           | Configuration Information | TCP or UDP Port No. | Traffic Classification |
|-------------------|--------------------|---------------------------|---------------------|------------------------|
| xntpd             | Time server        | /etc/inet/ntp.conf        | 123 (UDP)           | ntp                    |
| ntp4              | Time server        | /etc/inet/ntp.conf        | 123 (UDP)           | ntp                    |
| ntpd <sup>1</sup> | Time server        | /etc/inet/ntp.conf        | 123 (UDP)           | ntp                    |
| /bin/tcsh         | UNIX shell         | None                      | None                | None                   |
| /usr/bin/tcsh     | UNIX shell         | None                      | None                | None                   |
| Perl              | Scripting language | None                      | None                | None                   |
| /bin/sh           | UNIX shell         | None                      | None                | None                   |
| /bin/ksh          | UNIX shell         | None                      | None                | None                   |

Table 3-5 Required Linux Services and Components

#### Table 3-5 Required Linux Services and Components (continued)

| /usr/bin/ksh | UNIX shell  | None               | None      | None |
|--------------|-------------|--------------------|-----------|------|
| ntpd         | Time server | /etc/inet/ntp.conf | 123 (UDP) | ntp  |

1. IPv6 support, installed package

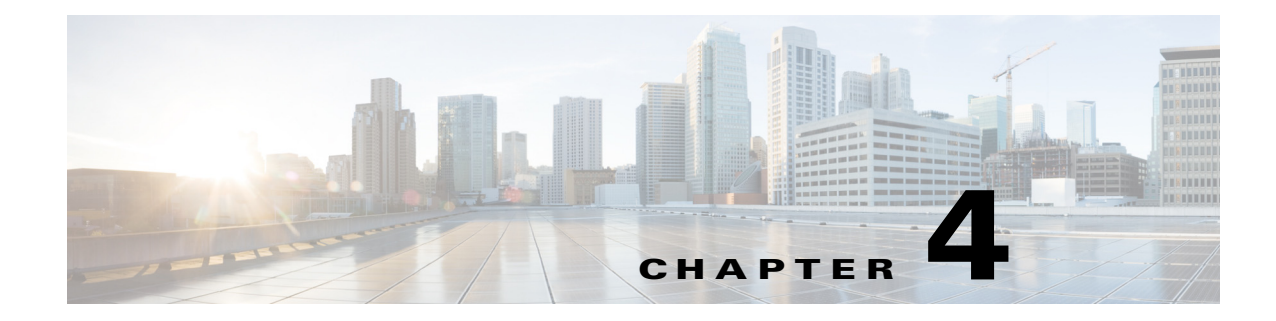

# **Preparing the Oracle External Database**

This chapter describes how to configure an external Oracle database for use with Prime Network. Make sure you have the most recent version of the Oracle software documentation (see the Oracle Corporation website).

# **Using an External Database: General Guidelines**

- Installation and sizing:
  - The external Oracle server can be installed on the Prime Network gateway or on any other remote workstation.
  - Preallocate the database storage by creating all required data files to their full sizes in advance. With the exception of *pnuser* and *pnuser*\_admin, Prime Network tablespace data files are generated in 1 GB sizes with autoextend set to 256 MB and no size limit. (The data file can grow to 32 GB.)
  - If the Oracle server is installed on the Prime Network gateway, no Oracle services can be installed on port 2100. If an Oracle listener is installed on port 2100, you must disable it or change the port number (see Table 4-2). By default, this port is used by the Oracle XML DB service.
  - The mount directory should be available in both the active and standby nodes. If the mount folder directory does not exists in the standby node, then the installation fails.
  - For deployment information and recommendations, contact your Cisco account representative.
- Starting and stopping processes:
  - Prime Network does not manage the starting and stopping of Oracle processes for an external database. The database administrator is responsible for automatically restarting Oracle processes in the event of a power failure.
  - If your system is configured for gateway high availability, start and stop Prime Network and Oracle using CLI commands. Stopping the applications using the regular application commands (without the awareness of the cluster software) can cause a failover.
  - If you restart Oracle, you must also restart AVM 25 on both the gateway and units.
- Usernames:
  - The Oracle user should be called **oracle**, and it should be part of a group called **dba**.
  - The database username and password that are related to the Prime Network application are created automatically during installation.

Clocks: In Prime Network, the clocks on the gateway and units must be synchronized. If Oracle is
running on a separate workstation, that remote database workstation's clock must be synchronized
with the gateway and unit clocks.

# **Creating an External Oracle Database**

The database installation can be performed as part of the Oracle installation or separately using the Oracle database configuration assistant (DBCA) utility. This section describes how to create an Oracle database instance using the DBCA utility (in *ORACLEHOME/*bin).

Download the Oracle patches from http://metalink.oracle.com.

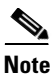

After installing an Oracle patch, you must change the permissions for the newly installed files to enable all OS users to use Oracle on the workstation. You can do this by running the script *ORACLEHOME*\install\changePerm.sh.

The Prime Network database size is determined by the usage patterns and the expected load in your deployment. Contact your Cisco account representative for assistance in determining your database load profile and calculating your database memory and storage size requirements.

Prime Network provides sizing estimates for the following usage profiles, which vary according to the maximum expected rate of actionable events per second that your deployment can support:

- Up to 250—Represents a high-scale production environment with a maximum supported rate of database operations, including up to 250 actionable events per second, a maximum amount of services, and the highest rate of configuration archive and provisioning operations.
- Up to 200—Represents a high-scale production environment with a maximum supported rate of database operations, including up to 200 actionable events per second, a maximum amount of services, and the highest rate of configuration archive and provisioning operations.
- Up to 100—Represents a high-scale production environment with a maximum supported rate of database operations, including up to 100 actionable events per second, a maximum amount of services, and the highest rate of configuration archive and provisioning operations.
- Up to 50—Represents a medium- to high-scale production environment with a medium rate of database operations, including up to 50 actionable events per second, a medium amount of services, and a medium rate of configuration archive and provisioning operations.
- Up to 20—Represents a medium- to small-scale production environment with a low rate of database operations, including up to 20 actionable events per second, a small amount of services, and a low rate of configuration archive and provisioning operations.
- Up to 5—Represents a small environment with a low rate of database operations, including up to 5 actionable events per second, a small amount of services, and a low rate of configuration archive and provisioning operations.
- Up to 1—Represents a very small test or proof-of-concept environment with a single machine acting as a gateway, unit, and database (or with a separate unit), with no more than 50 VNEs and a low rate of events.

When installing a database instance, use the values in Table 4-1 for the Oracle initialization parameters. The values are in bytes.

Table 4-1 Database Initialization Parameters

| Profile Name                      | Up to 5 Actionable<br>Events per Second | Up to 20<br>Actionable Events<br>per Second | Up to 50<br>Actionable Events<br>per Second | Up to 100<br>Actionable<br>Events per<br>Second | Up to 200-250<br>Actionable<br>Events per<br>Second |
|-----------------------------------|-----------------------------------------|---------------------------------------------|---------------------------------------------|-------------------------------------------------|-----------------------------------------------------|
| sga_max_size                      | 4412407808                              | 6509559808                                  | 6509559808                                  | 10301210624                                     | 10301210624                                         |
| shared_pool_size                  | 1258291200                              | 2147483648                                  | 2147483648                                  | 2147483648                                      | 2147483648                                          |
| large_pool_size                   | 134217728                               | 134217728                                   | 134217728                                   | 134217728                                       | 134217728                                           |
| java_pool_size                    | 218103808                               | 335544320                                   | 335544320                                   | 335544320                                       | 335544320                                           |
| pga_aggregate_target              | 1048576000                              | 1887436800                                  | 1887436800                                  | 1887436800                                      | 1887436800                                          |
| sga_target                        | 0                                       | 0                                           | 0                                           | 0                                               | 0                                                   |
| memory_target                     | 0                                       | 0                                           | 0                                           | 0                                               | 0                                                   |
| memory_max_target                 | 0                                       | 0                                           | 0                                           | 0                                               | 0                                                   |
| db_cache_size                     | 1048576000                              | 2684354560                                  | 2684354560                                  | 2684354560                                      | 2684354560                                          |
| db_keep_cache_size                | 318767104                               | 872415232                                   | 872415232                                   | 3690987520                                      | 3690987520                                          |
| db_recycle_cache_size             | 167772160                               | 167772160                                   | 167772160                                   | 838860800                                       | 838860800                                           |
| db_file_multiblock_read_c<br>ount | 16                                      | 16                                          | 16                                          | 16                                              | 16                                                  |
| open_cursors                      | 2000                                    | 2000                                        | 2000                                        | 2000                                            | 2000                                                |
| optimizer_index_cost_adj          | 10                                      | 10                                          | 10                                          | 10                                              | 10                                                  |
| optimizer_index_caching           | 50                                      | 50                                          | 50                                          | 50                                              | 50                                                  |

For better performance, make sure you generate statistics for all tables in the database. Prime Network issues alerts if no statistics are generated, or if the current statistics are more than 2 weeks old.

Note

The *pnuser*\_admin user is a user with database administrator permissions who can run maintenance tasks—such as gathering statistics—on the other Prime Network database schemas. After the *pnuser*\_admin user is created, a cron job runs every 24 hours to gather statistics on the *pnuser* (Fault Database). You no longer have to gather statistics manually.

If you expect a high scale in the first 24 hours, it might be necessary to manually force statistics gathering twice during the first day, 1 and 5 hours after noise start. To force statistics gathering, enter the following command as *pnuser*:

cd \$NETWORKHOME/Main/scripts; ./call\_update\_ana\_stats.pl >& /dev/null

Table 4-2 describes the steps involved in creating an Oracle 12c database using DBCA. If you are using an Oracle 12c database, please refer to the Cisco Prime Network 4.3.2 Installation Guide.

|        | Procedure                                                                                                    | Recommended Action                                                                                                    |  |
|--------|----------------------------------------------------------------------------------------------------|----------------------------------------------------------------------------------------------------|--|
| Step 1 | In the Operations window,<br>select the operation that you<br>want to perform.                                                                                                    | Choose Create a Database.                                                                                                    |  |
| Step 2 | Select a creation mode in the Creation Mode window.                                                                                                    | Choose Advanced Mode.                                                                                                    |  |
| Step 3 | In the Database Template window, select the template.                                                                                                    | Choose Custom Database.                                                                                                    |  |
| Step 4 | In the Database Identification<br>window, enter the Global<br>Database Name and SID field.                                                                                           | Enter <b>mcdb</b> . Do not check the Create As Container Database check box, and do not fill in any of the related data.                                                                                                    |  |
| Step 5 | In the Management Options<br>window, configure the fields in<br>Enterprise Manager as<br>required.                                                                                   | Do not set any of the fields in Enterprise Manager and Automatic Maintenance task, and proceed to the next step.                                                                                                    |  |
| Step 6 | Enter the passwords for the Oracle administrative accounts                                                                                                    | Enter passwords for SYS and SYSTEM users.                                                                                                    |  |
| Step 7 | In the Listener Selection<br>window, check the relevant<br>listener check box.                                                                                                    | Enter the name and port.                                                                                                    |  |
| Step 8 | In Database File Locations<br>window, specify the storage<br>type and location for the<br>database. Set recovery settings<br>if you intend to configure a<br>database backup policy. | <ol> <li>Select Storage Type as File System.</li> <li>For Storage Location, browse for the common location for all database files (Example: /export/home/oracle/oradata/mcdb).</li> <li>In Recovery Related Files, choose File System as the Storage Type.</li> <li>Check the Enable Archiving check box.</li> <li>Click Edit Archive Mode Parameters to set the location for archive logs.</li> </ol> |  |
| Step 9 | In the Database Options<br>window, use the default<br>options.                                                                                                    | Make sure that the Oracle Label Security and Oracle Database Vault check boxes are not checked. The rest of the check boxes should be checked.                                                                                                    |  |

#### Table 4-2 Creating an Oracle database Using DBCA

|         | Procedure                                               | Recommended Action                                                                                                    |
|---------|---------------------------------------------------------|----------------------------------------------------------------------------------------------------|
| Step 10 | In the Initialization Parameters                        | 1. Select Custom.                                                                                                    |
|         | window, configure the memory settings for the database. | 2. For the Memory Management field, select the Manual Shared Memory Management from the drop down.                                                                                                    |
|         |                                                         | <b>3.</b> Configure other initialization parameters. Refer to Table 4-1 for the values of various database initialization parameters based on profiles.                                                                                                   |
|         |                                                         | 4. In the Sizing tab, change processes to 1000.                                                                                                    |
|         |                                                         | <b>5.</b> In the Character Sets tab, choose your preferred character set (AL32UTF8 is recommended).                                                                                                    |
|         |                                                         | 6. In the Connection Mode tab, choose <b>Dedicated Server Mode</b> .                                                                                                    |
| Step 11 | In the Creation Options<br>window, select the database  | Choose <b>Create Database</b> and click <b>Customize Storage Locations</b> to configure redo log settings.                                                                                                    |
|         | cication options.                                       | Contact your Cisco account representative for assistance in estimating the database size.                                                                                                    |
|         |                                                         | To support high event rates, redo log files must be six online 2 GB files on raw devices or on a dedicated disk partition mounted with the <b>directio</b> option. The redo log files must reside on a physical disk separate from the Oracle data files. |

#### Table 4-2 Creating an Oracle database Using DBCA (continued)

# **Configuring the External Database**

This section includes details on configuring the database, such as the Oracle initialization parameters, ports, database size, and so forth.

### **Configuring the cursor\_sharing System Parameter**

The cursor\_sharing system parameter must be set to FORCE. To configure the cursor\_sharing system parameter:

**Step 1** As the SYS user, enter the following command:

ALTER SYSTEM SET cursor\_sharing='FORCE' SCOPE=BOTH;

**Step 2** Enter the following SQL\*PLUS command to verify that the parameter is set correctly:

 ${\rm SQL}\!\!\!>$  show parameter cursor\_sharing

In the command output, you should see:

I

| NAME           | TYPE   | VALUE |
|----------------|--------|-------|
|                |        |       |
| cursor_sharing | string | FORCE |

I

### **Retaining Partitioning Storage Behavior**

To ensure that partitioning storage behavior is retained, ensure that the partitions are created with an extent size of 64 KB. To create partitions with extent size of 64 KB, set the hidden parameter (\_partition\_large\_extents) to false.

Enter the following command as the SYS user:

ALTER SYSTEM SET "\_partition\_large\_extents" =FALSE SCOPE=BOTH;

```
<u>Note</u>
```

The partitioning storage behavior is not retained if the partitions are created with the default extent size (8 MB).

### Configuring the job\_queue\_processes System Parameter

The job\_queue\_processes parameter specifies the maximum number of processes that can be created for the execution of jobs. It must be set to 1000. To configure the job\_queue\_processes parameter:

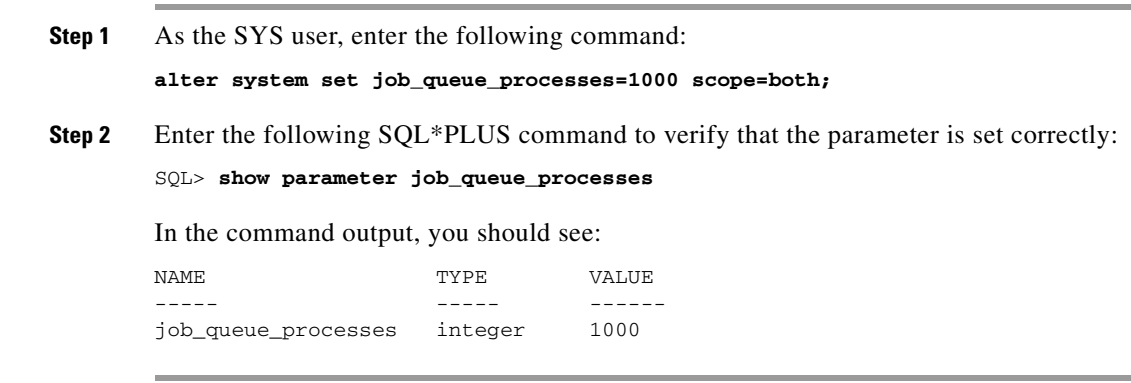

### Configuring the audit\_trail System Parameter

Disable Oracle auditing by setting the audit\_trail system parameter to NONE. To configure the audit\_trail system parameter:

| Step 1 | As the SYS use                         | As the SYS user, enter the following command: |                                                                       |  |
|--------|----------------------------------------|-----------------------------------------------|-----------------------------------------------------------------------|--|
|        | ALTER SYSTEM S                         | SET audit_trai                                | l=NONE SCOPE=spfile;                                                  |  |
| Step 2 | As the SYS use                         | r, enter the foll                             | owing command to start the database:                                  |  |
|        | Startup                                |                                               |                                                                       |  |
| Step 3 | As the SYS user                        | r, enter the foll                             | owing SQL*PLUS command to verify that the parameter is set correctly: |  |
|        | SQL> show parameter audit_trail        |                                               |                                                                       |  |
|        | In the command output, you should see: |                                               |                                                                       |  |
|        | NAME                                   | TYPE                                          | VALUE                                                                 |  |
|        | <br>audit_trail                        | string                                        | NONE                                                                  |  |

**Cisco Prime Network 4.3.2 Installation Guide** 

## **Disabling the Recycle Bin Option**

If enabled, the Oracle recycle bin feature retains a version of each dropped object, which can lead to an accumulation of junk information in the Prime Network DB Segments table. To disable the recycle bin option:

| Step 1          | As the SYS use                                                                                                    | er, enter the fo | llowing command:              |  |  |  |
|-----------------|----------------------------------------------------------------------------------------------------|------------------|-------------------------------|--|--|--|
|                 | ALTER SYSTEM                                                                                                    | SET recycleb:    | in = OFF DEFERRED scope=both; |  |  |  |
| Step 2          | Enter the following SQL*PLUS command to verify that the parameter has been disabled:                                      |                  |                               |  |  |  |
|                 | SQL> <b>show par</b>                                                                                                    | ameter recyc     | lebin                         |  |  |  |
|                 | In the comman                                                                                                    | d output, you    | should see:                   |  |  |  |
|                 | NAME                                                                                                    | TYPE             | VALUE                         |  |  |  |
|                 | recyclebin                                                                                                    | string           | OFF DEFERRED                  |  |  |  |
| Step 3          | (Optional) As <i>pnuser</i> , enter the following command to see the objects that are currently saved in the recycle bin: |                  |                               |  |  |  |
| show recyclebin |                                                                                                    |                  |                               |  |  |  |
| Step 4          | (Optional) As <i>pnuser</i> , enter the following command to empty the recycle bin:                                       |                  |                               |  |  |  |
|                 |                                                                                                    |                  |                               |  |  |  |

### Setting the open\_cursors Parameter

Open cursors enable the reading and writing of data between the Oracle database and Cisco Prime Network. The open\_cursors parameter defines the maximum number of cursors that can be opened concurrently, per session. The recommended maximum number of open cursors for use with Cisco Prime Network is 2000. An error is generated if the number of open cursors in a session exceeds the specified number.

To set the open\_cursors parameter:

| Step 1   | To check the value of the open_cursors parameter, enter: |
|----------|----------------------------------------------------------|
|          | SQL> show parameter open_cursors                         |
|          | In the command output, you should see:                   |
|          | open_cursors integer 2000                                |
| Step 2   | If the integer value is less than 2000, enter:           |
|          | SQL> ALTER SYSTEM SET open_cursors = 2000 SCOPE=BOTH;    |
| <b>.</b> |                                                          |

**Step 3** To verify that the value has changed, enter:

I

SQL> show parameter open\_cursors

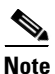

If the open cursors integer value is still less than 2000, contact your local database administrator.

### **Disabling Automatic Maintenance Jobs**

If you deploy Prime Network to handle a high event rate, it is recommended that you disable Oracle's automatic maintenance jobs. Automatic maintenance significantly affects Oracle performance and increases event processing time.

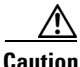

These commands disable *all* scheduler maintenance activities. Complete the following procedure after implementing an alternative method of gathering database statistics. Some of the commands will fail in some versions of Oracle; you can ignore any failures.

Connect to the Oracle database as the SYS user and enter the following commands:

```
execute DBMS_SCHEDULER.disable (name => 'GATHER_STATS_PROG',force => TRUE);
execute DBMS_SCHEDULER.disable (name => 'AUTO_SPACE_ADVISOR_PROG', force => TRUE);
execute dbms_scheduler.disable(name =>'GATHER_STATS_JOB',force => TRUE);
execute dbms_scheduler.disable(name =>'BSLN_MAINTAIN_STATS_JOB',force => TRUE);
execute DBMS_SCHEDULER.disable(name => 'SYS.MAINTENANCE_WINDOW_GROUP', force => TRUE);
execute DBMS_SCHEDULER.disable(name => 'SYS.ORA$AT_WGRP_SA', force => TRUE);
execute DBMS_SCHEDULER.disable(name => 'SYS.ORA$AT_WGRP_SQ', force => TRUE);
execute DBMS SCHEDULER.disable(name => 'SYS.ORA$AT WGRP OS', force => TRUE);
EXECUTE DBMS_SCHEDULER.disable (name =>'SYS.MONDAY_WINDOW', force => TRUE);
EXECUTE DBMS_SCHEDULER.disable (name =>'SYS.TUESDAY_WINDOW', force => TRUE);
EXECUTE DBMS_SCHEDULER.disable (name =>'SYS.WEDNESDAY_WINDOW', force => TRUE);
EXECUTE DBMS_SCHEDULER.disable (name =>'SYS.THURSDAY_WINDOW', force => TRUE);
EXECUTE DBMS_SCHEDULER.disable (name =>'SYS.FRIDAY_WINDOW', force => TRUE);
EXECUTE DBMS_SCHEDULER.disable (name =>'SYS.SATURDAY_WINDOW', force => TRUE);
EXECUTE DBMS_SCHEDULER.disable (name =>'SYS.SUNDAY_WINDOW', force => TRUE);
EXECUTE DBMS_SCHEDULER.disable (name =>'SYS.WEEKNIGHT_WINDOW', force => TRUE);
EXECUTE DBMS_SCHEDULER.disable (name =>'SYS.WEEKEND_WINDOW', force => TRUE);
```

### **Changing Database Ports**

If Oracle is installed on the Prime Network gateway, the Oracle services will be installed on port 2100. If an Oracle listener was installed on port 2100, you must disable it or change the port number. By default, this port is used by the Oracle XML DB service.

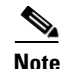

You must change the FTP port number if an Oracle listener was installed by default on port 2100.

Use this procedure to change the port numbers of the XML DB listeners, if required. This procedure applies only if you installed the Oracle XML DB service. If you disabled the Oracle XML DB service, skip this section.

**Step 1** To log into Oracle SQL, enter:

sqlplus user/password

| Step 2 | To change the HTTP port from 8080 to 8083, enter:                                                                                                    |
|--------|----------------------------------------------------------------------------------------------------|
|        | <pre>sql&gt; call dbms_xdb.cfg_update(updateXML(dbms_xdb.cfg_get(),<br/>'/xdbconfig/sysconfig/protocolconfig/httpconfig/http-port/text()', 8083));</pre> |
| Step 3 | To change the FTP port from 2100 to 2111, enter:                                                                                                    |
|        | <pre>sql&gt; call dbms_xdb.cfg_update(updateXML(dbms_xdb.cfg_get(),<br/>'/xdbconfig/sysconfig/protocolconfig/ftpconfig/ftp-port/text()', 2111));</pre>   |
| Step 4 | To commit the update, enter:                                                                                                    |
|        | sql> COMMIT;                                                                                                    |
| Step 5 | To refresh the settings, enter:                                                                                                    |
|        | sql> exec dbms_xdb.cfg_refresh                                                                                                    |
| Step 6 | To exit SQL Command Line, enter:                                                                                                    |
|        | sql> <b>exit</b>                                                                                                    |
|        |                                                                                                    |

### **Configuring the Database Size and Disk Structure**

The size of the stored data is determined mainly by the number of stored events. By default, Prime Network is configured to archive events for up to 14 days. The archive size, the supported event rates, and the average event size dictate the expected database growth on a daily basis. Events that are archived for a long time cause a significant load on the database and require additional disk space. You can change the default archive period using the Administration GUI, if necessary (see the *Cisco Prime Network 4.3.2 Administrator Guide*). Contact your Cisco account representative for assistance with sizing calculations.

#### **Recommended Disk Structure**

Following is the recommended disk structure for an Oracle server based on the number of disks that the server holds:

- Oracle data files—The optimal location is an external disk array (preferably RAID 10).
- Online redo log files—The optimal location is an internal disk partition. The redo log files should not reside on the same disk as the data files.
- Archive files—Should not reside on the same disk as the data files.
- Backup files—Should not reside on the same disk as the data files.

### **Configuring Oracle to Start Automatically When Prime Network Restarts**

By default, the Oracle application does not start automatically when Prime Network is rebooted. This is because the best practice is for the system database administrator to manually start the database in a controlled environment. However, if you want Oracle to start when the system is rebooted, there are multiple ways to accomplish this task. The following is one example; see the Oracle documentation for other implementations.

As the Oracle UNIX root user, create a file in the /etc/rc2.d directory named S99OracleDB, with the following contents:

```
ORA_OWNER=oracle
DBLOG=$INSTALL_DIR/log/dbop.log
TZ=GMT
if [ -f /var/opt/oracle/oratab ]; then
   orahome=`grep -v "^#" /var/opt/oracle/oratab | grep . | sed -ne '1p' | awk -F: '{print
$2}'`
else
    echo "/var/opt/oracle/oratab file doesn't exist. Please check if Oracle is installed "
>> $DBLOG
   echo "dbora $1 aborted...." >> $DBLOG
    exit
fi
ORA HOME=$orahome
TNS_ADMIN=$ORA_HOME/network/admin
if [ ! -f $ORA_HOME/bin/dbstart -o ! -d $ORA_HOME ]
then
echo "Oracle startup cannot start"
exit
fi
if [ ! -d $INSTALL_DIR/log ]; then
   mkdir $INSTALL_DIR/log
    chmod 777 $INSTALL_DIR/log
fi
if [ ! -f $DBLOG ]; then
    touch $DBLOG
fi
#start the Oracle databases
echo "Invoking dbstart at `date` " >> $DBLOG
echo >> $DBLOG
su - $ORA_OWNER -c $ORA_HOME/bin/dbstart
echo "Invoking Listener start at `date`" >> $DBLOG
echo >> $DBLOG
su - $ORA_OWNER -c "lsnrctl start"
echo "Listener started." >> $DBLOG
echo >> $DBLOG
```

### Preventing Passwords in the Default Profile from Expiring

When you create a database, passwords of users that belong to the default profile expire after 180 days. Because Prime Network database users receive the default profile, their database password will expire after 180 days. To prevent this from occurring, complete the following steps:

- **Step 1** Log into the Oracle SQL as the sysdba.
- Step 2 Enter:

alter profile default limit PASSWORD\_LIFE\_TIME unlimited;

## Maintaining the External Database

After installation, maintaining the database can involve:

- Maintaining Archive Log File Disk Space—Ensure that there is sufficient space on a disk to store a large volume of archive logs caused by the large number of Cisco Prime Network updates to the database.
- Adding Data Files to the Tablespace—Add data files to enable the storage of event history logs for a longer period of time.

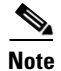

Refer to your Oracle documentation for instructions on how to back up the Oracle database.

### **Maintaining Archive Log File Disk Space**

The large number of Prime Network updates to the database causes the size of the archive log to expand rapidly and consume a large amount of space on the disk partition. To maintain space on the disk partition, an Oracle database administrator should delete the archive log files periodically.

### Adding Data Files to the Tablespace

After you install Prime Network and its database, you might need to add more data files, depending on the event rate per second. Here is an example showing how to add a data file to the existing tablespace:

alter tablespace tablespace-name add datafile 'new-data-file-full-path' size 32G autoextend off;

where tablespace-name is pnuser\_TABLESPACE, dwe\_TABLESPACE.

The size can be changed and is subject to actual needs and availability.

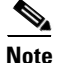

With the exception of *pnuser* and *pnuser*\_admin, Prime Network tablespace data files are generated in 1 GB sizes with autoextend set to 256 MB and no size limit. (The data file can grow to 32 GB.) It is recommended that you preallocate the database storage by creating all required data files to their full sizes in advance.

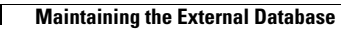

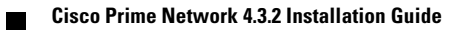

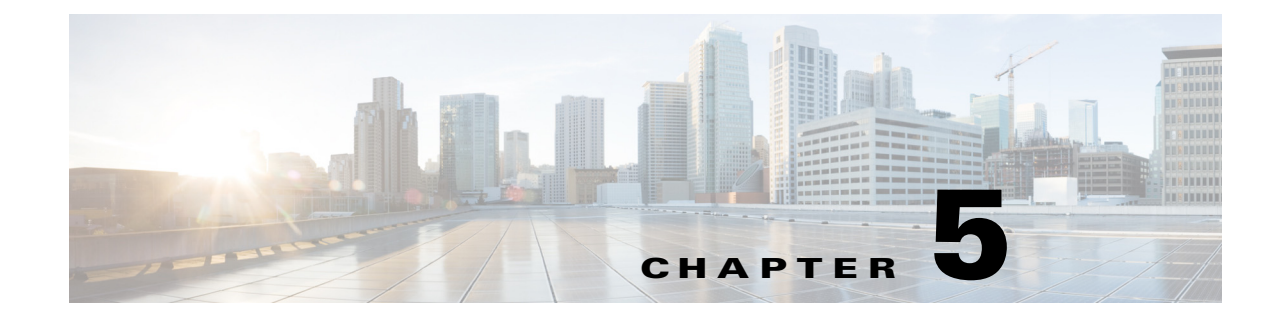

# Installing the Prime Network Gateway and Units Using the Installation Wizard

This chapter describes how to install the gateway and units using the GUI installation wizard, which is an alternative (and preferred) installation method to the CLI installation.

The following topics are covered in this section:

- Prerequisites for Using the Installation Wizard, page 5-1
- Launching the Installation Wizard, page 5-1
- Installing the Gateway with Embedded Database Using the Installation Wizard, page 5-3
- Installing the Gateway with External Database Using the Installation Wizard, page 5-7
- Installing a Unit Using the Installation Wizard, page 5-11

The installation wizard does not include installation of Operations Reports and the Prime Network Integration Layer.

# Prerequisites for Using the Installation Wizard

Before you begin, verify that the following prerequisites are met:

- An X client application, such as Xming, is installed on the local machine on which you plan to launch the wizard.
- A Telnet/SSH client, such as PuTTY, is installed on the local machine on which you plan to launch the wizard, and X11 forwarding is enabled.
- All preinstallation tasks for the gateway and unit are completed. See Preparing for the Installation.
- The database files (linuxamd64\_12c\_database\_1of2.zip and linuxamd64\_12c\_database\_2of2.zip) are available in the Cisco Prime Network 4.3.2 disk6. The files required for upgrading to Prime Network 4.0 are available in Prime Network 4.0 DVD.

# Launching the Installation Wizard

To launch the installation wizard:

- **Step 1** Launch the X client application (for example, Xming).
- **Step 2** As the root user, launch a terminal on the server where you want to install the Prime Network gateway.
- **Step 3** Insert **Disk 1: New Install** in the DVD drive. (See Installation DVDs, page 1-2).
- **Step 4** Mount the inserted DVD using the **mount** command, and move to the mount directory.
- **Step 5** In the mount directory, locate the install.bin file and run it:

#### ./install.bin

This launches the installation wizard.

- **Step 6** Read the introduction and click **Next**. In the Installation Type window, you can choose the relevant installation:
  - Prime Network gateway with an embedded database. See Installing the Gateway with Embedded Database Using the Installation Wizard, page 5-3.
  - Prime Network gateway with an external database. See Installing the Gateway with External Database Using the Installation Wizard, page 5-7.
  - Unit. See Installing a Unit Using the Installation Wizard, page 5-11

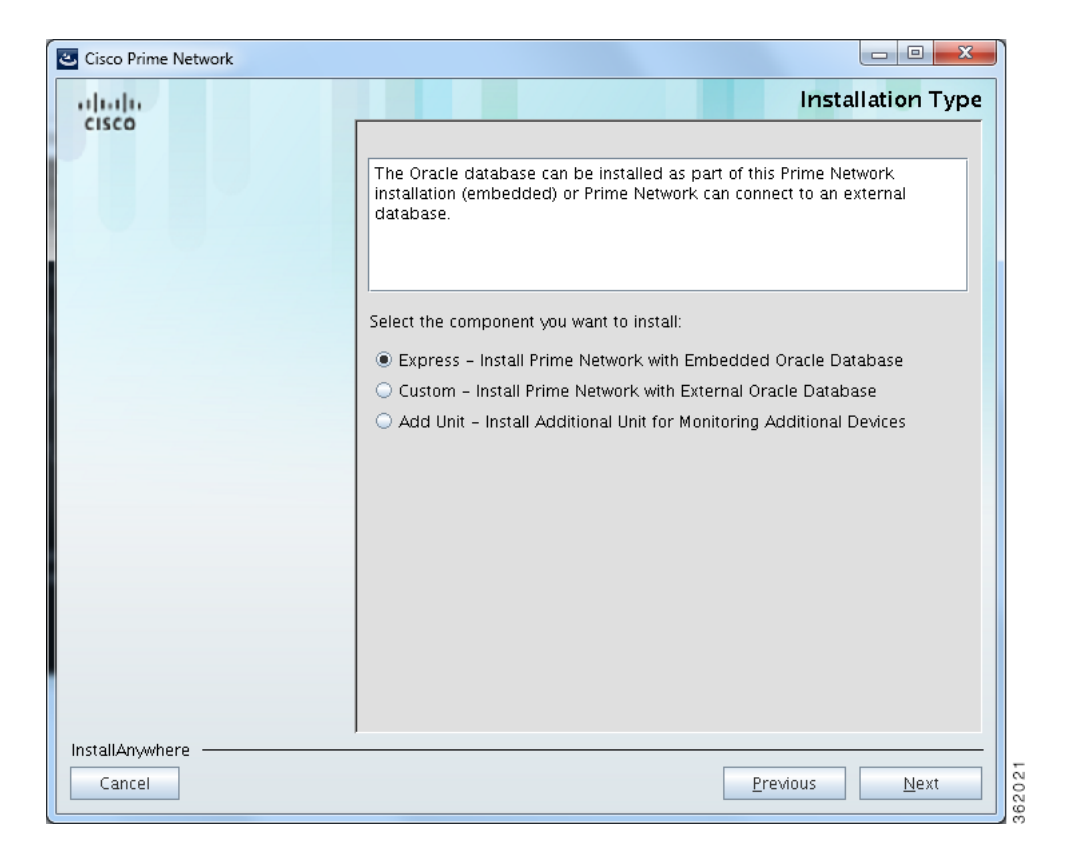

# Installing the Gateway with Embedded Database Using the Installation Wizard

The following procedure describes how to install a Prime Network gateway and an embedded database using the GUI installation wizard.

- **Step 1** Launch the installation wizard using the install.bin file on Disk 1: New Install. See Launching the Installation Wizard, page 5-1.
- **Step 2** Read the introduction and click **Next**.
- Step 3 In the Installation Type window, select Express Install Prime Network with Embedded Oracle Database and click Next.
- **Step 4** In the next four windows, provide the required user and installation folder information, as follows:

| Field                             | Enter:                                                                                                    | Notes                                                                                                    |  |  |  |
|-----------------------------------|----------------------------------------------------------------------------------------------------|----------------------------------------------------------------------------------------------------|--|--|--|
| Operating System User Name Window |                                                                                                    |                                                                                                    |  |  |  |
| New Operating System<br>user      | A username for the Prime<br>Network operating system.<br>This username will be used<br>when connecting to the<br>gateway using SSH and for<br>other administrative<br>purposes. | This username is used as the basis for the installation directory and the database schema names. We recommend you use <b>pn432</b> . In the documentation, we use <i>pnuser</i> to represent the operating system user variable. |  |  |  |
| Password                          | A password for the Prime<br>Network operating system<br>user.                                                                                                    | —                                                                                                    |  |  |  |
| Prime Network User Window         | I                                                                                                    |                                                                                                    |  |  |  |
| Password                          | A password for the Prime<br>Network root user.                                                                                                    | The root username and password are used to<br>log into the Prime Network GUI applications.<br>Enter a password that complies with the<br>password requirements listed in the text box at<br>the top of the screen.               |  |  |  |
| Operating System "root" Pas       | sword Window                                                                                                    | ·                                                                                                    |  |  |  |
| Password                          | A password for the operating system root user.                                                                                                    |                                                                                                    |  |  |  |
| Installation Folder Window        |                                                                                                    |                                                                                                    |  |  |  |
| Please choose a folder            | Select an installation folder<br>or use the default folder.                                                                                                    | The default installation directory is<br>/export/home/OS-User. We recommend you<br>use the default directory. In the<br>documentation, we use \$ <i>NETWORKHOME</i> to<br>represent the installation directory.                  |  |  |  |

#### Step 5 Click Next.

I

**Step 6** Check the Prerequisites Summary window for items that are not marked [OK] and rectify them as needed (for example, add more disk space). Click **Next**.

- **Step 7** In the Gateway Installation Embedded Oracle Database window, enter the gateway IP address to be used for communication with the units, if it is different from the IP address that was automatically identified by the system.
- **Step 8** Select **Suite-Integrated** (if you are using Prime Network with Prime Central), or **Standalone**.

**Note** For suite-integrated systems, Prime Network Integration Layer must be installed. See Chapter 9, "Installing the Prime Network Integration Layer".

**Step 9** Provide the following information in the Embedded Database windows.

| Embedded Database<br>Field                           | Enter:                                                                                                    | Notes                                                                                                    |
|------------------------------------------------------|----------------------------------------------------------------------------------------------------|----------------------------------------------------------------------------------------------------|
| Embedded Database Wind                               | low (1)                                                                                                    |                                                                                                    |
| Database username                                    | Username for the Oracle<br>database user, if you do not<br>want to use the default<br>username.                         | Default is <b>oracle</b> .                                                                                                    |
| Database Server<br>IP Address                        | IP address of the database<br>server (IPv4 or IPv6). The<br>database server could be the<br>gateway or a remote server. | Default is the IP address of the gateway.                                                                                                    |
| Choose a database<br>profile                         | Select the database profile that represents your setup.                                                                 | See Creating an External Oracle Database,<br>page 4-2 for guidelines (the information also<br>applies to embedded databases).<br>Prime Network calculates memory and<br>storage requirements based on this entry. |
| Would you like to<br>enable database<br>auto-backup? | [yes   no]                                                                                                    | If you enter <b>No</b> , you can enable automatic<br>backups later using the <b>emdbctl</b> command.<br>See the Cisco Prime Network 4.3.2<br>Administrator Guide.                                                 |
| Embedded Database Wind                               | low (2)                                                                                                    | ·                                                                                                    |
| Database Zip Files<br>Path                           | Path to the directory in which<br>the database zip files are<br>located.                                                | Default is <i>l</i> .<br>These files must be copied from Disk 6 of the<br>Prime Network 4.3.2 installation DVDs.                                                                                                  |
| Database Home                                        | Path to the database home                                                                                               | Default is <b>/export/home/oracle</b> .                                                                                                    |
| Directory                                            | directory.                                                                                                    | Must have a minimum of 6 GB of disk space for oracle binaries                                                                                                    |
|                                                      |                                                                                                    | Should not reside under the installation directory (\$ <i>NETWORKHOME</i> ).                                                                                                    |
| Database Data Files<br>Path                          | Path to the directory<br>containing the datafiles<br>( <i>oracle-datafiles-dir</i> )                                    | Default is<br>/export/home/oracle/oradata/anadb.                                                                                                    |
| Redo Logs File Path                                  | Path to the directory containing the redo files.                                                                        | Should not reside on the same disk as <i>oracle-datafiles-dir</i> .                                                                                                    |
|                                                      |                                                                                                    | Use ext3 partition mounted with the default mount options.                                                                                                    |

ſ

| Embedded Database<br>Field | Enter:                                                        | Notes                                                               |
|----------------------------|---------------------------------------------------------------|---------------------------------------------------------------------|
| Archive Logs Files<br>Path | Path to the directory<br>containing the archive log<br>files. | Should not reside on the same disk as <i>oracle-datafiles-dir</i> . |
| Backup Data Files<br>Path  | Path to the directory<br>containing the backup data<br>files. | Should not reside on the same disk as <i>oracle-datafiles-dir</i> . |

- Step 10 If you selected Suite-Integrated, you will be required to enter information enabling communication with Prime Central, including the Prime Central database server IP address, database port, database SID, database username and password. Click Next.
- **Step 11** In the Operations Reports Database (Infobright) windows, enter the information that will enable connection to the server on which the Infobright database is located and the folders for the Infobright data, then click **Next**.

| Field                                                    | Enter:                          | Notes |
|----------------------------------------------------------|---------------------------------|-------|
| <b>Operations Reports Databa</b>                         | ase (Infobright) Window         |       |
| Infobright Database<br>Server IP Address                 |                                 |       |
| Root user password<br>for SSH connection                 |                                 |       |
| Infobright database<br>server port                       |                                 |       |
| Archive history size                                     |                                 |       |
| Backup history size                                      |                                 |       |
| Would you like to<br>enable backup files<br>creation?    |                                 |       |
| <b>Operations Reports Databa</b>                         | ase (Infobright) Folders Window |       |
| Path to folder for<br>Infobright database<br>data        |                                 |       |
| Path to folder for<br>Infobright database<br>cache data  |                                 |       |
| Path to folder for<br>Infobright database<br>backup data |                                 |       |
| Path to folder for<br>Infobright DLP<br>staging area     |                                 |       |

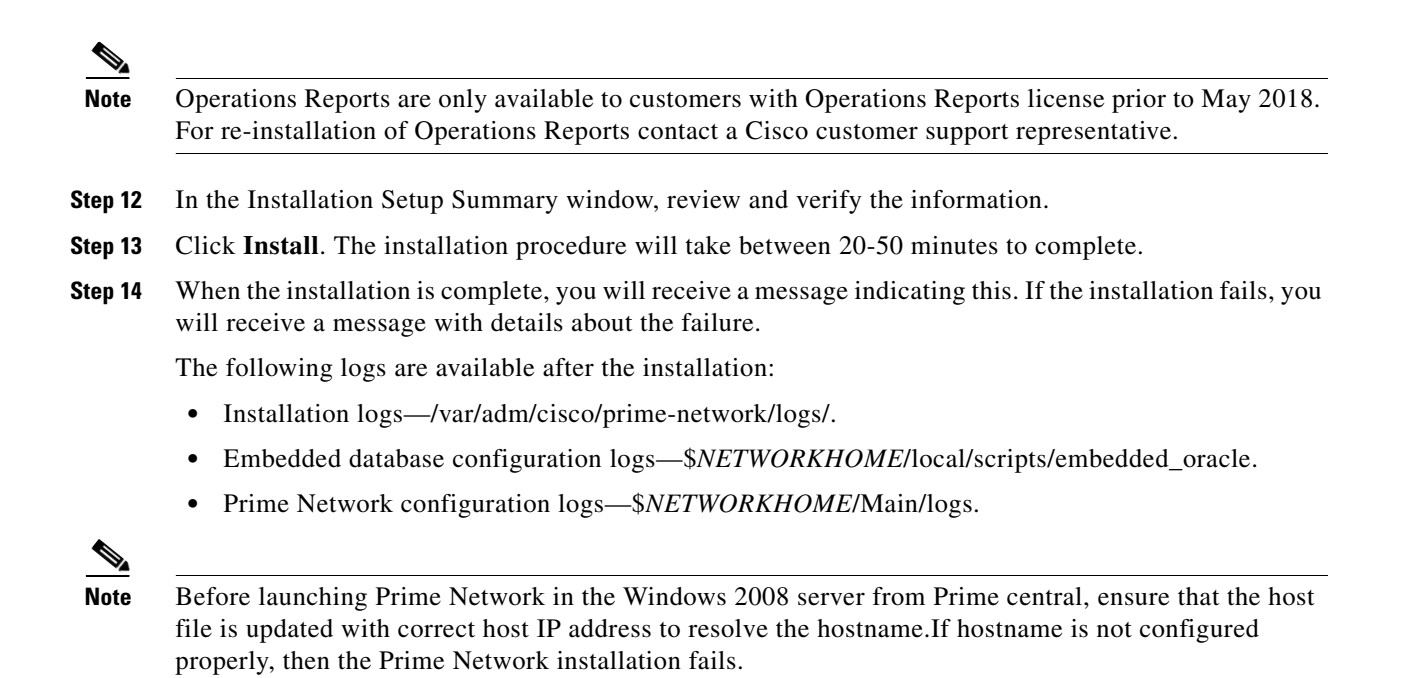

# Installing the Gateway with External Database Using the Installation Wizard

The following procedure describes how to use the GUI installation wizard to install a Prime Network gateway that is connected to an external database.

- **Step 1** Launch the installation wizard using the install.bin file on Disk 1: New Install. See Launching the Installation Wizard, page 5-1.
- **Step 2** Read the introduction and click **Next**.
- Step 3 In the Installation Type window, select Custom: Install Prime Network with External Oracle Database and click Next.
- **Step 4** Provide the required user and installation folder information.

| Field                               | Enter:                                                                                                    | Notes                                                                                                    |
|-------------------------------------|----------------------------------------------------------------------------------------------------|----------------------------------------------------------------------------------------------------|
| Operating System Username           | Window                                                                                                    | ·                                                                                                    |
| New Operating System<br>User        | A username for the Prime<br>Network operating system.<br>This username will be used<br>when connecting to the<br>gateway using SSH and for<br>other administrative<br>purposes. | This username is used as the basis for the installation directory and the database schema names. We recommend you use <b>pn431</b> . In the documentation, we use <i>pnuser</i> to represent the operating system user variable. |
| Password                            | A password for the Prime<br>Network operating system<br>user.                                                                                                    |                                                                                                    |
| Prime Network User Window           | l l                                                                                                    | ·                                                                                                    |
| Password                            | A password for the Prime<br>Network root user.                                                                                                    | The root username and password are used to<br>log into the Prime Network GUI applications.<br>Enter a password that complies with the                                                                                            |
|                                     |                                                                                                    | password requirements listed in the text box at<br>the top of the screen.                                                                                                    |
| <b>Operating System "root" Pase</b> | sword Window                                                                                                    |                                                                                                    |
| Password                            | A password for the operating system root user.                                                                                                    |                                                                                                    |
| Installation Folder Window          |                                                                                                    |                                                                                                    |
| Please choose a folder              | pn-installation-dir                                                                                                    | The default installation directory is<br>/export/home/OS-User. We recommend you<br>use the default directory. This default home<br>directory is referred to as<br>\$NETWORKHOME.                                                 |

Step 5 Click Next.

ſ

**Step 6** Check the Prerequisites Summary window to see if any items do not say [OK] and rectify them as needed (for example, add more disk space). Once verified, click **Next**.

- **Step 7** In the Gateway Installation window, enter the gateway IP address to be used for communication with the units, if it is different from the IP address that was automatically identified by the system.
- Step 8 Select Suite-Integrated (if you are using Prime Network with Prime Central), or Standalone.

- **Note** For suite-integrated systems, Prime Network Integration Layer must be installed. See Chapter 9, "Installing the Prime Network Integration Layer."
- **Step 9** Provide the following information in the External Database window.

| External Database Field                                   | Enter:                             | Notes                                                                                                    |
|-----------------------------------------------------------|------------------------------------|----------------------------------------------------------------------------------------------------|
| Database Server<br>IP Address                             | IP address of the database server. | —                                                                                                    |
| Database Port                                             | oracle-listener-port               | Default port is 1521.                                                                                                  |
| SID                                                       | oracle-SID                         |                                                                                                    |
| Database Administrator<br>User Name                       | oracle-admin-user                  | Database user who can perform administrative tasks.                                                                    |
| Database Administrator<br>Password                        | oracle-admin-password              | —                                                                                                    |
| Database Data Files Path                                  | oracle-datafiles-dir               |                                                                                                    |
| Does your database<br>require an encrypted<br>connection? | [yes   no]                         | If you answer <b>yes</b> , you will be prompted for<br>encryption method and algorithm after clicking<br><b>Next</b> . |
| Do you want<br>Prime Network to create<br>the users?      | [yes   no]                         | If you answer <b>yes</b> , Prime Network will create<br>the database users with default usernames.                     |

- **Step 10** If you specified that your database needs encryption, you are prompted for an encryption method and algorithm:
  - Encryption Method—Accepted, Requested, or Required (default is Required).
  - Encryption Algorithm—Choose from the drop-down list.
- **Step 11** If you specified that you did *not* want Prime Network to create the database users, the External Database User Configuration window opens.

| External Database User<br>Configuration Field | Enter             | Notes                            |
|-----------------------------------------------|-------------------|----------------------------------|
| Database schema "main"<br>Username            | name, e.g., PN432 |                                  |
| Database schema "dwe"<br>Username             | name_dwe          | e.g., PN432_dwe                  |
| Database Administrator<br>Username            | name_admin        | Name for admin database schema   |
| Database Reports main<br>username             | name_rep          | Name for reports database schema |

ſ

| External Database User<br>Configuration Field | Enter       | Notes                                                  |
|-----------------------------------------------|-------------|--------------------------------------------------------|
| Database schemes passwords                    | password    | Password used for all schemas except the Event Archive |
| Database EP schema<br>username                | name_ep     | Name for Event Archive database schema                 |
| Database EP Reports<br>username               | name_ep_rep | Name for older reports database schema                 |
| Database EP Schema<br>Password                | ep-password | Password for Event Archive schema                      |

- **Step 12** If you selected Suite-Integrated, you will be required to enter information enabling communication with Prime Central, including the Prime Central database server IP address, database port, database SID, database username and password.
- **Step 13** In the Operations Reports Database (Infobright) windows, enter the information that will enable connection to the server on which the Infobright database is located and the folders for the Infobright data, then click **Next**.

| Field                                                    | Enter:                                                  | Notes                                                              |
|----------------------------------------------------------|---------------------------------------------------------|--------------------------------------------------------------------|
| <b>Operations Reports Databa</b>                         | ase (Infobright) Window                                 |                                                                    |
| Infobright Database<br>Server IP Address                 |                                                         |                                                                    |
| Root user password for SSH connection                    |                                                         |                                                                    |
| Infobright database<br>server port                       |                                                         |                                                                    |
| Archive history size                                     |                                                         |                                                                    |
| Backup history size                                      |                                                         |                                                                    |
| Would you like to<br>enable backup files<br>creation?    |                                                         |                                                                    |
| Estimate your<br>database profile                        | Select the database profile that represents your setup. | See Creating an External Oracle Database, page 4-2 for guidelines. |
| <b>Operations Reports Databa</b>                         | ase (Infobright) Folders Window                         |                                                                    |
| Path to folder for<br>Infobright database<br>data        |                                                         |                                                                    |
| Path to folder for<br>Infobright database<br>cache data  |                                                         |                                                                    |
| Path to folder for<br>Infobright database<br>backup data |                                                         |                                                                    |
| Path to folder for<br>Infobright DLP<br>staging area     |                                                         |                                                                    |

| te | Operations Reports are only available to customers with Operations Reports license prior to May 2018.<br>For re-installation of Operations Reports contact a Cisco customer support representative. |
|----|----------------------------------------------------------------------------------------------------|
| 4  | In the Installation Setup Summary window, review and verify the information.                                                                                                    |
|    | Click Install. The installation procedure will take between 20-50 minutes to complete.                                                                                                    |
|    | When the installation is complete, you will receive a message indicating this. If the installation fails, you will receive a message with details about the failure.                                |

The following logs are available:

- Installation logs—/var/adm/cisco/prime-network/logs/.
- Configuration logs—\$NETWORKHOME/Main/logs.
### Installing a Unit Using the Installation Wizard

The following procedure describes how to install an additional unit using the GUI installation wizard.

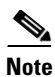

Ensure that the OS version of unit and gateway is same while adding the unit to the gateway.

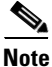

ſ

Before starting the unit installation, ensure that the gateway to which the unit will be connected is up and running.

- **Step 1** Launch the installation wizard using the install.bin file on Disk 1: New Install. See Launching the Installation Wizard, page 5-1.
- **Step 2** Read the introduction and click **Next**.
- Step 3 In the Installation Type window, select Add Unit and click Next.
- **Step 4** Provide the required user and installation folder information.

| Field                         | Enter:                                                                     | Notes                                                                                                    |  |
|-------------------------------|----------------------------------------------------------------------------|----------------------------------------------------------------------------------------------------|--|
| Set OS User Window            |                                                                            |                                                                                                    |  |
| Operating System User<br>Name | The same operating system<br>username as is configured<br>for the gateway. | —                                                                                                    |  |
| Password                      | OS-User-password                                                           | —                                                                                                    |  |
| PN Administrator User Winde   | DW                                                                         |                                                                                                    |  |
| PN Administrator User<br>Name | admin-username                                                             | User name of the administrator user for access to the various Prime Network applications.                              |  |
| Password                      | admin-password                                                             | This is the password for the Prime Network<br>admin user, which is used to log into the Prime<br>Network applications. |  |
| Installation Folder Window    |                                                                            |                                                                                                    |  |
| Please choose a folder        | The path to the installation directory.                                    | This should be the same installation folder as was specified for the gateway.                                          |  |

- **Step 5** Check the Prerequisites Summary window to see if any items do not say [OK] and rectify them as needed (for example, add more disk space). Once verified, click **Next**.
- **Step 6** In the Unit Installation window, enter the following:

| Unit Installation Field                      | Enter:                                                                    | Notes                                                      |
|----------------------------------------------|---------------------------------------------------------------------------|------------------------------------------------------------|
| Gateway IP Address                           | The gateway IP address to<br>be used for communication<br>with the units. | Make sure the gateway is up and running before proceeding. |
| Prime Network User OS<br>Password on Gateway | OS-User-password                                                          |                                                            |
| Unit IP Address                              | unit-ip-address                                                           |                                                            |

| Unit Installation Field                       | Enter:                       | Notes                                                                                                |
|-----------------------------------------------|------------------------------|----------------------------------------------------------------------------------------------------|
| Mode                                          | [Active Unit   Standby Unit] | Active units are started after they are<br>added; standby units start when a<br>failover occurs.     |
| Unit Protection                               | [Enable   Disable]           | Enable or disable unit high availability protection.                                                 |
| Unit Name                                     | unit-name                    |                                                                                                    |
| Unit Protection Group                         | unit-protection-group        | The protection group to which the unit belongs.                                                      |
| Main Schema Database<br>IP Address (optional) | FaultDatabase-ip-address     | Providing this information protects<br>against incompatible gateway and<br>database interface types. |

**Step 7** In the Pre-installation Summary window, verify the information.

- **Step 8** Click **Install** to start the Unit installation.
- **Step 9** When the installation is complete, click **Done**.

The following logs are available:

- Installation logs—/var/adm/cisco/prime-network/logs/.
- Configuration logs—\$NETWORKHOME/Main/logs.

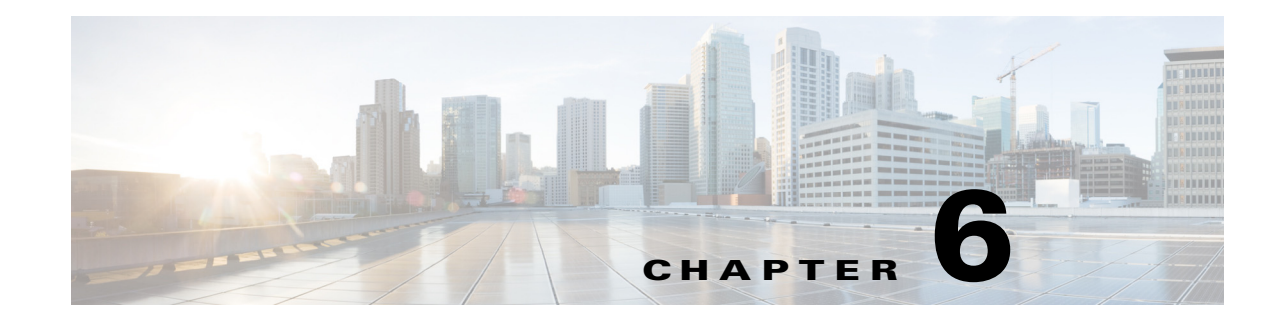

### **Installing the Prime Network Gateway Using CLI**

This chapter explains how to install the Prime Network gateway and Operations Reports using CLI commands. If you want to use the installation wizard, see Chapter 5, "Installing the Prime Network Gateway and Units Using the Installation Wizard".

The following topics are covered in this chapter:

- Installation Overview, page 6-1
- Installing the Prime Network Gateway With an Embedded Database, page 6-2
- Installing the Prime Network Gateway With an External Database, page 6-6
- Post Installation Tasks For the Gateway, page 6-13
- Environment Variables, Aliases, and Folders Created During Installation, page 6-19
- Product Services Installed with Prime Network, page 6-21

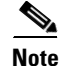

Operations Reports are only available to customers with Operations Reports license prior to May 2018. For re-installation of Operations Reports contact a Cisco customer support representative.

### Installation Overview

The Prime Network gateway can be installed using either an embedded database or an external database. For the embedded database, Prime Network 4.3.2 uses a fully-integrated Oracle 12c database that allows Prime Network to manage and monitor data. This Oracle database version is also supported for the external database.

The Prime Network installation script (install.pl) automatically performs the following:

- Checks some system prerequisites, such as required disk space
- Backs up and removes older versions of Prime Network software (if any exist)
- Creates the Prime Network user *pnuser*, which is the operating system user for the Prime Network application.
- Copies all required files from the installation DVD to the server under the Prime Network user home directory (/export/home/pnuser by default), also called \$NETWORKHOME.
- Extracts and creates the required directories. For information on folders created after installation, see Environment Variables, Aliases, and Folders Created During Installation, page 6-19.
- Installs the Prime Network software

- Configures the Prime Network registry
- Sets the Prime Network environment variables and aliases (.cshrc file)

## Installing the Prime Network Gateway With an Embedded Database

#### **Before You Begin**

 Verify that all preinstallation tasks have been completed. See Gateway Preinstallation Tasks—Embedded Database, page 3-1.

To install the gateway with an embedded database (on the same or separate server):

- **Step 1** As the root user, launch a terminal on the server where you want to install the Prime Network gateway.
- **Step 2** Insert **Disk 1: New Install** in the DVD drive. (See Installation DVDs, page 1-2).
- **Step 3** Mount the inserted DVD using the **mount** command, and move to the mount directory.
- **Step 4** In the mount directory, locate the install.pl script and move to its parent directory.
- Step 5 Start the installation with the install.pl script. (The installation procedure is automatic and requires no user input.) The -user flag creates the operating system user account for the Prime Network application, and the -dir option specifies the installation directory:

perl install.pl -user pnuser [-dir directory]

Note

*pnuser* must start with a letter and contain only the characters shown in brackets: [A-Z a-z 0-9]. It cannot contain a [.] character. For example, pn432 is permitted, but network 4. 3.2 is not.

For example, the following command creates a *pnuser* named pn432, and installs Prime Network in the /export/home/pn432 directory:

```
perl install.pl -user pn432 -dir /export/home/pn432
```

Note

The installation might take a while. You will be notified when the installation has completed successfully.

Step 6 After the installation is complete, you will be prompted to configure Prime Network. Enter yes to continue with the configuration and proceed to Step 8, or enter no to configure Prime Network later using the network-conf command.

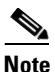

If you choose to configure Prime Network at a later stage (not during the initial installation process), you must manually enable the network discovery functionality, as described in Enabling Network Discovery, page 12-3.

I

- **Step 7** Copy the following Oracle installation .zip files from **Prime Network 4.3.2**, **Disk 6: Database Binaries** to the embedded\_oracle directory (*\$NETWORKHOME*/local/scripts/embedded\_oracle):
  - linuxamd64\_12c\_database\_1of2.zip
  - linuxamd64\_12c\_database\_2of2.zip

**Step 8** Select **Set machine as Prime Network gateway**, then press **Enter**. The Prime Network configuration utility configures the system by running a number of procedures, including generation of SSH keys.

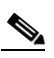

- **Note** If you are notified that NTP is stopped or not configured, restart or configure NTP and then proceed with the rest of the configuration. See Configuring the Network Timing Protocol, page 3-6.
- Step 9 Enter a password for all built-in users (root, bosenable, bosconfig, bosusermngr, web monitoring user). This password will be used to access the various Prime Network system components, and will also be used as the database schema password.

The password must:

- Contain at a minimum 9 characters.
- Contain both upper and lower case letters.
- Start with a letter.
- Contain at least one number.
- Contain at least one of the allowed special characters:  $\sim ! \# \%^{\wedge}$  (no other special characters to be used)
- Not contain the username or the username in reverse.
- Not contain cisco, cisco in reverse, or any variation.
- Not repeat the same character three or more times.
- **Step 10** When asked if Prime Network should install the database for you, select **Yes**. This is the embedded database option.
- **Step 11** During the configuration, you will be requested to provide some information. Enter the required information at the prompts. The following table lists the prompts that appear at various stages of the configuration and their required settings.

1

| Promp                                            | t for                                                                                                    | Enter                                                                                          | Notes                                                                                                    |                                                                                                    |
|--------------------------------------------------|----------------------------------------------------------------------------------------------------|------------------------------------------------------------------------------------------------|----------------------------------------------------------------------------------------------------|----------------------------------------------------------------------------------------------------|
| Database installation on a remote<br>server.     |                                                                                                    | yes/no                                                                                         | This gu<br>on the g                                                                                                    | ide assumes that the database will be installed locally gateway server.                                                                                                    |
|                                                  |                                                                                                    |                                                                                                | If you v<br>server,<br>the rem<br>to conn<br>not pro                                                                                                    | want to install the embedded database on a remote<br>enter <b>yes</b> . The next few prompts will ask you to enter<br>tote server details (IP address, username and password<br>ect to the remote server, and OS root user password (if<br>vided earlier).                                                              |
|                                                  |                                                                                                    |                                                                                                | Note                                                                                                    | If the IP address you enter is not the default one, the database installation software updates the hostname in the database listener's files. Verify that /etc/hosts is updated with the correct IP address and hostname. If more than one hostname is attached to the selected IP address, the first hostname is used. |
| Select<br>databa                                 | ing a single interface for the use services.                                                              | NIC to use for database connection                                                             | Becaus<br>installa                                                                                                    | e Prime Network 4.3.2 supports dual NICs, the tion may detect that the server is configured with                                                                                                    |
| Note                                             | This prompt appears only if<br>more than one interface is<br>detected during the<br>network-conf process. |                                                                                                | multipl<br>connec                                                                                                    | e NICs. Specify the NIC to use for the database tion.                                                                                                    |
| OS ro                                            | ot user password                                                                                          | ssword Unix root password Prime Network uses the root settings and to execute script           |                                                                                                    | Network uses the root password to set machine-level and to execute scripts.                                                                                                    |
| OS us                                            | ername                                                                                                    | —                                                                                              | The use                                                                                                    | ername of the Unix database user. The default is oracle.                                                                                                    |
| OS user home directory                           |                                                                                                    | Path to the Oracle user<br>home directory                                                      | OS use                                                                                                    | r home directory by default is /export/home/oracle.                                                                                                    |
|                                                  |                                                                                                    |                                                                                                | The dir<br>oracle l<br>user ho                                                                                                    | ectory must have a minimum of 6 GB of disk space for<br>binaries, and should not reside under Prime Network<br>me directory.                                                                                                    |
| Removing previous installation of Oracle.        |                                                                                                    | yes                                                                                            | Default is <b>yes</b> . If you already have Oracle installed with same user and home directory, enter <b>yes</b> to remove it bef installing the new database. |                                                                                                    |
|                                                  |                                                                                                    |                                                                                                | If you e                                                                                                    | enter <b>no</b> , the installation will quit.                                                                                                    |
| Select                                           | ing Prime Network database                                                                                | The number                                                                                     | Select f                                                                                                    | from 1-7 based on the actionable events per second.                                                                                                    |
| profile. corresponding to the estimated profile. |                                                                                                    | For more information on database profiles, see Creating an External Oracle Database, page 4-2. |                                                                                                    |                                                                                                    |
| Databa                                           | ase's datafiles location                                                                                  | Path to the directory containing the datafiles.                                                | Location of the database datafiles<br>(/export/home/oracle/oradata/anadb by default).                                                                          |                                                                                                    |
| Redo                                             | ogs location                                                                                              | Path to the directory containing the redo                                                      | Location as the d                                                                                                    | on of the redo logs. They should not be on the same disk lata files. Example: /export/home/oracle/redo.                                                                                                    |
|                                                  |                                                                                                    | files.                                                                                         | Note                                                                                                    | Use ext3 partition mounted with the default mount options.                                                                                                    |

#### Table 6-1 Gateway Installation Prompts and Input Using Embedded Database

Γ

| Prompt for                                                                                                    | Enter                                                                                                    | Notes                                                                                                    |
|----------------------------------------------------------------------------------------------------|----------------------------------------------------------------------------------------------------|----------------------------------------------------------------------------------------------------|
| Prime Network to run automatic                                                                                                    | yes                                                                                                    | The default is <b>yes</b> .                                                                                                    |
| database backups?                                                                                                    |                                                                                                    | If you entered <b>no</b> at this prompt, you can enable automatic<br>backups later with the <b>emdbctlenable_backup</b> command.<br>See the Cisco Prime Network 4.3.2 Administrator Guide.for<br>information on the emdbctl utility.                                                                                                    |
| Destination for archive logs                                                                                                    | Path to the directory containing the archive logs.                                                                                     | Location of the archive logs. They should not reside on the same disk as the data files.                                                                                                    |
| Destination for backup files                                                                                                    | Path to the directory<br>containing the backup<br>files.                                                                               | Location of the backup files. They should not reside on the same disk as the data files.                                                                                                    |
| SMTP server IP/hostname                                                                                                    | Company e-mail<br>server IP address or                                                                                                 | Port 25 must be available. You must have SMTP server access from the gateway in order to receive e-mail notifications.                                                                                                    |
|                                                                                                    | host name.                                                                                                    | If you enter an invalid server, you can change the SMTP server<br>later using <b>emdbctl -set_smtp_server</b> as described in the<br>Cisco Prime Network 4.3.2 Administrator Guide.                                                                                                    |
|                                                                                                    |                                                                                                    | <b>Note</b> Prime Network validates the SMTP server only on installations where the gateway and embedded database reside on the same server.                                                                                                    |
| <ul> <li>Selecting a single interface for</li> <li>Prime Network backend services.</li> <li>Note This prompt appears only if more than one interface is detected during the network-conf process.</li> </ul> | The number<br>corresponding with<br>the IP address of the<br>back-end interface to<br>be used for<br>gateway-to-unit<br>communication. | Because Prime Network 4.3.2 supports dual NICs, the<br>installation may detect that the server is configured with<br>multiple NICs. Specify the NIC to use for back-end services<br>(such as transport, http, and so on) for gateway-to-unit<br>communication. Dual NICs let you isolate the northbound<br>interface from the back-end interface.                                                                                                    |
| Installing Prime Network as part of a Prime suite of products.                                                                                                    | no                                                                                                    | Default is <b>no</b> . If you enter <b>yes</b> , additional prompts on suite<br>installation appears, as shown in Prime Suite Prompts,<br>page 6-6.                                                                                                    |
|                                                                                                    |                                                                                                    | <b>Note</b> If you use Prime Network in suite mode, you must additionally install the Prime Network Integration Layer (PN-IL). Integration of Prime Network should have been done before installing the operations report. See Installing the Prime Network Integration Layer, page 9-1. Refer to the Cisco Prime Central Quick Start Guide to see how to integrate and configure the PN-IL in suite mode. Once the PN is integrated to PC, the PN and the PN-IL status should be up in the PC portal. |
| E-mail ID for receiving alerts                                                                                                    | username@company-<br>name.com                                                                                                    | E-mail address to receive notification when database errors<br>occur. You can enter a single email address or a comma<br>separated list of email addresses.                                                                                                    |

#### Table 6-1 Gateway Installation Prompts and Input Using Embedded Database (continued)

| Prompt for                                                         | Enter       | Notes                                                                                                    |  |
|--------------------------------------------------------------------|-------------|----------------------------------------------------------------------------------------------------|--|
| Disabling Low and Medium strength                                  | yes/no      | Choose either one of the following option:                                                                                                    |  |
| Ciphers                                                            |             | • <b>no</b> —No change happens in Prime Network security configurations.                                                                                                    |  |
|                                                                    |             | • yes — Disables Low and Medium strength Ciphers.                                                                                                    |  |
|                                                                    |             | If you disable Low and Medium strength Ciphers, you must<br>ensure that all network connections are using High Strength<br>Ciphers before disabling.                                                                                                    |  |
|                                                                    |             | <b>Note</b> The standalone script <b>updateciphers.pl</b> and the install flows do not allow to set the cipher strength to low and medium. The <b>updateciphers.pl</b> script only allows to configure the setting to High (not visa-versa) after the restart of services. |  |
| Starting the Prime Network gateway at the end of the installation. | yes         | Default is <b>yes</b> . If you enter <b>no</b> , you can start Prime Network<br>later using the procedure in Starting the Prime Network<br>Gateway, page 6-13.                                                                                                    |  |
| Prime Suite Prompts                                                | 1           |                                                                                                    |  |
| Prime Central database server IP address                           | IP Address  | After providing these inputs, Prime Network will be launched<br>in <i>suite mode</i> . To integrate Prime Network with Prime Central,                                                                                                    |  |
| Prime Central database SID                                         | primedb     | see Cisco Prime Central Quick Start Guide.                                                                                                    |  |
| Prime Central database username                                    | username    |                                                                                                    |  |
| Prime Central database password                                    | password    |                                                                                                    |  |
| Prime Central database port                                        | port number |                                                                                                    |  |

| Table 6-1 | Gateway Installation Prompts and Input Using Embedded Database (continued) |
|-----------|----------------------------------------------------------------------------|
|-----------|----------------------------------------------------------------------------|

After the installation is complete, the following logs are available:

- Installation logs are available at /var/adm/cisco/prime-network/logs.
- Configuration logs are available at \$NETWORKHOME/Main/logs.
- Network Discovery logs are available at \$NETWORKHOME/XMP\_Platform/logs/existenceDiscovery.log

## Installing the Prime Network Gateway With an External Database

This procedure describes installation of Prime Network gateway using an external database. Before installing the gateway make sure the external Oracle database is set up as described in Preparing the Oracle External Database, page 4-1.

<u>Note</u>

Change and Configuration Management (CCM) does not support encrypted databases. CCM can be installed on a Prime Network gateway that uses an encrypted connection to the database, but the connection used by CCM will not be encrypted.

#### **Before You Begin**

Verify that all preinstallation tasks have been completed. See Gateway Preinstallation Tasks—External Database, page 3-3.

To install the gateway with an external database:

**Step 1** (Optional) Obtain the Prime Network ISO image files from Download Software page on Cisco.com, and burn the ISO image files to DVDs.

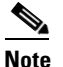

Perform this step only if you are downloading the Prime Network ISO image files from Cisco.com.

- **Step 2** As the root user, launch a terminal on the server where you want to install Prime Network gateway.
- **Step 3** Insert **Disk 1: New Install** in the DVD drive.(See Installation DVDs, page 1-2).
- **Step 4** Mount the inserted DVD using the **mount** command, and move to the mount directory.
- **Step 5** In the mount directory, locate the install.pl script and move to its parent directory.
- **Step 6** Start the installation with the install.pl script. (The installation procedure is automatic and requires no user input.) The **-user** flag creates the operating system user account for the Prime Network application, and the **-dir** option specifies the installation directory:

perl install.pl -user pnuser [-dir directory]

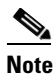

*pnuser* must start with a letter and contain only the characters shown in brackets: [A-Z a-z 0-9]. It cannot contain a [.] character. For example, pn432 is permitted, but network 4.3.2 is not.

For example, the following command creates a *pnuser* named pn432, and installs Prime Network in the /opt/primenetwork432 directory:

```
perl install.pl -user pn432 -dir /opt/primenetwork43
```

**Note** The installation might take a while. For information on the Cisco Prime Network environment created during installation, see Table 6-5.

**Step 7** After the installation is complete, you will be asked if you want to proceed directly to the configuration of Prime Network. Enter **yes** to continue with the configuration or enter **no** to configure Prime Network later using the **network-conf** command (as *pnuser*).

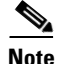

If you choose to configure Prime Network at a later stage (not during the initial installation process), you must manually enable the network discovery functionality, as described in Enabling Network Discovery, page 12-3

- **Step 8** Select **Set machine as Prime Network gateway**, then press **Enter**. The Prime Network configuration utility configures the system by running a number of procedures, including generation of SSH keys.
- **Step 9** Enter the required information at the prompts. Table 6-2 lists the prompts that appear at various stages of the configuration and their required settings.

| Table 6-2 | Gateway with External Database Installation Prompts and Input |
|-----------|---------------------------------------------------------------|
|           | Gateway with External Database instantion i fompts and input  |

| Prompt for                                                                                           | Enter                                                                                 | Notes                                                                                                    |
|----------------------------------------------------------------------------------------------------|---------------------------------------------------------------------------------------|----------------------------------------------------------------------------------------------------|
| Password for all built-in users (root,<br>bosenable, bosconfig, bosusermngr,<br>web monitoring user) | The password that will be used to access the various Prime Network system components. | The three login levels defined to connect to the<br>Prime Network shell. This password will also be<br>used as the database schemas password.                                                                                 |
|                                                                                                    |                                                                                       | You can change the password for each of these<br>users at a later stage. See the Cisco Prime<br>Network 4.3.2 Administrator Guide for<br>changing the passwords.                                                              |
|                                                                                                    |                                                                                       | The password must:                                                                                                    |
|                                                                                                    |                                                                                       | • Contain at a minimum 9 characters.                                                                                                    |
|                                                                                                    |                                                                                       | • Contain both upper and lower case letters.                                                                                                    |
|                                                                                                    |                                                                                       | • Start with a letter.                                                                                                    |
|                                                                                                    |                                                                                       | • Contain at least one number.                                                                                                    |
|                                                                                                    |                                                                                       | • Contain at least one of the allowed special characters: ~!#%^ (no other special characters to be used)                                                                                                    |
|                                                                                                    |                                                                                       | • Not contain the username or the username in reverse.                                                                                                    |
|                                                                                                    |                                                                                       | • Not contain cisco, cisco in reverse, or any variation.                                                                                                    |
|                                                                                                    |                                                                                       | • Not repeat the same character three or more times.                                                                                                    |
| Prime Network to install the database?                                                               | no                                                                                    | After you enter <b>no</b> , the setup will configure the<br>Prime Network default schema. You can<br>manually create the database schemas, as<br>described in Manually Creating Prime Network<br>Database Schemas, page 6-11. |
| Oracle server IP address/host name                                                                   | IP address/hostname                                                                   |                                                                                                    |
| Oracle admin username                                                                                | username                                                                              | Default is system.                                                                                                    |

| Prompt for                                            | Enter    | Notes                                                                                                    |
|-------------------------------------------------------|----------|----------------------------------------------------------------------------------------------------|
| Oracle admin password                                 | password | Password for the database administrator.                                                                                                    |
| Allowing Prime Network to auto-configure the database | yes      | If you enter <b>yes</b> , the <i>pnuser</i> database is<br>configured automatically with the following<br>default values:                                                                                                    |
|                                                       |          | • Port 1521                                                                                                    |
|                                                       |          | • SID: mcdb                                                                                                    |
|                                                       |          | • No encryption                                                                                                    |
|                                                       |          | • Prime Network-created users                                                                                                    |
|                                                       |          | The <i>pnuser_</i> ep (Event Archive) schema uses the same settings.                                                                                                    |
|                                                       |          | If you enter <b>no</b> , alternative database server is<br>used to install EP schema. You need to provide<br>the Port number, SID and whether you require<br>an encrypted connection to the database server.<br>If you select encrypted connection, enter the<br>values as shown in Table 6-4. If you have<br>manually created the database schemas, as<br>described in Manually Creating Prime Network<br>Database Schemas, page 6-11, you need to<br>provide these schemas details. |

#### Table 6-2 Gateway with External Database Installation Prompts and Input (continued)

**Step 10** The installer then installs the Change and Configuration Management application as a part of the installation.

۵,

I

- **Note** The installation of Change and Configuration Management will abort if your Oracle account is locked during the installation process. You must unlock the account and then run the **setup\_xmp\_nccm.cmd** command to install the Change and Configuration Management components.
- **Step 11** Enter the input for the remaining prompts as shown in the Table 6-3.

1

| Prompt fo                        | Dr                                                                                                    | Enter                              | Notes                                                                                                    |
|----------------------------------|----------------------------------------------------------------------------------------------------|------------------------------------|----------------------------------------------------------------------------------------------------|
| Selecting for the da             | g a single interface<br>atabase services.                                                                       | NIC to use for database connection | Because Prime Network 4.3.2 supports dual NICs, the installation may detect that the server is configured with multiple NICs. Specify the NIC to use for the database connection.                                                                                                    |
| Note T<br>o<br>ir<br>d<br>n<br>p | This prompt appears<br>only if more than one<br>interface is detected<br>luring the<br>network-conf<br>process. |                                    |                                                                                                    |
| Installing part of a             | g Prime Network as<br>Prime suite of                                                                            | no                                 | Default is <b>no</b> . If you enter <b>yes</b> , additional prompts on suite installation appear, as shown in Prime Suite Prompts, page 6-6.                                                                                                    |
| products.                        |                                                                                                    |                                    | <b>Note</b> If you use Prime Network in suite mode, you must install the Prime Network Integration Layer (PN-IL). See Installing the Prime Network Integration Layer, page 9-1. Refer to the Cisco Prime Central Quick Start Guide to see how to integrate and configure the PN-IL in suite mode. |
| Starting I<br>the end o          | Prime Network at of the installation.                                                                           | yes                                | Default is <b>yes</b> . If your enter <b>no</b> , you can start Prime Network later<br>using the procedure in Starting the Prime Network Gateway,<br>page 6-13.                                                                                                    |
| Prime Su                         | ite Prompts                                                                                                    |                                    | ·                                                                                                    |
| Prime Ce<br>server IP            | entral database<br>address                                                                                      | IP address                         | These prompts appears if you decided to install Prime Network as part of the suite.                                                                                                    |
| Prime Ce                         | entral database SID                                                                                             | primedb                            |                                                                                                    |
| Prime Ce<br>username             | entral database<br>e                                                                                            | username                           |                                                                                                    |
| Prime Ce<br>password             | entral database<br>1                                                                                            | password                           |                                                                                                    |
| Prime Ce                         | entral database port                                                                                            | port number                        |                                                                                                    |

#### Table 6-3 Gateway Installation Prompts and Input Using External Database

Table 6-4 shows the parameters displayed for a remote database installation that uses an encrypted connection.

Table 6-4 Parameters For An Encrypted Connection

| Prompt for                        | Enter              | Notes                                                                   |
|-----------------------------------|--------------------|-------------------------------------------------------------------------|
| Oracle's listener port            | port-number        | Default is 1521                                                         |
| Oracle's SID                      | SID                | Prime Central Database SID                                              |
| Encrypted connection for database | yes                | Default is <b>yes</b> .                                                 |
| Type of encryption method         | Enter option (1-3) | Number corresponding to the encryption method you would like to use.    |
| Type of encryption algorithm      | Enter option (1-9) | Number corresponding to the encryption algorithm you would like to use. |

After the installation is completed following logs are available:

- Installation logs are available at /var/adm/cisco/prime-network/logs.
- Configuration logs are available at \$*NETWORKHOME*/Main/logs.
- Network Discovery logs are available at \$NETWORKHOME/XMP\_Platform/logs/existenceDiscovery.log

### **Manually Creating Prime Network Database Schemas**

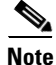

This topic applies only if you are using Prime Network with external database.

Use the procedure in this section if you want to create database schemas manually. You can choose any name for the schema. By default, Prime Network uses *pnuser* to name the schemas. In the following table, *pnuser* is

| Schema Name   | Description                                                                                                    | Example      |
|---------------|----------------------------------------------------------------------------------------------------|--------------|
| pnuser        | Fault Database—Active and archived network and<br>non-network events and tickets ( <i>archived events and tickets</i><br>are events and tickets that were moved to an archive partition<br>in the Fault Database) | pn432        |
| pnuser_ep     | Event Archive—Raw traps and syslogs received from devices                                                                                                    | pn432_ep     |
| pnuser_rep    | Used by reports mechanism                                                                                                    | pn432_rep    |
| pnuser_ep_rep |                                                                                                    | pn432_ep_rep |

| Schema Name  | Description                                                                                                    | Example     |
|--------------|----------------------------------------------------------------------------------------------------|-------------|
| pnuser_xmp   | Change and Configuration Management (CCM), Compliance<br>Manager, Compliance Audit, Command Manager,<br>Transaction Manager | pn432_xmp   |
| pnuser_admin | Database administrator for maintenance tasks—such as<br>gathering statistics—on the other Prime Network database<br>schemas | pn432_admin |

To manually create database schemas:

- **Step 1** Log into the database as the system user.
- **Step 2** Enter the following commands to create the database schemas. You can choose any name for the usernames and filenames. The password must be identical for the schemas.
  - For *pnuser\_pnuser\_dwe, pnuser\_ep, pnuser\_xmp*, execute the following command:

```
create tablespace user datafile 'file-location/user.dbf' size 1024M autoextend on next
256M;
create temporary tablespace user_temp tempfile 'file-location/user_temp.dbf' size 100m
autoextend on next 5m maxsize 5000m;
create user user identified by "default-password" default tablespace user
temporary tablespace user_temp;
grant connect to user;
grant resource to user;
grant SELECT_CATALOG_ROLE to user;
```

• For *pnuser\_*rep and *pnuser\_*ep\_rep, execute the following command:

```
create user user identified by "default-password" default tablespace pnuser temporary
tablespace pnuser_temp;
grant connect to user;
grant resource to user;
grant SELECT_CATALOG_ROLE to user;
grant CREATE SYNONYM to user;
```

• For *pnuser\_*admin

```
create tablespace user datafile 'file-location/user.dbf' size 100M autoextend on next
100M maxsize 500m;
create user user identified by "default-password" default tablespace user temporary
tablespace pnuser_temp profile default;
GRANT RESOURCE TO user;
GRANT DBA TO user;
GRANT DDA TO user;
GRANT SELECT ANY DICTIONARY TO user;
GRANT ANALYZE ANY TO user;
GRANT SELECT ANY TABLE TO user;
GRANT SELECT ANY TABLE TO user;
GRANT EXECUTE ON DBMS_LOCK TO user WITH GRANT OPTION;
GRANT ALTER SYSTEM TO user;
ALTER USER user QUOTA UNLIMITED ON user;
```

#### Enabling the pnuser\_admin user to run maintenance tasks on other schemas

To enable the pnuser\_admin user to run maintenance tasks, such as gathering statistics, on the other Prime Network database schemas, complete the following steps:

- **Step 1** As the Oracle UNIX user, use SQL\*Plus to log into user sys as sysdba.
- **Step 2** Enter one of the following commands:
  - If the *pnuser\_*admin user does not exist, enter:
     SQL> grant execute on dbms\_lock to system with grant option;
  - If the *pnuser* admin user already exists, enter:

SQL> grant execute on dbms\_lock to pnuser\_admin with grant option;

**Step 3** Verify that your database contains the temporary TEMP tablespace, which is required by the new Prime Network admin database user. If this tablespace does not exist, create the TEMP tablespace.

### Post Installation Tasks For the Gateway

After installing the gateway, perform these post-installation tasks.

- Starting the Prime Network Gateway, page 6-13
- Verifying Connectivity, page 6-15
- Configuring Prime Network Post-Installation, page 6-16
- Verifying the Redirected Ports, page 6-16
- Verifying the Drools Rules Configuration, page 6-17
- Verifying the Monitoring (Graphs) Configuration, page 6-17
- Verifying the Installation of Registry Directories, page 6-17
- Adding Oracle Database Files, page 6-17
- Updating the Database Host in the Registry for NAT, page 6-19

### **Starting the Prime Network Gateway**

**Step 1** As a Prime Network user, if you did not start the gateway at the end of the installation process, start it by entering the following command:

networkctl start

The gateway may require a few minutes to load.

Note

Prime Network 4.3.2 will automatically restart whenever the gateway server is restarted. If you want to disable this behavior (so that Prime Network has to be manually started after a gateway restart), see the Cisco Prime Network 4.3.2 Administrator Guide.

**Step 2** As a Prime Network user, check the status of all processes and daemons by entering the following command:

status

The output lists all processes. For each AVM process that is checked, the **status** command displays, in brackets, the number of exceptions found in the total number of log file lines for that process. For example, the information for AVM 0 is [OK 0/39]; that is, 0 exceptions in the 39 log file lines that were checked.

The **status** command shows the version of the Prime Network installed and also verifies that the gateway processes are up and running. The processes are listed in the following table.

| AVM Number | Process                                   |
|------------|-------------------------------------------|
| AVM 0      | High Availability/Switch                  |
| AVM 11     | Gateway                                   |
| AVM 19     | Auto-Add                                  |
| AVM 25     | Fault Agent                               |
| AVM 35     | Service Discovery                         |
| AVM 41     | Compliance Manager                        |
| AVM 44     | Operations Reports                        |
| AVM 76     | Job scheduler AVM.                        |
| AVM 77     | Change and Configuration Management (CCM) |
| AVM 78     | VNE topology                              |
| AVM 83     | TFTP Server (CCM)                         |
| AVM 84     | Reports AVM                               |
| AVM 99     | Management AVM                            |
| AVM 100    | Event Collector                           |
| _          | webserver daemon (client connection)      |
| _          | secured connectivity daemon               |

Note

Check the log files for each AVM if there are any problems. The log files are located under *\$NETWORKHOME*/Main/logs.

Post Installation Tasks For the Gateway

### **Verifying Connectivity**

Verify the connectivity between the components as follows:

- Gateway and units— The gateway must have connectivity to all units. The gateway communicates frequently with the units to exchange information. Some unit-to-unit (VNE-to-VNE) communication may pass through the gateway. The units, managed devices, and gateway may not be located on separate networks.
- Gateway and clients— IP connectivity is required between the clients and the gateway. The Events and Vision GUIs also require IP connectivity to the database. The Events GUI is the only client application that communicates directly with the database.

Clients support automatic client updates from the gateway and, depending on the upgrade, the data can be up to 30 MB.

- Units and NEs—Unit host VNEs and therefore require SNMP/Telnet connectivity to the network elements.
- Gateway to Oracle database and unit to Oracle database—Required if you are installing an external database. See Verifying the Connectivity to the Database, page 6-15.
- Gateway and units to Infobright database server—Required if you are installing Operations Reports.

#### Verifying the Connectivity to the Database

Note

This section is applicable only if you are using Prime Network with external database.

To confirm that your database is configured correctly:

| Step 1 As <i>pnuser</i> , connect to SQLPLUS by entering the following comm | and: |
|-----------------------------------------------------------------------------|------|
|-----------------------------------------------------------------------------|------|

```
sqlplus username/'password'@'(DESCRIPTION = (ADDRESS_LIST = (ADDRESS = (PROTOCOL =
TCP)(HOST = host)(PORT = port)))(CONNECT_DATA =(SID = sid)))'
```

The password is the same as the root built-in password, *host* is the server where Oracle is installed, *port* is the listener's port (default is 1521) and *sid* is the database's name (default is mcdb).

**Step 2** Confirm that the SQL client can connect to the database. If you see the a prompt similar to the following, the connection was successful:

SQL\*Plus: Release 12.1.0.1.0 Production on Fri Sep 26 13:58:48 2014

Copyright (c) 1982, 2013, Oracle. All rights reserved.

Last Successful login time: Fri Sep 26 2014 13:58:28 +03:00

Connected to: Oracle Database 12c Enterprise Edition Release 12.1.0.1.0 - 64bit Production

With the Partitioning, OLAP, Advanced Analytics and Real Application Testing options

If the test fails, contact your local database administrator and repeat the test.

#### **Configuring Prime Network Post-Installation**

The standard Prime Network installation process includes the configuration phase. However, you can choose to configure Prime Network at a later stage.

```
Note
```

Do *not* rerun the **network-conf** script after AVMs or units are added. Rerunning the **network-conf** script could cause problems with the Prime Network registry.

To access the Prime Network configuration:

- **Step 1** Make sure the database and listener are up, and as *pnuser*, enter the following command: **network-conf**
- **Step 2** The first time you log in, you are prompted to change the default password. It is recommended that you do so. To change the default user password, enter:

passwd pnuser

Step 3 Provide the necessary information at the prompts, as described in Installing the Prime Network Gateway With an Embedded Database, page 6-2 and Installing the Prime Network Gateway With an External Database, page 6-6.

#### Verifying the Redirected Ports

Prime Network redirects some ports (161, 162, 514, 69) during the installation for receiving the traps and messages. Verify that these ports were redirected by entering the following as the root user:

```
iptables -L -t nat
```

The result should contain the following rows:

```
REDIRECT udp -- anywhere anywhere udp dpt:snmptrap redir ports 1161

REDIRECT udp -- anywhere anywhereudp dpt:syslog redir ports 1514

REDIRECT udp -- anywhere anywhereudp dpt:syslog redir ports 1514

REDIRECT udp -- anywhere anywhereudp dpt:tftp redir ports 1069

If not, enter the following:

iptables -t nat -A PREROUTING -p udp --dport 161 -j REDIRECT --to-port 1161

iptables -t nat -A PREROUTING -p udp --dport 162 -j REDIRECT --to-port 1162

iptables -t nat -A PREROUTING -p udp --dport 514 -j REDIRECT --to-port 1514

iptables -t nat -A PREROUTING -p udp --dport 514 -j REDIRECT --to-port 1514

iptables -t nat -A PREROUTING -p udp --dport 69 -j REDIRECT --to-port 1069

ip6tables -t nat -A PREROUTING -p udp --dport 69 -j TPROXY --on-port 1069

ip6tables -t mangle -A PREROUTING -p udp --dport 514 -j TPROXY --on-port 1514

ip6tables -t mangle -A PREROUTING -p udp --dport 161 -j TPROXY --on-port 1161

ip6tables -t mangle -A PREROUTING -p udp --dport 162 -j TPROXY --on-port 1161

ip6tables -t mangle -A PREROUTING -p udp --dport 162 -j TPROXY --on-port 1162

service ip6tables save
```

#### Verifying the Drools Rules Configuration

To confirm that the Drools rules file was created correctly, check the \$NETWORKHOME /Main/data directory and verify that the post.drl file exists. If it does not exist, rerun the installation.

### Verifying the Monitoring (Graphs) Configuration

To confirm that the Monitoring (graphs) tool is working correctly:

- Step 1 Open a web browser on a client that is connected to the gateway. Step 2 Enter the following URL to connect to the Cisco Prime Network graph: https://gateway-IP-address:1311/graphs/ Note The username and password for the graphs were configured during installation. For changing the password for monitoring (graphs) tool, see Cisco Prime Network 4.3.2 Administrator Guide.
- Step 3 If you cannot log in, the tool may not be enabled. You can enable and disable the tool by logging in as *pnuser* and running **webcontrol start** or **webcontrol stop**.

#### Verifying the Installation of Registry Directories

To confirm that the registry directories are installed on the gateway:

- Step 1 On the server, browse to the directory ~/Main/registry/ConfigurationFiles.
- Step 2 Verify that the directory contains the following subdirectories:
  - 127.0.0.1
  - 0.0.0.0
- Verify that the webserver daemon is up and running by executing **networkctl status**. Step 3

#### **Adding Oracle Database Files**

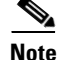

This topic is applicable only if you are using Prime Network with embedded database.

Use the add\_emdb\_storage.pl script (or add\_emdb\_storage.pl -ha for deployments with gateway high availability) to add database files according to the database size you estimate that you will need. For usage of add\_emdb\_storage.pl -ha script, see Cisco Prime Network 4.3.2 High Availability Guide.

When using this script, you are prompted to provide the database profile, the estimated database capacity and the history size for events and workflows. This enables the script to calculate the maximum size of the database, and to create the data files, temp files, and redo logs. See Prime Network Gateway and Database Requirements, page 2-2 for information on database sizing.

#### **Before You Begin**

If you need assistance estimating the database size, contact your Cisco account representative.

- **Step 1** Log into the gateway as *pnuser*.
- **Step 2** Change directories to \$*NETWORKHOME*/Main/scripts/embedded\_db and enter the following command:

```
./add_emdb_storage.pl
```

- **Step 3** Enter the number corresponding to the estimated database profile that meets your requirement.
- **Step 4** Enter the event and workflow archiving size in days.

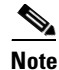

If you enter incorrect values—such as the wrong database profile estimate—you can rerun the script with different inputs.

If you encounter any errors, messages similar to the following examples are displayed.

- If there is not enough disk space to create the additional database files or redo logs, enter another location.
- If the files or redo logs cannot be created for any reason, you will see an error message and the following prompt:

The menu choices provide with you with an opportunity to fix the permissions and retry creating the file or log.

I

The log file is located in \$NETWORKHOME/Main/logs/emdb/add-storage-time-stamp.log.

### Updating the Database Host in the Registry for NAT

If you are using NAT with the Events client, update the database host in the registry so it contains the hostname instead of the IP address. Complete the following steps after the gateway installation is complete and the system is up and running.

Note

If you already use a hostname instead of an IP address, you do not have to repeat this procedure.

**Step 1** Verify that the Windows client workstations have the correct Domain Name System (DNS) mapping.

**Step 2** From ~/Main, enter the following commands:

./runRegTool.sh -gs 127.0.0.1 set 0.0.0.0 site/persistency/nodes/main/Host database-server-hostname
./runRegTool.sh -gs 127.0.0.1 set 0.0.0.0 site/persistency/nodes/ep/Host database-server-hostname

**Step 3** Enter the following command to restart the Prime Network system:

networkctl restart

### Environment Variables, Aliases, and Folders Created During Installation

The Prime Network installation script creates environment variables, folders, aliases, and services on the Prime Network gateway.

Table 6-5 defines the *pn-user* environment variables defined by the installation script.

Table 6-5 pn-user Environment Variables Defined by the Installation Script

| Variable Name                                          |                                                                                                    | Default                     |  |
|--------------------------------------------------------|----------------------------------------------------------------------------------------------------|-----------------------------|--|
| NETWORKH                                               | IOME                                                                                                    | /export/home/ <i>pnuser</i> |  |
| Note At the<br>\$PRIM<br>variab<br>previc<br>Abstruent | e command line, enter<br>ME_NETWORK_HOME for this<br>ble. For compatibility with<br>ous Cisco Active Network<br>raction releases, this variable was<br>hanged. |                             |  |
| JAVA_HOME                                              |                                                                                                    | NETWORKHOME/java            |  |
| NCCM_HOME                                              |                                                                                                    | NETWORKHOME/NCCMComponents  |  |
| XMP_HOME                                               |                                                                                                    | NETWORKHOME/XMP_Platform.   |  |

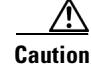

Do not change permissions on the *NETWORKHOME* directory. If the permissions are too lax, SSH communication problems can occur and the gateway might not start.

Table 6-6 lists the aliases defined by the installation script.

Table 6-6Aliases Defined by the Installation Script

| Table Alias | Content                                              |
|-------------|------------------------------------------------------|
| reg         | Changes the directory to \$NETWORKHOME/Main/registry |
| main        | Changes the directory to \$NETWORKHOME/Main          |
| logs        | Changes the directory to \$NETWORKHOME/Main/logs     |

Table 6-7 lists the folders created in Prime Network 4.3.2.

 Table 6-7
 Folders Created in Prime Network

| Folder                           | Contents                                                                                                    |  |  |  |
|----------------------------------|----------------------------------------------------------------------------------------------------|--|--|--|
| Folders in NETWORKHOME.          |                                                                                                    |  |  |  |
| Main/bosconfig                   | Prime Network configuration files (syntax of the commands, supported errors, and the connection configuration) |  |  |  |
| Main/bosconfig/bos_shell_scripts | User-created scripts                                                                                           |  |  |  |
| Main/data                        | Drools configuration files and user-defined scripts.                                                           |  |  |  |
| Main/logs                        | Log output files (AVM-ID.out; for example, 0.out or 11.out)                                                    |  |  |  |
| Main/registry                    | Local copy of registry files                                                                                   |  |  |  |
| Main/registry/ConfigurationFiles | <i>Golden source</i> (master registry) configuration files in the Prime Network gateway                        |  |  |  |
| Main/registry/templates          | Registry file templates used by the Prime Network gateway for global system changes                            |  |  |  |
| local/scripts                    | Scripts on the gateway and units                                                                               |  |  |  |
| Main/scripts                     | Scripts on the gateway and units                                                                               |  |  |  |
| Third_Party                      | Third-party files                                                                                              |  |  |  |
| Main/unix                        | UNIX maintenance scripts and utilities                                                                         |  |  |  |
| Main/reportfw/rptdocument        | Reports                                                                                                    |  |  |  |
| Main/drivers                     | VNE driver files                                                                                               |  |  |  |
| prime_integrator                 | Integrating Prime Network into Prime Central                                                                   |  |  |  |
| NCCMComponents                   | Configuration and Change Management (CCM)                                                                      |  |  |  |
| XMP_Platform                     | Contains XMP platform components used by CCM                                                                   |  |  |  |
| pentaho                          | Operations Reports                                                                                             |  |  |  |

ſ

## **Product Services Installed with Prime Network**

Table 6-8 lists the product services that are installed with the Prime Network system.

#### Table 6-8 Product Services Installed with Prime Network

| Name                                | Function                                                                              | Configuration<br>Information         | TCP or UDP<br>Port Number                     | Dynamic<br>TCP or UDP<br>Port Ranges | Interdependencies<br>with Other Features,<br>Services, and<br>Applications | Traffic<br>Classification |
|-------------------------------------|---------------------------------------------------------------------------------------|--------------------------------------|-----------------------------------------------|--------------------------------------|----------------------------------------------------------------------------|---------------------------|
| avm[1-999]                          | Main<br>application                                                                   | Main/registry/Av<br>m[NUM].xml       | 8000+AVM<br>number for<br>secured XML<br>RPC  | 2000-3000,<br>8000-9000<br>(TCP)     | Java, Perl, Tcsh                                                           | Inner protocol            |
|                                     |                                                                                       |                                      | 2000+AVM<br>number for<br>local<br>management |                                      |                                                                            |                           |
| sheer_secured<br>daemon             | Secured<br>connectivity<br>between<br>gateway and<br>unit                             | local/sheer_secur<br>ed/sheer_config | 1101 (TCP)                                    | _                                    |                                                                            | SSH                       |
| webserver<br>daemon                 | Serves the<br>client Web<br>Start and the<br>diagnostics<br>tool with<br>graphs       | utils/apache/conf<br>/ sheer.conf    | 1311 (TCP)                                    |                                      |                                                                            | НТТР                      |
| Machine<br>interface                | BQL machine-<br>to-machine<br>interface                                               |                                      | 9002 (TCP)                                    |                                      | Java                                                                       |                           |
| Secure<br>machine<br>interface      | Secured (SSL)<br>BQL<br>machine-to-<br>machine<br>interface                           |                                      | 9003 (TCP)                                    |                                      | Java                                                                       |                           |
| Transport<br>switch                 | Gateway/unit<br>internal<br>message bus.                                              |                                      | 9390 (TCP)                                    |                                      | Java                                                                       |                           |
| Client<br>Applications<br>Transport | Client/gatewa<br>y message<br>bus.<br>This PTP<br>connection is<br>secured by<br>SSL. |                                      | 9771 (TCP)                                    |                                      | Java                                                                       |                           |

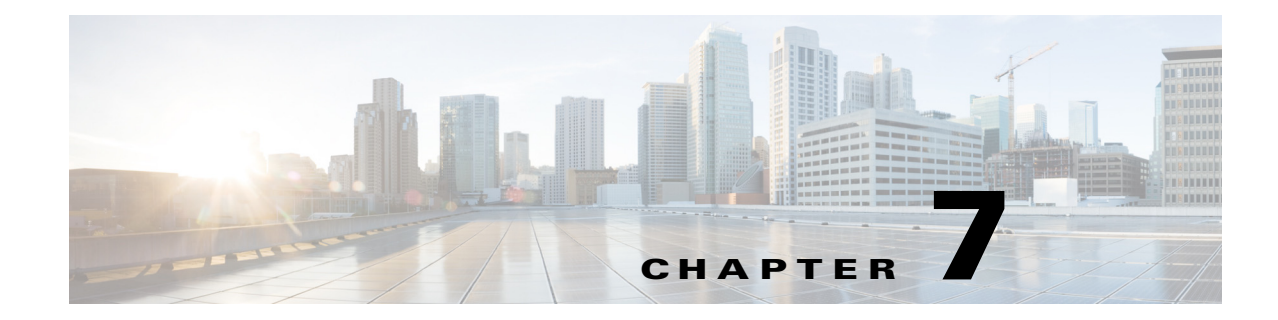

### **Installing Prime Network Units**

This chapter covers the installation and post installation tasks for Prime Network units.

- Installing a Unit, page 7-1
- Post Installation Tasks For Units, page 7-4

### **Installing a Unit**

Complete the following steps to install the Prime Network unit and the tools that are required for unit functionality, including JDK 1.7.0\_25 and Perl 5.16.

**Note** Ensure that the OS version of unit and gateway is same while adding the unit to the gateway. Also, make sure that the home directory of the unit or the redundant unit is the same as the home directory of the gateway.

- **Step 1** Before starting with the installation, check the unit prerequisites in Prime Network Unit Requirements, page 2-9 and make sure you have completed all the unit preinstallation tasks in Unit Preinstallation Tasks, page 3-4.
- Step 2 Insert Disk 1: New Install in the DVD drive. (See Installation DVDs, page 1-2.)
- **Step 3** Open a Telnet or SSH session to the unit and log in as root.
- **Step 4** Back up and remove the old version of the unit (if an older version exists). For backup procedures, see the Cisco Prime Network 4.3.2 Administrator Guide.
- Step 5 To change directories to the CD directory, enter: cdCisco Prime Network 4.3.2 Installation Guide /cdrom/cdrom0/Server
- **Step 6** To install the Cisco Prime Network unit, complete one of the following steps:
  - **a.** For a new Prime Network 4.3.2 installation, enter the following command:

perl install.pl -user pn431 -dir /export/home/pn431
-uninstall\_previous\_versions -override\_swap -override\_ports

You must enter the same *pnuser* and directory path that you used when you installed the gateway. (If the gateway and unit have different usernames and directory paths, the unit will not start.)

For example, if the name of the user is pn432, enter the above command:

The installation of the unit starts.

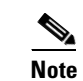

This process might take a while.

- Step 7 After the installation is complete, you will be prompted to configure Prime Network. Enter yes to continue to Step 8 or no to continue to the next step and configure later using the network-conf command. (You can run network-conf by opening a Telnet or SSH to the unit, logging in as *pnuser*, and running network-conf.)
- **Step 8** Select **Set machine as Prime Network unit**, then press **Enter**. The Prime Network configuration utility configures the system by running a number of procedures.
- **Step 9** Enter the required information at the prompts. The following table lists the prompts that appears at various stages of the unit configuration and their required settings

| Unit Field                                                |                                                                                                    | Enter:                                                                 | Notes                                                                                                    |  |
|-----------------------------------------------------------|----------------------------------------------------------------------------------------------------|------------------------------------------------------------------------|----------------------------------------------------------------------------------------------------|--|
| Checking NTP configuration on machine.                    |                                                                                                    | yes                                                                    | Default is <b>yes</b> .                                                                                                    |  |
| Gateway IP address                                        |                                                                                                    | IP address of the gateway                                              | Make sure the gateway is up and run<br>before proceeding.                                                                                                    |  |
| OS root user password                                     |                                                                                                    | The Unix root password.                                                | Prime Network uses the root passwor<br>machine-level settings and to execute<br>as "root".                                                                                                    |  |
| Select<br>Prime                                           | ing a single interface for<br>Network backend services.                                                | The number corresponding with the IP address of the                    | This prompt appears if more than one interface is detected during the netwo                                                                                                    |  |
| Note                                                      | This prompt appears only if more<br>than one interface is detected during<br>the network-conf process. | back-end interface to be used<br>for gateway-to-unit<br>communication. |                                                                                                    |  |
| Proceeding with installation for unit behind NAT.         |                                                                                                    | yes                                                                    | If the unit is connected to a gateway w<br>and IPv6 interfaces (dual stack), a se                                                                                                    |  |
| Note                                                      | This prompt appears if the unit does not have connectivity to the gateway.                             |                                                                        | Configuring Dual Listeners, page 7-3                                                                                                    |  |
| Prime Network administrator username and password         |                                                                                                    | username and password                                                  | Prime Network internal admin user, user, u |  |
| Selecting the unit protection group name                  |                                                                                                    | Choose from the listed options.                                        | —                                                                                                    |  |
| Checking if the unit is a standby unit.                   |                                                                                                    | no                                                                     | Default is <b>no</b> .                                                                                                    |  |
| Unique name for the unit                                  |                                                                                                    | Unit name                                                              | —                                                                                                    |  |
| Enabling unit protection.                                 |                                                                                                    | yes                                                                    | Default is <b>yes</b> . When this option is er high availability is enabled on the un                                                                                                    |  |
| Entering the database interface accessible from the unit. |                                                                                                    | Oracle listener IP                                                     | This appears when the unit's IP version different from the Oracle listener IP                                                                                                    |  |

Step 10 When configuring the unit, if the SSH keys are not retrieved automatically within 60 seconds, the following message is displayed: "Connection to gateway-IP-address failed. 60 seconds timeout exceeded." To resolve this issue, verify that the unit can reach port 6081 on the gateway.

### **Configuring Dual Listeners**

If the unit connects to a gateway with multiple interfaces (dual stack), the installer asks you to specify the interface that should be used. This happens when the gateway has multiple interfaces (dual stack) and the unit is installed with interface type that differs from the interface on which the database is installed. For example, the gateway and database are installed on an IPv4 interface. The gateway also has an IPv6 interface, and the unit only has an IPv6 interface. To add the unit, the database must be configured with dual listeners and an interface that allows the unit to communicate with the database.

#### For Embedded Database

To add a listener to an Oracle embedded database installation:

- **Step 1** As *pnuser*, log into the Prime Network gateway.
- **Step 2** Change to the embedded database directory:

cd Main/scripts/embedded\_db

**Step 3** Run the following perl script:

add\_oracle\_listener.pl

**Step 4** Answer the script's questions.

Is the database installed on a remote server? (yes,no)

If you enter **yes**, the following response appears:

Provide the new IP Address to be supported by the listener.

Enter the database IP address that the new listener should use.

If you enter **no**, the following response appears:

The following network interfaces were detected on this host. Please select a single interface to be used by the new listener:

Select the address to be added to the listener.

#### For External Database

To add a listener to an Oracle external database installation:

- **Step 1** As the Oracle user, log into the Oracle database.
- **Step 2** Change to the Oracle home directory:

#### cd \$ORACLEHOME/network/admin

**Step 3** Add the new address to the listener.ora file.

For example:

```
LISTENER =
(DESCRIPTION_LIST =
(DESCRIPTION =
(ADDRESS = (PROTOCOL = TCP)(HOST = 10.56.22.55)(PORT = 1521))
(ADDRESS = (PROTOCOL = TCP)(HOST = 2001:420:44ff:b8:221:28ff:fe04:bba7)(PORT = 1521))
)
ADR_BASE_LISTENER = /export/home/oracle
```

#### Step 4

4 Stop and then start the listener by executing the following command:

lsnrctl stop lsnrctl start

Note

In dual-stack gateway installation, redundant units must be of same IP type as the unit. In other words, an IPv4 redundant unit cannot replace an IPv6 unit.

### **Post Installation Tasks For Units**

The following sections describe post installation tasks to verify the Prime Network unit installation:

- Verifying the Prime Network Version and the Unit Processes, page 7-4
- Verifying the Unit Configuration, page 7-5

### Verifying the Prime Network Version and the Unit Processes

The **networkctl status** command verifies that the following unit processes are up and running:

- AVM 0—High availability/switch process
- AVM 25—Event persistence
- AVM 83—Internal use; used as a TFTP server by Change and Configuration Management
- AVM 99—Management process
- AVM 100—Prime Network Event Collector (AEC) process

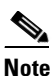

AVM 100 is disabled by default. To enable it, refer to the "Enabling a Single Event Collector on a Gateway or a Unit" section in the Cisco Prime Network 4.3.2 Administrator Guide.

secured connectivity daemon

At this point in the installation, no AVMs have been added. When you add AVMs and assign VNEs to them, they appear as AVM *ID*, where *ID* is the number assigned to the AVM.

As a Prime Network user, to check the status of all processes and daemons, enter:

#### networkctl status

The output lists all processes. For each AVM process that is checked, the **status** command displays, in brackets, the number of exceptions found in the total number of log file lines for that process. For example, the information for AVM 0 is [OK 0/45]; that is, 0 exceptions in the 45 log file lines that were checked:

| = Welcome to server-name, running Prime Network unit (pn432 (bui | ld 347)) = |
|------------------------------------------------------------------|------------|
|                                                                  |            |
|                                                                  |            |
| + Checking for services integrity:                               |            |
| - Checking if host's time server is up and running               | [DOWN]     |
| - Checking if secured connectivity daemon is up and running      | [OK]       |
| + Detected AVM99 is up, checking AVMs                            |            |
| - Checking for AVM103's status                                   | [OK 0/857] |
| - Checking for AVM83's status                                    | [OK 0/45]  |
| -Checking for AVM101's status                                    | [OK 0/857] |
| -Checking for AVM0's status                                      | [OK 0/57]  |
| - Checking for AVM100's status                                   | [DISABLED] |
| - Checking for AVM25's status                                    | [OK 0/35]  |

### **Verifying the Unit Configuration**

ſ

Use this procedure to verify that the golden source registry was configured correctly on the unit.

- **Step 1** On the server, locate and open the *NETWORKHOME*/Main/registry/avm99.xml file.
- **Step 2** Confirm that the file contains an entry for the key *parent*, which is the value of the IP address of the gateway. If it does not contain the entry, rerun the installation.

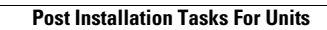

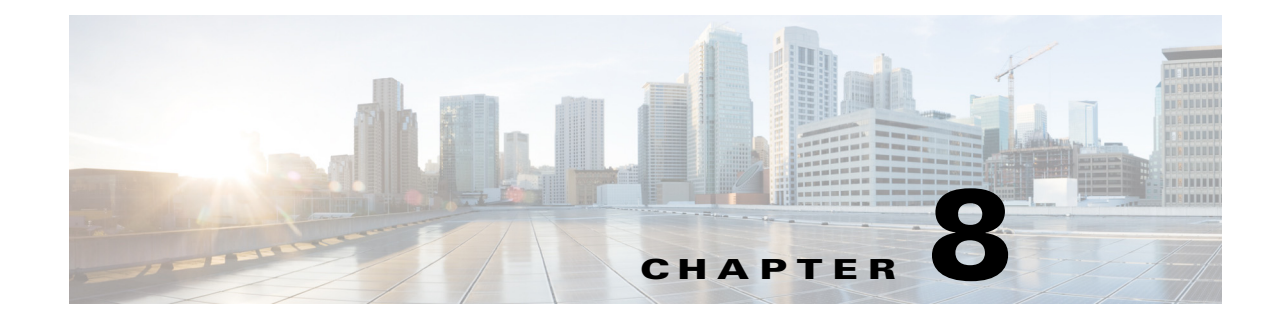

# Installing the Vision, Events, and Administration Clients

There are two methods for installing/launching the clients:

| Client Installation<br>Method | Description                                                                                                    |
|-------------------------------|----------------------------------------------------------------------------------------------------|
| Java Web Start<br>technology  | The clients are launched from the gateway by<br>entering a URL in the browser. No manual<br>installation is required, and client upgrades are fully<br>automated. |
| Installation executable files | The clients are manually installed using the executables from the DVD or the gateway server.                                                                      |

This chapter covers the following:

- Launching the Clients From the Web Start Page, page 8-1
- Installing the Prime Network Clients on Your Computer, page 8-3
- Troubleshooting Clients, page 8-6

Note

The client installation methods in this chapter are only relevant if Prime Network is installed as a standalone product. If you installed Prime Network as part of a suite, see Configuring the Prime Network, Prime Optical, and Prime Fulfillment Servers as Suite Components" in the *Cisco Prime Central Quick Start Guide*.

### Launching the Clients From the Web Start Page

Prime Network enables you to access all its GUI clients from the Web Start page on the gateway. It provides single sign-on (SSO) for all GUI clients. After you enter your credentials, you can access any of the clients.

#### **Before You Begin**

Verify the following:

• All the client requirements are met. For more information on the requirements, see Prime Network Client Requirements, page 2-11.

• Java 8 update 60 is installed on your computer. If not, download it from the Java download site: http://www.java.com.

**Note** Prime Network was tested on Java 8 update 60, however it is expected to work with lower Java 8 updates as well.

• Ports 6080 and 6081 are open. For other ports required for Prime Network, see Required Ports for Prime Network, page 2-24.

To access the clients using Java Web Start technology:

**Step 1** Log into the gateway by entering:

```
http://gateway-host-ip:6080/ana/services/install/install/webstart.html
```

where gateway-host-IP is the gateway host name or IP address.

The Prime Network applications launch page is displayed and provides access to all of the Prime Network GUI clients.

| s/install/install/webstart.html | ⊤ C (Q. Search                                                                                                    | ☆自ŧ♠會                                          |
|---------------------------------|----------------------------------------------------------------------------------------------------|------------------------------------------------|
|                                 |                                                                                                    | Cisco Prime Network Server:<br>Client Version: |
|                                 | Cisco Prime Network<br>Select an application to manage the network:                                                                                                    |                                                |
|                                 | Vision (2) Visualizes the managed elements network and services                                                                                                    |                                                |
|                                 | CCM Change & Configuration Management (?)<br>Hanages device configuration and software image files                                                                                                    |                                                |
|                                 | CA Compliance Audit ()<br>Analyses network devices for conformance to policies                                                                                                    |                                                |
|                                 | Command Manager extreme of the state of the state of the  |                                                |
|                                 | Transaction Manager (* Construction of the state of the state of the s |                                                |
|                                 | OPerations Reports (7) Operations packaged or customized reports                                                                                                    |                                                |
|                                 | Administrators Only                                                                                                    |                                                |
|                                 | Events<br>Lists events received by Prime Network                                                                                                    |                                                |
|                                 | Administration (?)                                                                                                    |                                                |
|                                 | VCB VNE Customization Builder (2)<br>Extends Prime Network, support for devices and events                                                                                                    |                                                |
|                                 | ND Retwork Discovery<br>Finds network devices and addr them to Prime Network                                                                                                    |                                                |

**Step 2** Enter your user name and password in the Prime Network login window and click Login.

- **Step 3** Click on the Prime Network application you want to access. A.jnlp file is downloaded.
- **Step 4** Click **Continue** in the Security Warning screens. The client application jar files are downloaded and the Prime Network application starts.
- **Step 5** Enter the gateway username and password, then click **OK**.

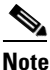

If you want to launch a client from a different gateway, repeat this procedure from the other gateway.

After the first Java Web Start application launch, a shortcut menu is added to the Start menu under the gateway IP address or hostname. Use this shortcut menu to launch the application for subsequent usage.

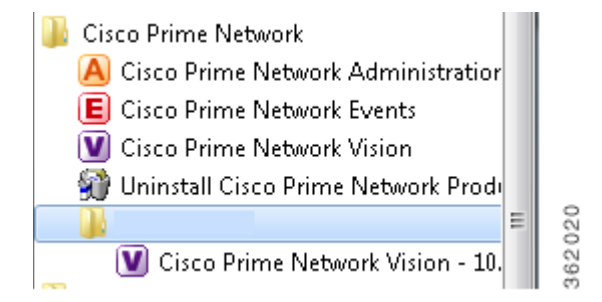

### Installing the Prime Network Clients on Your Computer

This section provides procedures for installing the Prime Network client from the DVD or by downloading the client executable from the gateway server.

#### **Before You Begin**

Verify the following:

- All the client requirements are met. For more information on the requirements, see Prime Network Client Requirements, page 2-12.
- Disk 2: Client, Integration Layer, and Documentation is available. (See Installation DVDs, page 1-2.)
- There is IP connectivity between the gateway and the client workstation that you are about to install.
- Ports 6080 and 6081 are open. For other ports required for Prime Network, see Required Ports for Prime Network, page 2-17.
- Make sure that you do not have any outdated client files.

The client installation wizard guides you step-by-step through the client installation process.

**Step 1** Use either of the following options to begin the client installation:

• Insert **Disk 2: Client, Integration Layer, and Documentation** in the DVD drive. The client installation wizard launches automatically and the Welcome window is displayed.

If the client installation wizard does not launch automatically, browse to the DVD directory and launch the client executable (CiscoPrimeNetwork.exe for 32-bit systems or CiscoPrimeNetwork\_64bit.exe for 64-bit systems).

• Open a web browser and download the client installation executable from the gateway using this URL:

http://gateway-IP-address:6080/ana/services/install/install/index.html where gateway-IP-address is the IP address of the gateway.

The system makes a best effort to detect whether your operating system is 32-bit or 64-bit and indicates the recommended download. Click on the relevant link to download the exe file. You can also download Vision, Events, and Admin clients.

|                                                                                                    | ▼ C Q Search               |
|----------------------------------------------------------------------------------------------------|----------------------------|
|                                                                                                    |                            |
|                                                                                                    |                            |
| Cisco Brimo Notwork Client Downle                                                                                                    | ad                         |
|                                                                                                    | Jau                        |
| Download<br>Prime Network 64-bit<br>Recommended*<br>Download<br>Prime Network 32-bit<br>You will be able to download these Cisco Prime Network GUI clients:                                                        |                            |
| Vision F Events<br>Visualizes the managed F Lists events received by Prime Administers                                                                                                    | ation<br>the Prime Network |
| network elements and services                                                                                                    | STETTINE NEWON             |
| <ul> <li>The recommended download is based on the detection of a 64-bit OS.</li> <li>Please verify that your computer meets the minimum client requirements as listed in the <u>Installation Guide</u>.</li> </ul> | n                          |
| For Windows 7 only: We recommend that you do not install the Cisco Prime Networ     Cit effects in the Program Files folder.                                                                                       | k                          |

• After the download is complete, launch the downloaded file. The client installation wizard launches and the Welcome window is displayed.

**Step 2** Click **Next**. The Destination Location window is displayed. Click **Browse** to change the installation directory, if you do not want to use the default, then click **Next**.

|        | Note                                                                                                    | The default installation location is C:\Cisco Systems\Prime Network\. If you are installing on Windows 7, do not install the Prime Network clients in the Program Files folder. Only Windows administrators can run the clients if they are installed in that folder. |  |
|--------|----------------------------------------------------------------------------------------------------|----------------------------------------------------------------------------------------------------|--|
| Step 3 | In the Select Components window, select the clients you want to install (Vision, Events, and/or Administration) and click <b>Next</b> . |                                                                                                    |  |
| Step 4 | If you                                                                                                    | want to change the default Program Manager group, enter your preference and click Next.                                                                                                    |  |
|        |                                                                                                    |                                                                                                    |  |
|        | Note                                                                                                    | Cisco Prime Network is the default Program Manager group. Cisco Prime Network overwrites any existing icons. If you choose to have multiple client installations, you should add a version number to the Program Manager group; for example, Prime Network 4.3.2.     |  |
| Step 5 | Click Next to start the installation.                                                                                                   |                                                                                                    |  |
| Step 6 | When accord                                                                                                    | the installation is complete, choose the options displayed in the final installation window,<br>ling to your preference:                                                                                                    |  |
|        | • Ci<br>Ci                                                                                                    | reate "Quick Launch" icons—Create a Quick Launch icon for Prime Network Vision and isco Prime Network Administration on the Quick Launch toolbar.                                                                                                    |  |
|        | • La                                                                                                    | aunch Cisco Prime Network Vision—Immediately launch Prime Network Vision.                                                                                                    |  |
| Step 7 | Click                                                                                                    | Finish.                                                                                                    |  |

### Installing Prime Network Clients in a Remote Personal Computer

This section provides procedure for installing the Prime Network client in a remote Personal Computer (PC).

#### **Before You Begin**

- Ensure that the following System requirements are set:
  - Operating System-Windows 10
  - Memory (RAM)-8GB
  - Processor-Intel Core i5 CPU @ 2.30GHz

Step 1 Connect two Windows 10 machine to the network (local machine and Remote machine).

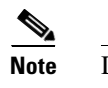

I

Do not install Prime Network GUI clients in a local machine.

- **Step 2** Install Prime Network GUI clients (Administration, Vision, Events and so on) in a remote machine. Make a note of the IP address of the remote machine.
- **Step 3** In the Client, open the **Remote Desktop Connection** application.

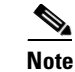

Click **Search** for Remote Desktop Connection in Windows 10 and you can see the Application in Search results. Click on it and open that application in Windows 10.

Figure 8-1 Remote Desktop Connection

|                                                                            | Remote Desktop<br>Connection |         |      |
|----------------------------------------------------------------------------|------------------------------|---------|------|
| Computer:                                                                  |                              | ~       |      |
| User name:                                                                 | None specified               |         |      |
| The remote computer name is not valid. Enter a valid remote computer name. |                              |         |      |
| Show O                                                                     | ptions                       | Connect | Help |

- **Step 4** In the **Computer** field, enter the IP address and click **Connect**.
- Step 5 Now, you will be asked to enter credentials of the remote machine. Once you enter correct credentials, you can access the remote machine from local machine.
- **Step 6** After accessing the remote machine, launch the Prime Network Administration GUI, Vision GUI client, or Events GUI client.

After the client installation is finished, use Cisco Prime Network Administration to complete the deployment of Cisco Prime Network. For information, see the *Cisco Prime Network 4.3.2 Administrator Guide*.

### **Troubleshooting Clients**

This table explains how to troubleshoot typical client problems and respond to client messages.

| Problem/Message                                                                                                    | Action Required                                                                                                    |
|----------------------------------------------------------------------------------------------------|----------------------------------------------------------------------------------------------------|
| Latency problems                                                                                                    | Close any other applications running on the desktop.                                                                                                    |
| Citrix problems                                                                                                    | There may be issues establishing SSL connection or creating a cache folder to the Prime Network client. Follow the instructions in Using Prime Network Clients with Citrix, page 2-14. |
| Message: An automatic upgrade<br>of the Prime Network installer is<br>required to connect to the<br>specified server. The application<br>will restart after the upgrade has<br>completed. | The server and client have different versions of the launcher. Let<br>the automatic upgrade continue.                                                                                  |
Γ

| Problem/Message                                                                                                    | Action Required                                                                                                    |
|----------------------------------------------------------------------------------------------------|----------------------------------------------------------------------------------------------------|
| Message: Client not compatible                                                                                                    | You are trying to launch a client that is not compatible with the gateway. Install updated clients as described in:                                                                                                    |
|                                                                                                    | • Launching the Clients From the Web Start Page, page 8-1                                                                                                    |
|                                                                                                    | • Installing the Prime Network Clients on Your Computer, page 8-3                                                                                                    |
| Message: Another Prime Network<br>client accessing a different server<br>is open on your computer. This<br>additional Prime Network client<br>will open using the same installer<br>version as the currently open<br>Prime Network client. | This occurs when another Prime Network application is running<br>and is connected to a different gateway—For example, a client is<br>already connected to <i>gateway1</i> and you are trying to connect to<br><i>gateway2</i> .<br>Click <b>OK</b> . The client will connect to <i>gateway2</i> but will use the<br>client launcher from <i>gateway</i> . Consequently, the GUI might not<br>match the host code. |
| You cannot open any clients.                                                                                                    | If you encounter a problem in opening a Prime Network<br>application, try to regenerate the application files at the<br>Prime Network server by logging in Prime Network gateway and<br>execute the script <b>clientregpacker.sh</b> located at<br><i>NETWORKHOME</i> / Main/Scripts                                                                                                    |

Troubleshooting Clients

1

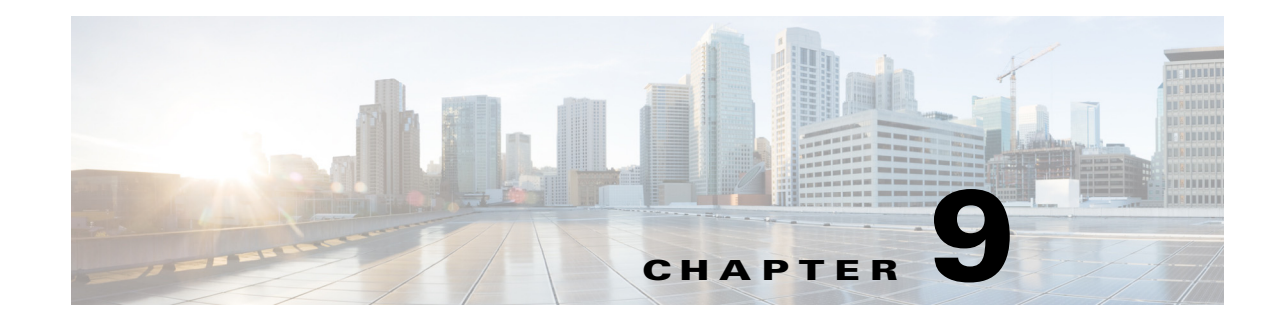

# **Installing the Prime Network Integration Layer**

Prime Network can be used with Multi-Technology Operations Systems Interface (MTOSI) and 3rd Generation Partnership Project (3GPP) northbound interfaces. To enable this, you must install the Prime Network Integration Layer (PN-IL) along with the MTOSI and 3GPP bundles.

Note

The PN-IL must be installed if you intend to use Prime Network in suite mode.

The PN-IL server allows Prime Network to expose MTOSI and 3GPP APIs over Simple Object Access Protocol (SOAP). The integration layer exposes MTOSI and 3GPP interfaces to enable clients to register and receive notifications. For information on interfaces exposed by the integration layer for MTOSI and 3GPP, refer to the *Cisco Prime Network OSS Guide*. An OSS client can use these standard and vendor extension APIs to integrate with Prime Network.

There are two methods for installing the PN-IL—using the GUI wizard (preferred method) or using CLI commands.

The following topics guide you through these PN-IL tasks:

- Installing the PN-IL Using the Installation Wizard, page 9-2
- Installing the PN-IL (CLI Method), page 9-4
- Enabling and Disabling the PN-IL Health Monitor, page 9-5
- Managing FTP for Prime Network Integration Layer Server, page 9-5
- Changing the Ports Used by the PN-IL, page 9-7

Note

If the integration layer is installed and you want to upgrade to the current version, refer to the section Upgrading the Prime Network Integration Layer (PN-IL), page 10-17.

# Prerequisites for Installing the PN-IL

Before you start installing the PN-IL:

- Make sure Prime Network is completely installed.
- Verify that the ports required by PN-IL are available. See the Prime Network Integration Layer Ports, page 2-27. To change the default ports used by PN-IL, see the section Changing the Ports Used by the PN-IL, page 9-7.
- Verify that the system has at least 4 GB of RAM available using the top command.

I

- Verify that the system has minimum of 1 GB free space in the temp directory.
- To use the GUI method (installation wizard), make sure that:
  - An X client application, such as Xming, is installed on the local machine where you plan to launch the wizard.
  - A Telnet/SSH client, such as PuTTY, is installed on the local machine where you plan to launch the wizard, and X11 forwarding is enabled.
  - Max user processes value on the machine is higher than 2048. Check this by executing:
     command ulimit -a

# Installing the PN-IL Using the Installation Wizard

The PN-IL can be quickly and easily installed using the GUI installation wizard.

#### **Before you Begin**

Make sure that all the prerequisites for installing the PN-IL are met. See Prerequisites for Installing the PN-IL, page 9-1.

- **Step 1** Launch the X client application (for example, Xming).
- **Step 2** As the root user, launch a terminal to the Prime Network gateway server.
- Step 3 Insert Disk 2: Software and Documentation in the DVD drive. (See Installation DVDs, page 1-2).
- **Step 4** Mount the inserted DVD using the **mount** command, and move to the mount directory.
- **Step 5** In the mount directory, locate the PNIntegrationLayer\_v1.9.0.bin file and run it. This will launch the installation wizard.

./PNIntegrationLayer\_v1.9.0.bin

- **Step 6** Read the introduction in the Welcome page and click **Next**.
- Step 7 In the License page, accept the terms of the License Agreement and click Next.
- **Step 8** In the Prime Network Credentials page, provide the following information, then click Next.
  - Operating System user—The username for the Prime Network operating system that was defined during installation of the Prime Network gateway.
  - Prime Network Root User—The username for the root user that was defined during installation of the Prime Network gateway.
  - Prime Network Root User Password—Password for the root user.
- **Step 9** After you have entered the Prime Network credentials, the installation checks the disk space and RAM and identifies whether Prime Network is installed in standalone or suite mode. Click **OK** to proceed with the installation.

| cisco                                                                                   |                                             | Flease wan     |
|-----------------------------------------------------------------------------------------|---------------------------------------------|----------------|
| Velcome License Prime Network Port Details Pre-Installation Backup Installation Summary | rime Network Integration Layer Install Mode | ing configured |
| stallAnywhere                                                                           | Ere                                         | evious         |

Figure 9-1 PN-IL Installation Wizard - Prime Network Credentials

- Step 10 The Port Details page lists the ports used by the PN-IL. Verify that they are available. Click Next.
- **Step 11** Review the pre-installation summary. If you need to change any of the user inputs, click **Previous**, otherwise click **Install** to continue.
- **Step 12** To run 3GPP services in Prime Network, use the following command to enable the NBI script:

cd \$PRIMEHOME install/scripts/accessconfig.sh nbi enable Restart the PN-IL:

- \$PRIMEHOME/bin/itgctl restart
  Step 14 When the installation is complete, click Done to close the wizard.
- Step 15 Verify the PN-IL installation by logging into the Prime Network bin directory on the gateway as the Prime Network user (e.g., pn432) and executing this command:

cd \$PRIMEHOME/bin itgctl status

The integration layer status should be "Restarted".

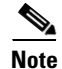

Step 13

After the PN-IL installation is complete, a new environmental variable \$PRIMEHOME is created and points to the PN-IL installation directory.

# Installing the PN-IL (CLI Method)

#### Before you Begin

Make sure that all the prerequisites for installing the PN-IL are met. See Prerequisites for Installing the PN-IL, page 9-1.

To install PN-IL:

- **Step 1** As the root user, open a terminal on the Prime Network gateway server where you want to install PN-IL.
- Step 2 Insert Disk 2: Software and Documentation in the DVD drive.
- **Step 3** Mount the inserted DVD using the **mount** command and change to the mount location.
- **Step 4** Change to the *pnuser*:

**su** - pnuser

- Step 5 Create an installation directory for PN-IL (pnil in this example).
  mkdir -p \$PRIME\_NETWORK\_HOME/pnil
- **Step 6** Copy the PN-IL installation tar file from the mount location to this directory.
  - **cp /mnt/\*\*/Integration/sil-esb-**x.x.x.**tar.gz \$PRIME\_NETWORK\_HOME/**pnil-directory
- Step 7 Move to the directory in which the tar file was copied and extract the PN-IL installation tar: cd \$PRIME\_NETWORK\_HOME/pnil-directory tar -zxf sil-esb-x.x.x.tar.gz
- **Step 8** Move to the directory in which the installation tar files were extracted and run the installation script:

cd sil-esb-x.x.x./install/packages/
./installAndConfigureEsb.sh

**Step 9** Reload user profile using the following command:

#### source <priME\_NETWORK\_HOME/.cshrc

The installation does the following:

- Sets the \$PRIMEHOME variable to the PN-IL home directory.
- Sets up a PN-IL health monitor that checks the PN-IL status every 3 minutes.
- **Step 10** Configure PN-IL in standalone mode by running the following command as *pnuser*.

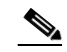

**Note** If you installed Prime Network in suite mode, you must configure PN-IL to run in suite mode after Prime Network has been integrated with Prime Central. Refer to the *Cisco Prime Central Quick Start Guide*.

**Step 11** Go to the path cd \$PRIMEHOME/bin.

itgctl config 1 --anaPtpServer ana\_host\_ip --anaPtpUser user --anaPtpPw password --authURL
pnetwork-authentication-URL

where:

- *user* is the Prime Network root user (usually **root**)
- *password* is the Prime Network root user password

- pnetwork-authentication-URL is the URL used to authenticate Prime Network calls; usually https://localhost:6081/ana/services/username
- **Step 12** To run 3GPP services in Prime Network, use the following command to enable the NBI script:

cd \$PRIMEHOME install/scripts/accessconfig.sh nbi enable

**Step 13** Restart the PN-IL:

\$PRIMEHOME/bin/itgctl restart

# **Enabling and Disabling the PN-IL Health Monitor**

The PN-IL health monitor checks the PN-IL status every 3 minutes. If the services are down for any reason, the health monitor brings the PN-IL back up.

If you do not want PN-IL to be automatically restarted (such as for a maintenance window), manually disable the health monitor. As *pnuser*, enter the following:

\$PRIMEHOME/local/scripts/il-watch-dog.sh disable

To re-enable the health monitor:

```
$PRIMEHOME/local/scripts/il-watch-dog.sh enable
```

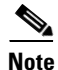

By default, the PN-IL health monitor is disabled.

# Managing FTP for Prime Network Integration Layer Server

Each PN-IL FTP server has a primary and a secondary FTP server setup with a failover option or a replication option

- Failover—If the primary server is not reachable, files are transferred to the secondary FTP server. If the secondary server is also not reachable, files are copied to the configured directory on the local machine.
- Replication—Files are transferred to both the primary and the secondary FTP servers.

The PN-IL directory contains a script (ftpConfig.sh) that is available in the PN-IL installation directory. The default location is *\$PRIMEHOME*/esb/bin.

Use the ftpConfig.sh script with the following options to modify the file transfer component:

ftpConfig.sh [-help] [-ftp enable | disable] [-localDir *new-location*] [-replication enable | disable] [-clearConfig] [-display]

| Options                  | Description                                            |  |
|--------------------------|--------------------------------------------------------|--|
| -help                    | View the FTP options for standalone integration layer. |  |
| -ftp enable  <br>disable | Enables and disables the FTP service.                  |  |

| Options                          | Description                                                                                                    |                                                                                                    |  |  |
|----------------------------------|----------------------------------------------------------------------------------------------------|----------------------------------------------------------------------------------------------------|--|--|
| -localDir<br>new-location        | Changes the storage directory that is used on the local machine when file transfer is disabled (the default is /tmp).                                                                         |                                                                                                    |  |  |
| -replication<br>enable   disable | Enables and disables replication of XML and status files on both primary and secondary FTP servers. To see where files are stored, see Storage Location for PN-IL Replicated Files, page 9-6. |                                                                                                    |  |  |
| -clearConfig                     | Clears the FTP configuration. See Clearing the FTP Configuration for the Standalone Integration Layer Server, page 9-6                                                                        |                                                                                                    |  |  |
| -display options                 | Displays the FTP confi                                                                                                    | gurations, with the following options:                                                                                                    |  |  |
|                                  | im [-hostOption<br>primary   secondary]                                                                                                    | Displays all servers configured for Inventory<br>Management interface type for 3GPP. Use <b>-hostOption</b><br>to specify the primary or secondary server. |  |  |
|                                  | global                                                                                                    | Displays FTP configurations for primary and secondary servers across all management interface type for 3GPP.                                               |  |  |
|                                  | all                                                                                                    | Displays global FTP configurations                                                                                                    |  |  |

## **Storage Location for PN-IL Replicated Files**

Table 9-1 shows where the files are stored when the replication is enabled/disabled. Tick mark indicates ftp details are configured for the particular FTP server.

| Primary FTP  | Secondary FTP | Replication  | Files Stored Under: |
|--------------|---------------|--------------|---------------------|
| $\checkmark$ | X             | X            | Primary             |
| $\checkmark$ | ~             | X            | Primary             |
| Х            | $\checkmark$  | X            | Secondary           |
| $\checkmark$ | X             | ~            | Primary             |
| $\checkmark$ | $\checkmark$  | $\checkmark$ | Primary, Secondary  |

 Table 9-1
 FTP Configuration with Replication Enabled/ Disabled

## **Clearing the FTP Configuration for the Standalone Integration Layer Server**

Use one of these command to clear the configuration depending on the server type:

- Global primary server:
  - ./ftpConfig.sh -clearConfig true -hostOption primary -mgmtDataType global
- Global secondary server:

./ftpConfig.sh -clearConfig true -hostOption secondary -mgmtDataType global

• IM primary server:

./ftpConfig.sh -clearConfig true -hostOption primary -mgmtDataType im

• IM secondary server:

./ftpConfig.sh -clearConfig true -hostOption secondary -mgmtDataType im

## Changing the Ports Used by the PN-IL

This section explains how to change the default ports listed in Prime Network Integration Layer Ports, page 2-27.

```
Note
```

These procedures stop the PN-IL. If you do not want the health monitor to automatically restart the PN-IL after 3 minutes, disable it as described in Enabling and Disabling the PN-IL Health Monitor, page 9-5.

## **Changing the NIO and SSL Ports**

By default, the NIO and SSL transport ports are 61616 and 61615. To change the port numbers:

| Step 1 | Edit the \$PRIMEHOME/esb/etc/activemq.broker.cfg as follows:                                                                                                    |  |
|--------|----------------------------------------------------------------------------------------------------|--|
|        | • Change the <b>nioTransportPort</b> value to a port number that is not in use, such as 61614.                                                                       |  |
|        | • Change the <b>sslTransportPort</b> value to a port number that is not in use, such as 61613.                                                                       |  |
| Step 2 | Edit the \$PRIMEHOME/esb/etc/com.cisco.prime.esb.jms.cfg file and change the <b>prime.connection.port</b> value to the value of <b>nioTransportPort</b> from Step 1. |  |
| Step 3 | Save and close the activemq.broker.cfg and com.cisco.prime.esb.jms.cfg files.                                                                                        |  |
| Step 4 | From the \$PRIMEHOME/bin directory, stop the integration layer server by invoking itgctl stop.                                                                       |  |

# **Changing the MTOSI Web Services Port**

By default, the MTOSI web services implementation port is 9110. To change the port number:

Step 1 Open the \$PRIMEHOME/esb/etc/com.cisco.prime.esb.mtosi.cfg file and change the mtosiPort value to a port number that is not in use.
Step 2 Save and close the com.cisco.prime.esb.mtosi.cfg file.
Step 3 From the \$PRIMEHOME/bin directory, stop the integration layer server by invoking itgctl stop.

## **Changing the 3GPP Web Services Port**

By default, the 3GPP web services implementation port is 9220. To change the port number:

| Step 1 | Open the \$PRIMEHOME/esb/etc/com.cisco.prime.esb.tgpp.cfg file and change the <b>tgppPort</b> value to a port number that is not in use. |
|--------|----------------------------------------------------------------------------------------------------|
| Step 2 | Save and close the com.cisco.prime.esb.tgpp.cfg file.                                                                                    |
| Step 3 | From the \$PRIMEHOME/bin directory, stop the integration layer server by invoking <b>itgctl stop</b> .                                   |

## **Changing the Alarm Web Services Port**

By default, the Alarm web services implementation port is 9020. To change the port number:

- Step 1 Open the \$PRIMEHOME/esb/etc/com.cisco.prime.esb.alarm.cfg file and change the alarmMgmtPort value to a port number that is not in use.
   Step 2 Save and close the com.cisco.prime.esb.alarm.cfg file.
- **Step 3** From the \$PRIMEHOME/bin directory, stop the integration layer server by invoking **itgctl stop**.

# Migrating the PN-IL from Standalone Mode to Suite Mode

If Prime Network was originally installed in standalone mode and was subsequently migrated to work as part of a suite, you need to migrate the PN-IL to suite mode as well. You can do this using the installation wizard.

During the installation, the system automatically detects that the migration to suite mode is required and, after receiving your confirmation, proceeds with the relevant installation and configuration.

To migrate the PN-IL to suite mode:

- **Step 1** Log in to the Prime Network gateway as the Prime Network user.
- **Step 2** Stop the PN-IL instance and then disable PN-IL Health checker, as follows:

```
$PRIMEHOME/bin/itgctl stop
$PRIMEHOME/local/scripts/il-watch-dog.sh disable
```

- **Step 3** Launch the installation wizard and follow Steps 1 through 8 in Installing the PN-IL Using the Installation Wizard, page 9-2.
- **Step 4** After you have provided the Prime Network credentials, the system identifies that Prime Network is installed in suite mode. Click **Continue Migration** in the displayed message:

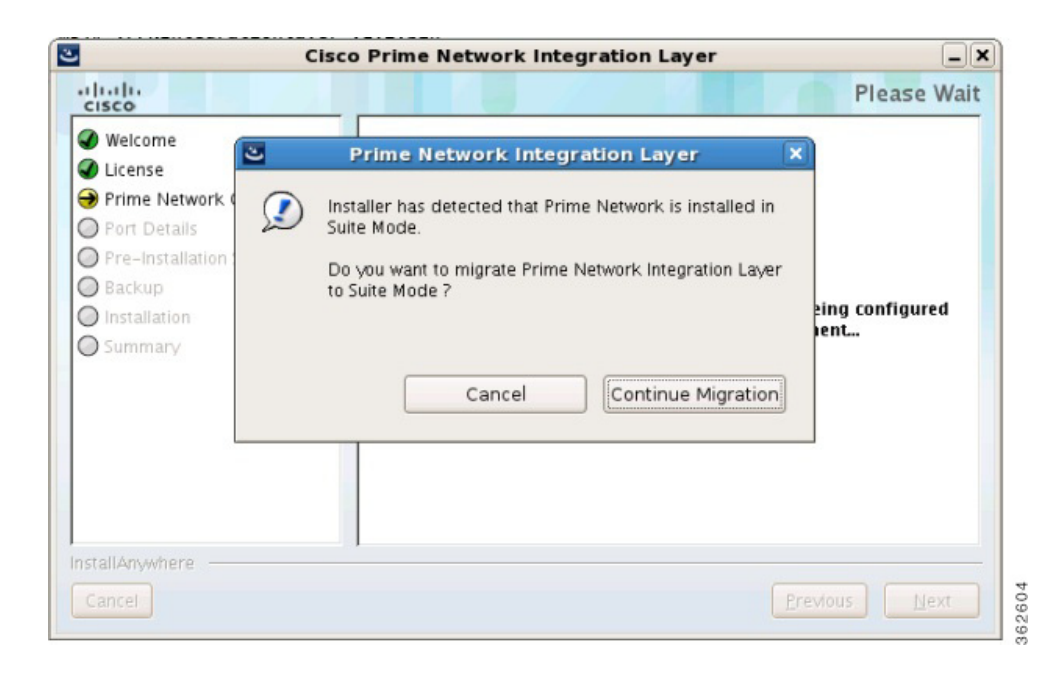

#### Figure 9-2 Migration to Suite Mode

**Step 5** Click **Next** in the Port Details page.

ſ

- **Step 6** In the Pre-Installation Summary page, check that the installation mode is Suite Mode Deployment, then click **Install**.
- **Step 7** When the installation is complete, click **Done** to close the wizard.

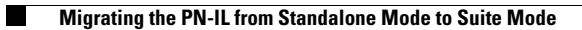

Cisco Prime Network 4.3.2 Installation Guide

1

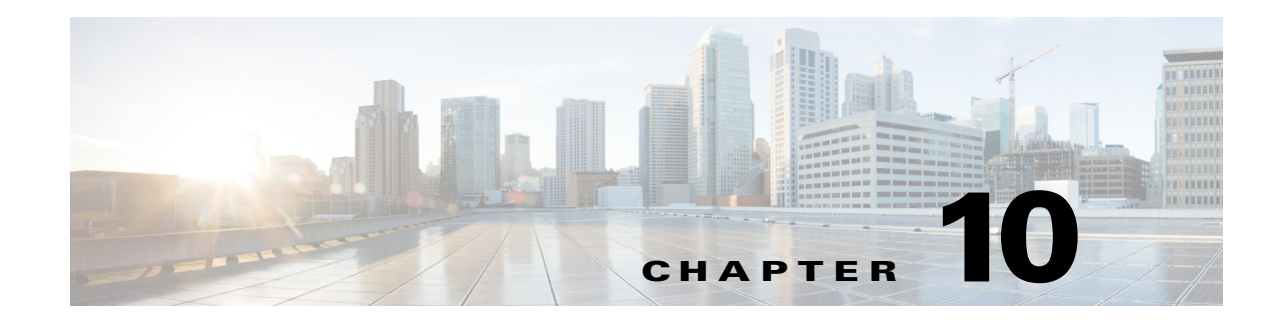

# **Upgrading and Rolling Back Prime Network**

This section covers tasks on how to upgrade from Prime Network 4.0, 4.1, 4.2, 4.2.1, 4.2.2, 4.2.3, 4.3, or 4.3.1 to 4.3.2 or roll back from Prime Network 4.3.2 to 4.3.1, 4.3, 4.2.3, 4.2.2, 4.2.1, 4.2, 4.1 and 4.0. If you want to upgrade from an earlier version of Prime Network, you must first upgrade to Prime Network 4.0 and then you can upgrade to Prime Network 4.3.2.

To upgrade 4.0 from earlier versions of Prime Network, refer Prime Network 4.0 DVD contents. For the upgrade procedure, see Cisco Prime Network 4.0 Installation Guide.

This section contains the following topics:

- Prime Network Upgrade Overview, page 10-1
- Preparing to Upgrade Prime Network (Pre-Upgrade Checklist), page 10-4
- Upgrading to Prime Network 4.3.2 from 4.3.1, 4.3, 4.2.3, 4.2.2, 4.2.1, 4.2, 4.1, 4.0 (Intermediate Steps), page 10-7
- Upgrading to Prime Network 4.3.2, RHEL 6.9<sup>1</sup>, 6.8, 6.7, or 6.5, and Oracle 12, page 10-10
  - Upgrading from RHEL 5.8 to RHEL 6.5 or 6.7 or 6.8 with PN 4.3.2 and Oracle 12, page 10-11
  - Upgrading to Prime Network 4.3.2 in Suite Mode, page 10-12
- Rolling Back to Earlier Prime Network Version, page 10-15
- Upgrading the Prime Network Integration Layer (PN-IL), page 10-17
- Prime Network Post-upgrade Tasks, page 10-19
- Upgrading the Embedded Database to Oracle 12.1.0, page 10-23

# Prime Network Upgrade Overview

The upgrade procedure backs up the existing user directory and then adds any new Prime Network 4.3.2 libraries, files, and code to the existing installation. Any changes to the database are made automatically as part of the upgrade. The majority of your customizations and user-defined information remain intact and available after upgrading. A list of what is migrated is provided in Table 10-1 on page 10-2.

If Operations Reports is installed, it will be upgraded automatically during the upgrade process.

The amount of time required to upgrade Prime Network depends on your deployment size and system performance. During upgrade, the system will be down. Contact your Cisco account representative for an estimated upgrade duration.

1

Table 10-1 shows the components affected by the Prime Network upgrade and whether those components are upgraded automatically. If they are not updated automatically, the manual procedure you must perform is provided.

| Component                                     | Description                                                                                                    | Upgraded<br>Automatically? | Comments                                                                                                    |
|-----------------------------------------------|----------------------------------------------------------------------------------------------------|----------------------------|----------------------------------------------------------------------------------------------------|
| VNE AVMs                                      | avm*.xml files with<br>managed element<br>definitions                                                              | Yes                        |                                                                                                    |
| Third-party VNE<br>support                    | Support for non-Cisco<br>VNEs                                                                                      | No                         | Prime Network supports third-party devices through Cisco<br>Advanced Services engagement. As of release 4.3.2, Prime<br>Network will not natively support third-party devices, and<br>a Cisco Advanced Services contract will be required for<br>their enablement and support.               |
| Database schema<br>changes                    | Add, change, or remove<br>database schema tables to<br>meet the<br>Cisco Prime Network 4.3.2<br>schema definition  | Yes                        |                                                                                                    |
| Database data<br>preservation                 | Migrates the old data<br>representation to the<br>Cisco Prime Network 4.3.2<br>representation, where<br>applicable | Yes                        | All tickets and events are available after upgrading. All<br>other data (such as maps, users, and so on) are preserved<br>and migrated.                                                                                                    |
| Database<br>(general)                         |                                                                                                    | No                         | You must retain the same database type after migration. In other words, you cannot upgrade from:                                                                                                    |
|                                               |                                                                                                    |                            | • A database located on the gateway server to a database located on a remote server (and vice versa)                                                                                                    |
|                                               |                                                                                                    |                            | • A customer-provided database to an embedded database.                                                                                                    |
| Users and scopes                              |                                                                                                    | Yes                        | All users and scopes are maintained.                                                                                                    |
| Northbound API<br>trap forwarding<br>and SNMP | Out-of-box support for the<br>SNMP trap forwarding<br>mechanism                                                    | Yes                        | The Cisco-EPM-NOTIFICATION-MIB structure includes<br>a running index in the object identifier (OID) suffix,<br>instead of a constant number as in previous releases. The<br>cenAlarmType content was changed in Prime Network 3.8.<br>For more information, contact Cisco Advanced Services. |
| Northbound API:<br>IMO and BQL                | Changes made to<br>information model objects<br>(IMOs)                                                             | Yes                        | <b>Note</b> IMOs might change between versions to support new features. For more information, contact Cisco Advanced services.                                                                                                    |
| Customizations:<br>Business objects           | _                                                                                                    | Yes                        | Review IMO changes to verify that the OID associated with the business object did not change.                                                                                                    |
| Customizations:<br>Soft properties            | Soft properties remain<br>backward compatible and<br>are available in<br>Prime Network 4.3.2 after<br>upgrading.   | Yes                        |                                                                                                    |

 Table 10-1
 Components Affected by the Prime Network Upgrade

Γ

| Component                                    | Description                                                                                                    | Upgraded<br>Automatically?    | Comments                                                                                                    |
|----------------------------------------------|----------------------------------------------------------------------------------------------------|-------------------------------|----------------------------------------------------------------------------------------------------|
| Customizations:<br>Command<br>Builder        | User-defined commands                                                                                                    | Yes                           | —                                                                                                    |
| Built-in<br>Command<br>Builder scripts       | Prime Network built-in<br>activation scripts                                                                                                    | Yes                           | The upgrade procedure updates the built-in changes and<br>removes scripts that are no longer part of the product. See<br>Prime Network Post-upgrade Tasks, page 10-19 to<br>understand which commands require installation after the<br>upgrade.                                                   |
| Customizations:<br>Drools rules              |                                                                                                    | Yes                           | The Post.drl rule is available after upgrading.                                                                                                    |
| Customizations:<br>crontab files             | Prime Network crontabs are<br>configured as part of the<br>installation                                                                                                | Yes, if in<br>proper location | If you have user-defined cron jobs, place them in <i>NETWORKHOME</i> /local/cron/crontab.user.list. The upgrade will automatically add the user-defined cron jobs. User-defined cron jobs that are not placed in this directory will be removed. See Prime Network Post-upgrade Tasks, page 10-19. |
| Customizations:<br>External launch<br>points | External launch<br>configuration                                                                                                    | Yes                           | Review IMO changes to verify that the OID associated with the launch command did not change.                                                                                                    |
| Customizations:<br>Message of the<br>Day     | Message of the Day configuration                                                                                                    | Yes                           |                                                                                                    |
| Registry                                     |                                                                                                    | Yes                           | New Prime Network 4.3.2 registry files are available<br>automatically after the upgrade. Customizable registry<br>files, including avm+.xml and site*, are available and<br>upgraded automatically.                                                                                                |
|                                              |                                                                                                    |                               | Review any customized registry configurations in site.xml<br>and avm*.xml to understand whether they are relevant to<br>Prime Network 4.3.2. Contact your Cisco account<br>representative, if necessary.                                                                                           |
| <i>pnuser</i> _admin<br>user                 | User with database<br>administrator permissions<br>who can run maintenance<br>tasks—such as gathering<br>statistics—on the other<br>Prime Network database<br>schemas. | Yes                           |                                                                                                    |
| Security: SSH<br>and SSL keys                | Prime Network SSL<br>keystore and truststore keys,<br>SSH keys, and registry<br>encryption keys                                                                        | Yes                           | Prime Network SSL keystore and truststore keys are<br>maintained. These keys are used by all SSL sockets,<br>including BQL and PTP clients. Prime Network SSH keys<br>and registry encryption keys are also maintained.                                                                            |
| Prime Network<br>persistency files           | Inventory, events, and link persistency data                                                                                                    | Yes                           | All persistency files are available after the upgrade.                                                                                                    |

#### Table 10-1 Components Affected by the Prime Network Upgrade (continued)

1

| Component                                 | Description                                                                | Upgraded<br>Automatically? | Comments                                                                                                    |
|-------------------------------------------|----------------------------------------------------------------------------|----------------------------|----------------------------------------------------------------------------------------------------|
| Standby units                             | —                                                                          | Yes                        | Standby units complete their upgrade when they are<br>restarted by the gateway (when an active unit goes down<br>and the standby unit is brought online).                                                                                                    |
| GUI client                                | —                                                                          | No                         | If you had an installed client, you need to reinstall it after<br>upgrade. If you access the clients via Web Start, no action<br>is required.                                                                                                    |
| Network Service<br>Activation<br>(NSA)    |                                                                            | No                         | Cisco Prime Network Activation functionality is no longer<br>available in Prime Network 4.3.2. Transaction Manager<br>replaces the Prime Network Workflow and Activation<br>features that were available in previous releases. For<br>details on setting up Transaction Manager, see Setting Up<br>Transaction Manager, page 12-4. For information on how<br>to use Transaction Manager, see the <i>Cisco Prime Network</i><br>4.3.2 Customization Guide. |
| Change and<br>Configuration<br>Management | Software image and device configuration files                              | Yes                        | All the software and device configuration changes are retained as part of the upgrade.                                                                                                    |
| High availability configuration           | Upgrades for RHCS/Oracle<br>Active Data Guard gateway<br>high availability | No                         | If you have gateway high availability, move the<br>Prime Network and Oracle services to maintenance mode<br>before you run the upgrade, then move them back to<br>normal mode after it.                                                                                                    |
| Operations<br>Reports                     | User-defined reports                                                       | Yes                        | All user defined reports created prior to the upgrade will be available post-upgrade.                                                                                                    |

#### Table 10-1 Components Affected by the Prime Network Upgrade (continued)

# Preparing to Upgrade Prime Network (Pre-Upgrade Checklist)

Table 10-2 shows the pre-upgrade tasks that must be performed before upgrading to Prime Network 4.3.2.

Table 10-2Gateway Pre-Upgrade Tasks

|        | Task                                                                                                    | Referred Topic/Action Required                                                                                                    |
|--------|----------------------------------------------------------------------------------------------------|----------------------------------------------------------------------------------------------------|
| Step 1 | If you are managing third-party devices,<br>make note of them. You will need to give<br>this information to your Cisco<br>representative to enable the support after<br>the upgrade. | Prime Network supports third-party devices through Cisco<br>Advanced Services engagement. As of release 4.3.2, Prime<br>Network will not natively support third-party devices, and a Cisco<br>Advanced Services contract will be required for their enablement<br>and support. |
| Step 2 | Familiarize yourself with the upgrade process and identify areas that may require manual changes.                                                                                    | Components affected by upgrade are listed in Table 10-1.                                                                                                    |

Γ

|         | Task                                                                                                    | Referred Topic/Action Required                                                                                                    |  |
|---------|----------------------------------------------------------------------------------------------------|----------------------------------------------------------------------------------------------------|--|
| Step 3  | <ul> <li>Back up your database and files stored on the gateway.</li> <li>Note You will need this data in case you perform a rollback.</li> <li>You can use the script nccmjobstore.csh from the installation DVD to obtain the scheduled job information in CSV or HTML format.</li> </ul> | <ul> <li>External database:</li> <li>Back up your gateway data by logging into the gateway and running this command from NETWORKHOME/Main/scripts: backup.pl backup-folder</li> <li>Back up the Oracle database using your Oracle documentation.</li> <li>Embedded database:</li> <li>a. Log in to the gateway as pnuser.</li> <li>b. Change to the embedded database directory: <ul> <li># cd \$PRIME_NETWORK_HOME/Main/scripts/embedded_db</li> </ul> </li> <li>c. Execute the backup script: <ul> <li># emdbct1backup</li> </ul> </li> <li>For information on emdbctl utility used in the above procedure, refer to the <i>Cisco Prime Network 4 3 2 A dministrator Guida</i></li> </ul> |  |
| Step 4  | Apply the database configurations and                                                                                                    | Preparing the Oracle External Database, page 4-1                                                                                                    |  |
|         | recommendations.                                                                                                    |                                                                                                    |  |
| Step 5  | Verify that the server machines comply<br>with the system hardware and software<br>requirements.                                                                                                    | Installation Requirements, page 2-1<br>Gateway: CPU and Memory Requirements for Different Network<br>Sizes, page 2-3                                                                                                    |  |
| Step 6  | Verify that the backup directory has at least 6000 MB of free space for <i>pnuser</i> .                                                                                                    | Example: df –k /backup_dir                                                                                                    |  |
| Step 7  | Verify that the database has at least 8 GB of RAM available (the minimum requirement).                                                                                                    | For the database storage sizing guidelines, contact your Cisco account representative.                                                                                                    |  |
| Step 8  | Verify that all required ports are free.                                                                                                    | Required Ports for Prime Network, page 2-24.                                                                                                    |  |
| Step 9  | Make sure all database sessions (such as TOAD, SQL, and so on) are closed.                                                                                                    | Other TOAD/SQL sessions apart from Prime Network established session should be closed.                                                                                                    |  |
| Step 10 | Place any customized crontab files in <i>NETWORKHOME</i> /local/cron/crontab.use r.list. User-defined cron jobs that are not placed in this directory will be removed.                                                                                                    |                                                                                                    |  |
| Step 11 | (External database only) Restart<br>Prime Network and the Oracle database.                                                                                                    | <ol> <li>As pnuser, stop Prime Network:<br/>networkctl stop</li> <li>As oracle user, stop and restart Oracle:<br/>sqlplus<br/>shutdown immediate<br/>startup</li> <li>As pnuser, restart Prime Network:<br/>networkctl start</li> </ol>                                                                                                    |  |

#### Table 10-2 Gateway Pre-Upgrade Tasks (continued)

I

1

|         | Task                                                                                                    | Referred Topic/Action Required                                                                                                    |
|---------|----------------------------------------------------------------------------------------------------|----------------------------------------------------------------------------------------------------|
| Step 12 | Verify that the gateway and units are<br>powered up and connected by opening an<br>SSH session between gateway and all<br>units.                |                                                                                                    |
| Step 13 | Verify that Oracle and the Oracle listener are running.                                                                                         | Starting the Oracle Listener (External Database), page 3-6                                                                                                    |
| Step 14 | Drop the TMP_BIG_TICKET2 table if it is already created.                                                                                        | Prior to Prime Network 4.3.2 upgrade, run the below query in Data base (DB):                                                                                                    |
|         |                                                                                                    | <b>1.</b> Log in to the Prime Network DB and do the following:                                                                                                    |
|         |                                                                                                    | <ul> <li>As <i>pnuser</i>, execute sqlplus <pn username="">/<pn user<br="">Password&gt;@"[<gateway ip="">]:1521/<sid>"</sid></gateway></pn></pn></li> </ul>                                               |
|         |                                                                                                    | Example: sqlplus<br>pn43/Admin123#@"[10.76.80.19]:1521/mcdb"<br>Note mcdb - SID is the value that is set for environment variable<br>ORACLE_SID)                                                          |
|         |                                                                                                    | <pre>2. Execute the below query:<br/>BEGIN<br/>EXECUTE IMMEDIATE 'DROP TABLE TMP_BIG_TICKET2';<br/>EXCEPTION<br/>WHEN OTHERS THEN<br/>IF SQLCODE != -942 THEN<br/>RAISE;<br/>END IF;<br/>END;<br/>/</pre> |
| Step 15 | (Only for NAT units) Stop the<br>Prime Network application and remove<br>the current crontab.                                                   | Enter the following commands on each of the NAT units:<br>networkctl stop;<br>crontab -r;                                                                                                    |
|         |                                                                                                    | Note To restart the crontab later, see Restarting Crontab Jobs for NAT Units, page 10-20.                                                                                                    |
| Step 16 | (Local and geographic gateway high<br>availability) Verify that the gateways and<br>units with Red Hat installed have                           | Verify the rsync version installed on the gateway/units using the command:<br>[root@primebgl01-lnx ~]# rpm -qa rsync                                                                                      |
|         | Ear ESV: 5.5 and DHEL 6.5 and DHEL 6.5                                                                                                    | rsync-3.0.6-9.el6_4.1.x86_64                                                                                                    |
|         | installation guide                                                                                                    | [root@primebgl01-lnx ~]#                                                                                                    |
| Step 17 | If using an external database, verify your<br>database settings.NotePrime Network 4.3.2 requires the<br>Oracle JVM and partitioning<br>options. | See Chapter 4, "Preparing the Oracle External Database"                                                                                                    |

| Table 10-2 | Gateway Pre-Upgrade Tasks | (continued) |
|------------|---------------------------|-------------|
|------------|---------------------------|-------------|

# Supported Prime Network Upgrade and Rolling back versions

Refer the following table for supported Prime Network Upgrade and rolling back versions.

| Upgrade from  | Upgrade to   | Rollback to |
|---------------|--------------|-------------|
| PN 3.x -> 4.0 | 4.3 -> 4.3.2 | 4.3         |
| PN 4.0        | 4.3 -> 4.3.2 | 4.3         |
| PN 4.1        | 4.3 -> 4.3.2 | 4.3         |
| PN 4.2        | 4.3.2        | 4.2         |
| PN 4.2.1      | 4.3.2        | 4.2.1       |
| PN 4.2.2      | 4.3.2        | 4.2.2       |
| PN 4.2.3      | 4.3.2        | 4.2.3       |
| PN 4.3        | 4.3.2        | 4.3         |
| PN 4.3.1      | 4.3.2        | 4.3.1       |

Table 10-3 Supported Prime Network Upgrade and Rolling back versions

# Upgrading to Prime Network 4.3.2 from 4.3.1, 4.3, 4.2.3, 4.2.2, 4.2.1, 4.2, 4.1, 4.0 (Intermediate Steps)

Note

The steps provided below are intermediate steps that are to be followed while Upgrading to Prime Network 4.3.2, RHEL 6.9<sup>1</sup>, 6.8, 6.7, or 6.5, and Oracle 12, page 10-10 from Prime Network 4.1 with RHEL 6.4 or other lower versions of Prime Network with RHEL 5.5-5.8.

Use the procedure described in this section to upgrade from Prime Network 4.3.1, 4.3, 4.2.3, 4.2.2, 4.2.1, 4.2, 4.1, 4.0 to Prime Network 4.3.2.

Æ Caution

Do *not* apply any service patches during any phase of the upgrade to Prime Network 4.3.2. Apply them after the upgrade is completed.

#### **Before You Begin**

Before you begin the upgrade, perform the pre-upgrade tasks in Preparing to Upgrade Prime Network (Pre-Upgrade Checklist), page 10-4.

S. Note

While upgrading Prime Network in a HA setup, you should always start the upgrade from the Primary gateway as active gateway. The active gateway should not be the secondary gateway when starting the upgrade process

To upgrade the Prime Network gateway:

**Step 1** Create a temporary upgrade directory on the gateway.

<u>Note</u>

Make sure that upgrade directory is not a subdirectory of NETWORKHOME (which is /export/home/*pnuser* by default).

- Step 2 Insert Disk 3: Upgrade File 1 into the DVD drive. Step 3 Copy these files from the DVD to the temporary upgrade directory you created: • ivne-drivers.tar file • Prime\_Network\_upgrade directory and its dependent contents Step 4 Insert Disk 4: Upgrade of File 2 into the DVD drive. Navigate to Disk 4 Prime\_Network\_upgrade directory and copy all the contents. Step 5 Place the copied contents into the Prime\_network\_upgrade, which resides inside the temporary upgrade Step 6 directory that is created by you. Step 7 Give the Prime Network upgrade directory and its contents *pnuser:pngroup* owner permissions: chown -R pnuser:pngroup Prime\_Network\_upgrade Step 8 To verify the group name, run the following command as *pnuser*: id --group --name Step 9 As *pnuser*, move to the following location in your temporary upgrade directory: cd Prime\_Network\_upgrade Step 10 If you have not upgraded from fresh install of Prime Network 4.3.1, 4.3, 4.2.3, 4.2.2, 4.2.1, 4.2, 4.1, 4.0
- Step 10 If you have not upgraded from fresh install of Prime Network 4.3.1, 4.3, 4.2.3, 4.2.3, 4.2.4, 4.1, 4.2, 4.1, 4.0 to Prime Network 4.3.2, as PN user, run *status* command to check if Compliance Manager is UP, if not, run:

cmctl start

Step 11 Start the upgrade:

#### perl upgrade.pl

Note

Note

While exporting custom policies, if you are prompted with the following message, Export failed, Do you want to continue (YES/NO), then you can follow the below conditions based on your requirements: Choose NO to stop the upgrading process and exit, or YES to continue. When you choose YES, the following message appears: Warning ! All the custom policies has been wiped out, Do you want to continue (YES/NO). Choose NO to stop the upgrading process and exit, or YES to continue the upgrade process.

Compliance server should be up and running for performing the upgrading process.

| Prompt for                                                           | Enter            | Notes                                                                                                    |
|----------------------------------------------------------------------|------------------|----------------------------------------------------------------------------------------------------|
| Password for OS root user                                            | Operating system | Linux root password                                                                                                    |
|                                                                      | root password    | In a high availability environment, you will be required to enter the OS root user for each machine in the setup.                                                                                                    |
| Verifying whether you have<br>completed database backup              | yes              | This prompt is to check whether you have recently completed database<br>backup. Default is <b>yes</b> . If you enter <b>no</b> , the upgrade process will stop<br>and will ask you to back up the database. For information on backing<br>up your database, see Step 3 in the pre-upgrade checklist. |
| Destination location for backing<br>up the existing installation tar | directory        | Specify a directory with at least 6000 MB of free space. Verify that the backup directory is available for <i>pnuser</i> .                                                                                                    |
| file                                                                 |                  | The backup directory needs write permission. Enter the following command to add write permission to the backup directory:                                                                                                    |
|                                                                      |                  | chmod 777 <directory></directory>                                                                                                    |
| Disabling Configuration Audit                                        | yes              | Configuration Audit is deprecated and replaced by Compliance Audit.<br>If you still want to use Configuration Audit, enter <b>no</b> and it will remain<br>available from Change and Configuration Management.                                                                                       |
| Path to the ivne-drivers.tar file                                    | full pathname    | Provide the full pathname to the temporary upgrade location from Step 1.                                                                                                    |
| Prime Network root password                                          | root password    | The root password used to log into the Prime Network GUI applications.                                                                                                    |

| Step 12 | Enter the re | equired inf | ormation as | shown in | the fo | llowing table. |
|---------|--------------|-------------|-------------|----------|--------|----------------|
|---------|--------------|-------------|-------------|----------|--------|----------------|

**Step 13** After the upgrade is complete, Prime Network restarts. Log in as *pnuser* for the environment changes to take effect.

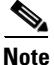

While importing the custom policies, if the number of custom policies exported is zero, then the importing process is skipped with a message **No Custom Policies to import**. If the custom policies exported is not zero and if the compliance server is up, then the importing process begins. If the compliance server is not up within 30 seconds, the following message is prompted to the user: **Failed : Run <PN Home>/utils/independent/compliance/bin/importPolicies.sh manually** 

#### **Step 14** If any of the preceding steps fail, the following error message is shown:

Failed to execute *hook-type* for *hook-name*. See log for further details. - Hook *hook-name* terminated with failure

- Please choose one of the following:
- 1. Abort the upgrade process
- Re-run the hook

In the error message, *hook-type* and *hook-name* are the type and name of the procedure that failed.

- **a.** Check the upgrade log (*NETWORKHOME*/Main/upgrade-*timestamp*.log) to identify the reason for the failure.
- **b.** If you can identify the problem and fix it manually, do so; then, choose option **2** to rerun the hook. The upgrade procedure continues from the procedure that failed.
- **c.** If you cannot fix the problem, choose option 1 to cancel the upgrade. After canceling the upgrade, Prime Network cannot be started. Contact your Cisco account representative to fix the problem; then, rerun the upgrade. The upgrade procedure continues from the procedure that failed.

I

|                                                                                                    | Note                                                                                                    | If you decide not to rerun the upgrade, you must roll back to your base Prime Network<br>environment, including rolling back the database. See Rolling Back to Earlier<br>Prime Network Version, page 10-15. |
|----------------------------------------------------------------------------------------------------|----------------------------------------------------------------------------------------------------|----------------------------------------------------------------------------------------------------|
| <b>Step 15</b> If you upgraded a gateway configured with local high availability, take the ana and or out of maintenance mode: |                                                                                                    | raded a gateway configured with local high availability, take the ana and oracle_db services atenance mode:                                                                                                  |
|                                                                                                    | clusvcadm<br>clusvcadm                                                                                                    | -U ana<br>-U oracle_db                                                                                                    |
| Step 16                                                                                                    | Clear the web browser cache.                                                                                                    |                                                                                                    |
| Step 17                                                                                                    | Perform the necessary tasks listed in Prime Network Post-upgrade Tasks, page 10-19.                                                                               |                                                                                                    |
|                                                                                                    |                                                                                                    |                                                                                                    |
| Note                                                                                                    | To remove previous device package reference errors in avm file: 11.out, execute the following command as a Prime Network user: <b>networkctl restart –avm 11.</b> |                                                                                                    |

# Upgrading to Prime Network 4.3.2, RHEL 6.9<sup>1</sup>, 6.8, 6.7, or 6.5, and Oracle 12

To upgrade to RHEL, 6.9, 6.8, 6.7 or 6.5 with PN 4.3.2 and Oracle 12, follow the procedure provided below:

- Step 1 Upgrade to PN 4.3.2 using Prime\_Network\_upgrade directory from Disk 3 to the temporary upgrade directory you created. See Upgrading to Prime Network 4.3.2 from 4.3.1, 4.3, 4.2.3, 4.2.2, 4.2.1, 4.2, 4.1, 4.0 (Intermediate Steps), page 10-7.
- **Step 2** Upgrade embedded Oracle 12 using the **embedded\_upgrade\_12.1.zip** file from Disk 3. See Upgrading the Embedded Database to Oracle 12.1.0, page 10-23.
- **Step 3** Upgrade RHEL 6.9, or 6.8, or 6.7 or 6.5 using In-line upgrade with latest Open ssl package. Contact your System Admin for RHEL in-line upgrade.

| • |  |
|---|--|
|   |  |

- **Note** In Prime Network 4.3.2, In-line upgrade is supported from RHEL 6.8 to RHEL 6.9. For support on new RHEL 6.9 installation with Prime Network 4.3.2, contact the account manager and the Advance Services representative.
- **Step 4** After upgrading the RHEL, login with *pnuser* and verify the web server status and the compliance engine status.

Step 5 Login as *pnuser* and restart AVM11 using \$ANA\_HOME# anactl restart -avm 11.

**Note** If you have Unit server attached with Gateway, first upgrade the Gateway as mentioned in the above steps, and Upgrade the RHEL version 6.5 or RHEL version 6.7 in the Unit server with the latest Open ssl package by using the In-line upgrade.

#### 1. RHEL 6.9 is supported when upgraded from RHEL 6.8

## Upgrading from RHEL 5.8 to RHEL 6.5 or 6.7 or 6.8 with PN 4.3.2 and Oracle 12

Upgrading from RHEL5.8 to 6.5 or 6.7 or 6.8 consists of upgrading to PN 4.3.2 on a local RHEL 5.8 system, backing up the database, and saving it to a different location. After which, you need to re-image the system with RHEL 6.5 or 6.7 or 6.8, reinstall the PN 4.3.2, and restore the previous database from the location where you saved it.

I

| Note    | If you have RHEL 5.8 and do not wish to re-image to RHEL 6.5 or 6.7 or 6.8, you can continue to upgrade PN 4.3.2 with RHEL 5.8                                                                                                    |  |  |  |  |
|---------|----------------------------------------------------------------------------------------------------|--|--|--|--|
|         | To upgrade RHEL from .6, 5,.6.7, and 5.8 with lower version of prime network to RHEL6.8 or 6.7 or 6.5 with PN 4.3.2 and Oracle 12, follow the steps provided below:                                                                                                    |  |  |  |  |
| Step 1  | Note down the <i>pnuser</i> name and Password, and Oracle username and Database profile that you had selected while installing PN lower version.                                                                                                    |  |  |  |  |
| Step 2  | Upgrade to PN 4.3.2 from PN lower version using <b>Prime_Network_upgrade</b> directory from Disk 3. See Upgrading to Prime Network 4.3.2 from 4.3.1, 4.3, 4.2.3, 4.2.2, 4.2.1, 4.2, 4.1, 4.0 (Intermediate Steps), page 10-7.                                                                                 |  |  |  |  |
| Step 3  | Upgrade embedded Oracle 12 using the <b>embedded_upgrade_12.1.zip</b> file. See Upgrading the Embedded Database to Oracle 12.1.0, page 10-23.                                                                                                    |  |  |  |  |
| Step 4  | Login as Prime user and Backup the Embedded oracle database<br><b>\$ANAHOME/Main/scripts/embedded_db# emdbctlbackup.</b> Please refer the <i>Cisco Prime Network</i><br><i>4.3.2 Administration Guide</i> for knowing how to back up the Gateway data and the Embedded Database.                              |  |  |  |  |
| Note    | If you have operations reports in Gateway, Uninstall it before performing PN Database backup.                                                                                                    |  |  |  |  |
| Step 5  | Copy the latest backup folder in <b>\$ANA_HOME/backup#</b> to your local server (for example, other than the server you are currently using).                                                                                                    |  |  |  |  |
| Step 6  | Re-image the Gateway server to RHEL 6.5 or RHEL 6.7 or 6.8. If you have a Unit server attached in the Gateway, re-image the Unit server to RHEL6.5 or RHEL 6.7 or 6.8.                                                                                                    |  |  |  |  |
| Step 7  | Install the PN4.3.2 Gateway, Oracle 12 and the Unit server. If you have unit Gateway setup in PN lower version, use the <i>pnuser</i> name and Password, and Oracle username and Database profile that you had chosen while installing PN Gateway lower version.                                              |  |  |  |  |
| Note    | If you have installed the embedded Oracle in remote server for PN lower version, install embedded database 12 on the same server for Prime Network 4.3.2.                                                                                                    |  |  |  |  |
| Step 8  | Once installation is complete, login as a Prime user, back up the Prime network Gateway data and embedded database <b>\$ANAHOME/Main/scripts/embedded_db # emdbctlbackup</b> . Please refer Prime Network 4.3.2 Administrator guide to know more on how to back up the Gateway data and the embedded database |  |  |  |  |
| Step 9  | Navigate to <b>\$ANA_HOME/backup</b> location, and remove the back up file folder in the location.                                                                                                    |  |  |  |  |
| Step 10 | Paste the backup file folder which you already have in your local machine to the location <b>\$ANA_HOME/backup</b> .                                                                                                    |  |  |  |  |
| Step 11 | Provide the group owner permissions to the backup file directory and its contents as follows:                                                                                                    |  |  |  |  |

| <ul> <li>chown - R pnuser: pngroup.<br/>Example: chown -R pn40:ana</li> <li>Step 12 Login as Prime user and restore the embedded database with Prime network gateway data by using t command \$ANAHOME/Main/scripts/embedded_db # emdbctlrestore. Please refer Prime Network 4.3.2 Administration guide to know more on how to restore the gateway data and the embedded databas</li> <li>Step 13 Once the restoring process is completed, check the status of PN.</li> <li>Step 14 Ensure that the status of both compliance engine and web server is up.</li> <li>Step 15 Start the Unit server as a Prime user using the command \$ANA_HOME# anactl start, if it is attach with the Gateway.</li> </ul> |
|----------------------------------------------------------------------------------------------------|
| <ul> <li>chown - R pnuser: pngroup.<br/>Example: chown -R pn40:ana</li> <li>Step 12 Login as Prime user and restore the embedded database with Prime network gateway data by using t command \$ANAHOME/Main/scripts/embedded_db # emdbctlrestore. Please refer Prime Network 4.3.2 Administration guide to know more on how to restore the gateway data and the embedded databas</li> <li>Step 13 Once the restoring process is completed, check the status of PN.</li> <li>Step 14 Ensure that the status of both compliance engine and web server is up.</li> </ul>                                                                                                    |
| <ul> <li>chown - R pnuser: pngroup.<br/>Example: chown -R pn40:ana</li> <li>Step 12 Login as Prime user and restore the embedded database with Prime network gateway data by using t command \$ANAHOME/Main/scripts/embedded_db # emdbctlrestore. Please refer Prime Networ 4.3.2 Administration guide to know more on how to restore the gateway data and the embedded databa</li> <li>Step 13 Once the restoring process is completed, check the status of PN.</li> </ul>                                                                                                    |
| <ul> <li>chown - R pnuser: pngroup.</li> <li>Example: chown -R pn40:ana</li> <li>Step 12 Login as Prime user and restore the embedded database with Prime network gateway data by using t command \$ANAHOME/Main/scripts/embedded_db # emdbctlrestore. Please refer Prime Network 4.3.2 Administration guide to know more on how to restore the gateway data and the embedded database</li> </ul>                                                                                                    |
|                                                                                                    |

# **Upgrading to Prime Network 4.3.2 in Suite Mode**

To upgrade to PN 4.3.2 in suite mode, follow the procedure provided below:

| Step 1 | Follow the upgrade procedures described below:                                                                                                    |  |  |  |
|--------|----------------------------------------------------------------------------------------------------|--|--|--|
|        | Upgrading to Prime Network 4.3.2 from 4.3.1, 4.3, 4.2.3, 4.2.2, 4.2.1, 4.2, 4.1, 4.0 (Intermediate Steps), page 10-7                                                                                     |  |  |  |
|        | Upgrading from RHEL 5.8 to RHEL 6.5 or 6.7 or 6.8 with PN 4.3.2 and Oracle 12, page 10-11                                                                                                    |  |  |  |
| Step 2 | Integrate Prime Network in suite mode with Prime Central 1.5.2. Refer to the Integrating Prime Network with Prime Central topic of the Cisco Prime Central Quick Start Guide.                            |  |  |  |
| Step 3 | Upgrade to Prime Network Integration Layer 1.7.0 from PN-IL earlier release. Refer to the Upgrading PN-IL in Standalone Mode topic of the Cisco Prime Network 4.3.2 Installation Guide                   |  |  |  |
| Step 4 | Integrate Prime Network Integration Layer 1.7.0 in suite mode with Prime Central 1.5.2. Refer to the Integrating the Prime Network Integration Layer with Prime Central topic of the Cisco Prime Central |  |  |  |

# **Upgrading or Downgrading OS in HA Environment**

You can upgrade or downgrade RHEL version on the local cluster and install HA on all VMs. For example, you can install VM1 and VM2 in a local cluster and VM3 as Geo/DR in a Local with Geographical setup or Install VM1 in a local cluster and VM3 as Geo/DR in a Geo only setup. VM1 is considered as Local or Primary VM, VM2 as secondary local cluster VM where both PN and oracle services not running, and VM3 as standby and distant Geo/DR.

## **Upgrade of OS in HA Environment**

Quick Start Guide.

To perform the upgrade, follow the steps:

**Step 1** Install HA on a Local cluster VM with Geographical setup or Geographical only setup that has RHEL5.8 on all VMs.

1

- Shutdown the Primary VM (VM1) in case of both Local+HA local clusters without loss of generality. Step 2
- Step 3 Execute the following script on the StandBy VM (VM3):

### **#perl primeha-fail**

- Note After execution, VM3 will be your new Primary, and either VM1 or VM2 will be your new Geo/DR.
- Step 4 Upgrade the RHEL from 5.8 to 6.5 or 6.7 or 6.8, or 6.9 on the local cluster.

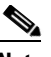

- Note In Prime Network 4.3.2, in-line upgrade is supported from RHEL 6.8 to RHEL 6.9. For support on new RHEL 6.9 installation with Prime Network 4.3.2, contact the account manager and the Advance Services representative.
- Setup VM cluster (VM1 or VM2) for HA installation as shown below: Step 5
  - a. Create /etc/hosts file
  - b. Set permissions for both /tmp and /etc/shadow
  - c. Mount build locations
  - **d.** Mount again various 4 disk partitions without loss of generality on the primary VM as shown below:
  - mount/dev/sdb1/export1/ana-home/ana
  - mount/dev/sdb2/ora/opt/ora1
  - mount/dev/sdb3/directio
  - mount/dev/sdb4/datafiles/dbf
- Step 6 Log in to the Primary VM (VM1) without loss of generality, and then navigate to /tmp path to unzip RH\_ha.zip.

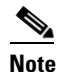

Your new Geo/DR VM will be the new DR.

Step 7 Navigate to */tmp/RH\_ha* path and then execute the following script on VM1:

## #"perl resumeFromFailOver.pl -- reinstall setup from /tmp/RH\_ha on the primary VM Note

When the script fails, do the following:

- a. Add OVERRIDE\_SWAP=true to the file /tmp/RH\_ha/rf\_auto\_install\_RH.ini b. Execute perl install\_Prime\_HA.pl-autoconf rf\_auto\_install\_RH.in
- Step 8 Execute *perl resumeFromFailOver.pl* --reconfigure\_setup also on the primary VM1.
- Step 9 Log in to standby VM (VM3) and navigate to /tmp/RH\_ha path.
- Step 10 Execute *perl resumeFromFailOver.pl--setup\_replicatio* on the standby VM (VM3).
- Step 11 To upgrade OS on your new primary VM(VM3) to RHEL 6.5 or 6.7 or 6.8, or 6.9 repeat steps 2 through 10.
  - a. Shutdown VM3 and execute perl primeha -fail script on Local VM (VM1)
  - Upgrade OS on VM3 to RHEL 6.5 or 6.7 or 6.8 or 6.9 b.

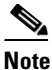

In Prime Network 5.0, in-line upgrade is supported from RHEL 6.8 to RHEL 6.9. For support on new RHEL 6.9 installation with Prime Network 5.0, contact the account manager and the Advance Services representative.

- c. Setup VM3 to install HA
- **d.** Execute the scripts *perl resumeFromFailOver.pl --reinstall\_setup* and *perl resumeFromFailOver.pl --reconfigure\_setup* on VM3
- e. Execute perl resumeFromFailOver.pl --setup\_replicatio on VM1.

## **Downgrade OS in HA Environment**

To perform the downgrade follow the steps:

- Step 1 Install HA on a Local cluster VM with Geographical setup or Geographical only setup that has RHEL5.8 on all VMs. Step 2 Shutdown the Primary VM without loss of generality in case of both Local +HA clusters. Step 3 Execute the following script on the StandBy VM (VM3): **#perl primeha-fail** 6 Note After execution, VM3 will be your new Primary, and either VM1 or VM2 will be your new Geo/DR. Downgrade the RHEL from 6.8 or 6.7 or 6.5 to 5.8 on the local cluster. Step 4 Step 5 Setup VM cluster for the HA installation as shown below: a. Create /etc/hosts file **b.** Set permissions for both */tmp* and */etc/shadow* c. Mount build locations **d.** Mount again various 4 disk partitions without loss of generality on the primary VM as shown below: mount/dev/sdb1/export1/ana-home/ana mount/dev/sdb2/ora/opt/ora1 mount/dev/sdb3/directio mount/dev/sdb4/datafiles/dbf Step 6 Login to the Primary VM without loss of generality, and then navigate to /tmp path to unzip RH\_ha.zip. Your new Geo/DR VM will be the new DR. Note
- **Step 7** Navigate to */tmp/RH\_ha* path and then execute the following script:

#"perl resumeFromFailOver.pl -- reinstall setup from /tmp/RH\_ha on the primary VM

|         | Note                                                                  | When the script fails, do the following:                                               |  |  |  |
|---------|-----------------------------------------------------------------------|----------------------------------------------------------------------------------------|--|--|--|
|         |                                                                       | a. Add OVERRIDE_SWAP=true to the file /tmp/RH_ha/rf_auto_install_RH.ini                |  |  |  |
|         |                                                                       | b. Execute perl install_Prime_HA.pl-autoconf rf_auto_install_RH.in                     |  |  |  |
| Step 8  | Execu                                                                 | te perl resumeFromFailOver.plreconfigure_setup also on the primary VM.                 |  |  |  |
| Step 9  | Login to standby VM and navigate to /tmp/RH_ha path.                  |                                                                                        |  |  |  |
| Step 10 | Execute perl resumeFromFailOver.plsetup_replicatio on the standby VM. |                                                                                        |  |  |  |
| Step 11 | To do                                                                 | wngrade OS on your new primary VM to RHEL 5.8, repeat steps 2 through 10.              |  |  |  |
|         | a. Sl                                                                 | nutdown VM3 and execute perl primeha -fail script on Local VM (VM1)                    |  |  |  |
|         | b. D                                                                  | owngrade OS on VM3 to RHEL 5.8                                                         |  |  |  |
|         | c. Se                                                                 | etup VM3 to install HA                                                                 |  |  |  |
|         | <b>d.</b> E                                                           | xecute the scripts perl resumeFromFailOver.plreinstall setup and perl resumeFromFailOv |  |  |  |

- **d**. Execute the scripts *perl resumeFromFailOver.pl* --*reinstall\_setup* and *perl resumeFromFailOver.pl* --*reconfigure\_setup* on VM3
- e. Execute *perl resumeFromFailOver.pl --setup\_replicatio* on VM1.

# **Rolling Back to Earlier Prime Network Version**

Rollback to Prime Network 4.3.1, 4.3, 4.2.3, 4.2.2, 4.2.1, 4.2, 4.1, or 4.0 is available if you encounter problems during the upgrade, or if you want to roll back to the previous version after the upgrade completes. For information on rolling back from 4.3.2 to 4.3.1, 4.3, 4.2.3, 4.2.2, 4.2.1, 4.2, 4.1 or 4.0, see Cisco Prime Network 4.1 Installation Guide, Cisco Prime Network 4.2 Installation Guide or Cisco Prime Network 4.3 Installation Guide.

#### **Before You Begin**

- Verify that the gateway and units are powered up and connected; that is, you can open an SSH session between the gateway and all units.
- Disconnect standby and NAT units from the gateway using the Administration GUI.
- Verify that the Prime Network application is *not* running with **networkctl status**.
- Before performing the rollback, stop PN integration layer and watchdog monitoring process. For stopping the Integration layer, refer Chapter 9, "Installing the Prime Network Integration Layer".

To Roll back Prime Network gateway to Prime Network 4.3.1, 4.3, 4.2.3, 4.2.3, 4.2.4, 1, 4.0

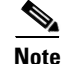

After upgrading from RHEL 6.4 or RHEL 5.5 - 5.8 to Prime Network 4.3 with RHEL 6.7, or 6.5 and Oracle 12, you cannot rollback to the previous versions of Prime Network.

- **Step 1** If your deployment has units that are connected to the gateway, roll back the units (before rolling back the gateway). The rollback will remove redundant units from the registry and the golden source.
- **Step 2** Configure all units using the following command:

#### network-conf -rollback

- **Step 3** Enter **no** at the prompt to start the unit.
- **Step 4** Restore the backed-up database and start the database services and the listener. Because the database table structure changes after the upgrade, the database is backed up as part of the upgrade process. The old table structure must be recovered.

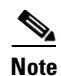

If you have a gateway high availability deployment, the services and and oracle\_db services should be moved to maintenance state.

- To restore an external database, contact your database administrator.
- To restore an embedded database:
  - Log into the gateway as *pnuser*.
  - Change to the directory *NETWORKHOME*/Main/scripts/embedded\_db:
    - # cd \$PRIME\_NETWORK\_HOME/Main/scripts/embedded\_db
  - Execute the restoration script for restoring the embedded database:
    - # emdbct1 --restore\_db

For more information on prompts that appear while restoring an embedded database, see the

Cisco Prime Network 4.3.2 Administrator Guide.

After restoring the database, enter **no** at the prompt to start Prime Network.

- **Step 5** As *pnuser*, move to the temporary upgrade directory (created in Step 1 of the procedure in Upgrading to Prime Network 4.3.2 from 4.3.1, 4.3, 4.2.3, 4.2.2, 4.2.1, 4.2, 4.1, 4.0 (Intermediate Steps), page 10-7).
- **Step 6** Enter the following command to change to the upgrade directory:

#### cd Prime\_Network\_upgrade

**Step 7** Enter the following command on the gateway (only):

perl rollback.pl

**Step 8** Perform the rollback by entering the required information as shown in the following table.

| Prompt for                                                 | Enter:        | Notes                                                                                                    |
|------------------------------------------------------------|---------------|----------------------------------------------------------------------------------------------------|
| Confirm that you have restored the                         | yes           | Confirm that you performed Step 2.                                                                                                   |
| database                                                   |               | <b>Note</b> If you have <i>not</i> restored the database, enter <b>no</b> and exit the script. Restore the database and begin again. |
| Confirm whether you have                                   | yes           | Confirm that you performed Step 5.                                                                                                   |
| reinstalled units                                          |               | <b>Note</b> If you have <i>not</i> rolled back the units, enter <b>no</b> and exit the script. Rollback the units and begin again.   |
| Confirm whether you want to roll back to the older version | yes           |                                                                                                    |
| Full path to the backup file                               | full pathname | Location of the backup file (it is not deleted during the rollback). An example is:                                                  |
|                                                            |               | /export/home/PrimeNetworkBackUp _xxxxxxxx.tar.gz                                                                                     |

**Step 9** When the rollback is complete, log in as the *pnuser* to apply the environment changes.

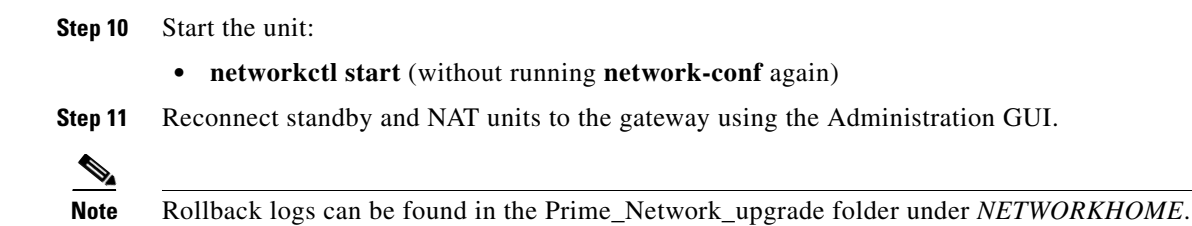

# Upgrading the Prime Network Integration Layer (PN-IL)

If the PN-IL is installed on your system, you can upgrade using the instructions in these topics:

- Upgrading PN-IL in Standalone Mode, page 10-17
- Upgrading PN-IL in Suite Mode, page 10-18

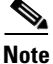

If the PN-IL is not installed on your system, you can install it using the instructions in Installing the PN-IL (CLI Method), page 9-4

## **Upgrading PN-IL in Standalone Mode**

#### **Before You Begin**

Perform these tasks as *pnuser*:

• Disable the health monitor to disable the PN-IL services permanently otherwise the services will start automatically after a delay of 3 minutes.

```
$PRIMEHOME/local/scripts/il-watch-dog.sh disable
```

• Back up the \$PRIMEHOME directory.

.For example,/ilUpgradeUtility.sh backup

• Stop the PN-IL using the following command:

itgctl stop

To upgrade a standalone PN-IL:

```
Step 1 As the root user, launch a terminal on the Prime Network gateway server where you want to install PN-IL.
```

- Step 2 Insert Disk 3: Upgrade Files 1 in the DVD drive.
- **Step 3** Mount the inserted DVD using **mount** and move to the mount location.
- **Step 4** Log in as *pnuser*:

**su** - pnuser

Step 5 Create a temporary PN-IL upgrade directory. mkdir -p \$PRIME\_NETWORK\_HOME/pnilupgrade

Step 6 Copy the PN-IL upgrade tar file from the mount location to the pnilupgrade directory.

cp /mnt/\*\*/Upgrade/PNIntegrationLayerUpgrade\_1.0.0.0-1.9.0.tar.gz
\$PRIME\_NETWORK\_HOME/pnilupgrade

**Step 7** Navigate to the directory in which the tar file was copied and extract the PN-IL upgrade tar.

cd \$PRIME\_NETWORK\_HOME/pnilupgrade tar -zxf PNIntegrationLayerUpgrade\_1.0.0.0-1.9.0.tar.gz

- Step 8 Navigate to the extracted files directory. cd PNIntegrationLayerUpgrade\_1.0.0.0-1.9.0
- **Step 9** Run the upgrade script

./upgradeIntegrationLayer.sh

- Step 10 Enter yes at the prompt to continue the upgrade process. The upgrade process is completed and the log file directory changes based on the PNIL version. For example, Log files can be located at \$PRIMEHOME/upgrade/1.0.0.0-1.7.0.0/upgrade.log.
- **Step 11** Perform the following post-upgrade tasks:
  - a. As *pnuser*, reload the user profile:
     source \$PRIME\_NETWORK\_HOME/.cshrc
  - **b**. Configure the PN-IL in standalone mode:

itgctl config 1

- c. Start the PN-IL: \$PRIMEHOME/bin/itgctl start
- d. Enable the health monitor:\$PRIMEHOME/local/scripts/il-watch-dog.sh enable

### **Upgrading PN-IL in Suite Mode**

If you have been working with Prime Network 4.3.2, you will have PN-IL 1.9 installed on your system. The procedure for upgrading to PN-IL 1.9 in suite mode is the same as upgrading in standalone mode. See Upgrading PN-IL in Standalone Mode, page 10-17.

#### If you have been working with a release prior to Prime Network 4.0, follow the instructions below to upgrade to PN-IL 1.9.

- **Step 1** Upgrade PN-IL in standalone mode as described in Upgrading the Prime Network Integration Layer (PN-IL).
- **Step 2** Perform these tasks on the Prime Central Server to create a backup of the PN-IL configuration data.
  - **a**. Log in to the Prime Central server as root.

ssh root@Prime-Central-host-IP-address
su - prime-central-user

b. Create Prime Central upgrade directory

mkdir -p \$PRIMEHOME/upgrade

- **c.** Copy the PN-IL upgrade tar file (example: PNIntegrationLayerUpgrade\_1.0.0.0-1.9.0.tar.gz) from the upgrade directory on the Prime Network server to the upgrade directory on the Prime Central server.
- d. Extract the files.

```
tar -zxf PNIntegrationLayerUpgrade_1.0.0.0-1.9.0.tar.gz
```

- e. Run the PN-IL upgrade utility script to create a backup tar file in \$PRIMEHOME/backup. ./ilUpgradeUtility.sh backup
- Step 3 Perform these tasks on the Prime Network server to restore the PN-IL configuration.
  - a. As pnuser, copy the backup tar from the Prime Central upgrade directory to Prime Network server.
  - b. Extract the files: tar -zxf il\_backup\_1.7.0.0.tar.gz
  - c. Run the PN-IL utility script to restore the PN-IL configuration:

./ilUpgradeUtility.sh restore untar-files-directory

- **Step 4** Perform these tasks on Prime Central as described in Cisco Prime Central Quick Start Guide.
  - Upgrade Prime Central
  - Integrate Prime Network and PN-IL with Prime Central

**Step 5** Start the upgraded PN-IL:

#### **\$PRIMEHOME/bin/itgctl start**

# Prime Network Post-upgrade Tasks

After the upgrade to Prime Network 4.3.2 is complete, perform the post-upgrade tasks that apply to your deployment.

- Enable Units to Restart Automatically After they are Rebooted, page 10-20
- Restoring Customized Crontabs, page 10-20
- Restarting Crontab Jobs for NAT Units, page 10-20
- Fixing the Database Entry for Vision Clients with NAT, page 10-21
- Updating the Port Watchdog (AVM Protection) Scripts, page 10-21
- Restore Links Between Devices and Cloud VNEs, page 10-21
- Support for Third-Party VNEs, page 10-21
- Command Builder Scripts, page 10-21
- Gathering DB Statistics in First 24 Hours, page 10-22
- Integration Changes, page 10-22

## Enable Units to Restart Automatically After they are Rebooted

After upgrade, you need to perform the following steps on each unit in your setup otherwise the units will not restart automatically after they are rebooted.

```
Step 1 Log into the unit as pnuser.
Step 2 Copy rootdeploy.cmd from the gateway, as follows:
    remote_copy.cmd "<Gateway_IP>:.deploy/independent/on_boot/rootdeploy.cmd"
    ".deploy/independent/on_boot/rootdeploy.cmd"
Step 3 Switch to the root user:
    su - root
    As the root user, execute the root deploy command:
    cd $PRIME_NETWORK_HOME/.deploy/independent/on_boot ; ./rootdeploy.cmd
```

## **Restoring Customized Crontabs**

If you saved user-defined cron jobs in *NETWORKHOME*/local/cron/crontab.user.list, they are restored. User-defined cron jobs that are not placed in this directory must be manually recreated.

## **Restarting Crontab Jobs for NAT Units**

Cron jobs on NAT units must be manually restarted.

| Step 1 | Log into the unit as <i>pnuser</i> .                                                                                                    |
|--------|----------------------------------------------------------------------------------------------------|
| Step 2 | Copy the upgrade_restart_crons.pl script from the gateway, as follows:                                                                                                    |
|        | remote_copy.cmd [gw-ip]:\$PRIME_NETWORK_HOME/Main/scripts/upgrade_restart_crons.pl<br>Main/scripts                                                                                                    |
| Step 3 | Run the upgrade_restart_crons.pl script. It will display output similar to the following:                                                                                                    |
|        | <pre>./Main/scripts/upgrade_restart_crons.pl + Updating the unit's cronjobs - Writing log to ~/Main/logs/upgrade_crons.log - Copying the files from the gateway (gateway's_ip) - Restarting the cronjobs + Please wait while the unit is being updatedDone.</pre> |
| Step 4 | Verify that the crontab list is not empty:                                                                                                    |
|        | crontab -1                                                                                                    |
| Step 5 | The upgrade is now complete. Run the <b>status</b> command and check the version number to make sure that the upgrade has been successful.                                                                                                    |

**Cisco Prime Network 4.3.2 Installation Guide** 

## Fixing the Database Entry for Vision Clients with NAT

If you are using network address translation (NAT) with the Prime Network Vision client, update the database host in the Prime Network registry to contain the hostname instead of the IP address.

If you already use a hostname instead of an IP address, you do not have to repeat this procedure.

Step 1 Make sure Prime Network is running.
 Step 2 Verify that the client workstations have the correct Domain Name System (DNS) mapping.
 Step 3 From NETWORKHOME/Main, run the following commands:
 ./runRegTool.sh -gs 127.0.0.1 set 0.0.0.0 site/persistency/nodes/main/Host database-server-hostname
 ./runRegTool.sh -gs 127.0.0.1 set 0.0.0.0 site/persistency/nodes/ep/Host database-server-hostname
 Step 4 Enter the following command to restart Prime Network:

**Updating the Port Watchdog (AVM Protection) Scripts** 

networkctl restart

After upgrading to Prime Network 4.3.2, copy the port watchdog scripts to /var/adm/cisco/prime-network/scripts. Enter the following commands as the root user:

```
mkdir -p /var/adm/cisco/prime-network/scripts
cp NETWORKHOME/Main/scripts/port_watchdog.pl /var/adm/cisco/prime-network/scripts
cp NETWORKHOME/Main/scripts/keep_alive_port_watchdog.pl
/var/adm/cisco/prime-network/scripts
chmod -R 700 /var/adm/cisco/prime-network/scripts
chown -R pnuser:network /var/adm/cisco/prime-network/scripts
```

## **Restore Links Between Devices and Cloud VNEs**

If your deployment had cloud VNEs that were connected to devices with static links, the connection between the cloud VNE and the device may be lost after the upgrade. Delete and recreate the link using the Administration GUI.

## **Support for Third-Party VNEs**

Prime Network supports third-party devices through Cisco Advanced Services engagement. As of release 4.3.2, Prime Network will not natively support third-party devices, and a Cisco Advanced Services contract will be required for their enablement and support.

## **Command Builder Scripts**

If you had customized Command Builder scripts (which you should have uninstalled), you may need to update your scripts if your deployment:

• Executes command scripts using the Prime Network northbound APIs (for example, BQL)

I

• Includes references to IMOs or to the Prime Network internal model

Verify whether the command names, parameters, or IMO references have changed, in which case you must update your scripts. The reinstall your customized scripts.

## **Gathering DB Statistics in First 24 Hours**

The *pnuser\_*admin user performs maintenance tasks—such as gathering statistics—on the other Prime Network database schemas. After this user is created, a cron job runs every 24 hours to gather statistics on the Fault Database tables.

However, if you expect a high scale in the first 24 hours, you might need to manually force statistics gathering twice during the first day, 1 and 5 hours after noise start. To force statistics gathering, enter the following UNIX command as *pnuser*:

```
cd $PRIME_NETWORK_HOME/Main/scripts ; ./call_update_ana_stats.pl >& /dev/null
```

If you deploy Prime Network to handle a high event rate, disabling Oracle's automatic maintenance jobs is recommended. Automatic maintenance significantly affects Oracle performance and increases event processing time. See Disabling Automatic Maintenance Jobs, page 4-8.

## **Integration Changes**

#### Adding Managed Elements to the Database Manually for PC-FM Resync

After upgrading Prime Network, you can execute BQL commands to invoke a VNE insert operation in a new MANAGED ELEMENTS table for all the existing MANAGED ELEMENTS.

Execute the below BQL commands, which has a VNE name "CopyAllManagedElementsToDB" and IP "0.0.0.0".

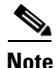

Make sure to execute the BQL command before restarting PNIL. BQL execution will not introduce any new VNE, but only performs DB refreshing for all the existing VNE's; inserts all Managed Elements to DB.

```
<?xml version="1.0" encoding="UTF-8"?>
<command name="Create">
    <param name="imobject">
        <value>
            <management.IElementManagement type="management.IElementManagement"
instance_id="0">
                <TD
type="Oid">{[MCNetwork][MCVM(IP=X.X.X.X)][ElementManagement(Key=CopyAllManagedElementsToDB
)]}</ID>
                <IP type="com.sheer.types.IPAddress">0.0.0.0</IP>
                <ElementName type="String">CopyAllManagedElementsToDB</ElementName>
            </management.IElementManagement>
        </value>
    </param>
</command>
"."
```

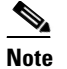

Replace X.X.X.X in the above BQL with Gateway IP Address.

To terminate the further processing of BQL, an Exception that will be returned as part of the response to the BQL must be invoked (Invocation of this Exception is an already available approach used for Validating the input values while creating a new VNE through Modelling tabs.)

Note

The below exception message is expected after executing the BQL: "<Description type="String">ERROR (5133): The VNE's name contains invalid characters. valid chars are: A-Z, a-z, 0-9, \_, '@', '!', '~', '.', '.</Description>"

For details on BQL and other integrations after the upgrade, refer to the Cisco Developer Network at https://developer.cisco.com/site/prime-network/.

# Upgrading the Embedded Database to Oracle 12.1.0

You must upgrade the embedded Oracle database to version 12.1.0 if:

- You have been using Prime Network 4.1 or a lower version and you want to upgrade to Prime Network 4.3.2.
   AND
  - ANL
- You are planning to upgrade your operating system to Red Hat 6.

If the conditions specified are not met, there is no need to upgrade to Oracle 12.1.0, and the upgraded Prime Network 4.3.2 can run with Oracle 11.2.0.3 as well.

While upgrading to Oracle 12.1.0, follow the steps:

- **1**. First upgrade to Prime Network 4.1.
- **2.** Upgrade Oracle from earlier version to Oracle 11.2.0.3.
- 3. Upgrade your Operating System.
- **4.** Upgrade from Prime Network 4.1 to Prime Network 4.3.2.
- **5.** Upgrade to Oracle 12.1.0.

#### **Before you Begin**

- Copy the following Oracle installation.zip files from **Prime Network 4.3.2, Disk 6: Database Binaries** to a directory on the machine on which the embedded database is installed (either on the local gateway server or a remote server):
  - linuxamd64\_12c\_database\_1of2.zip
  - linuxamd64\_12c\_database\_2of2.zip

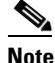

These database files are available in the Prime Network 4.3.2 Disk.

• Ensure that there is a minimum of 12 GB free disk space. This space is freed up after the upgrade has completed successfully.

- Ensure that database backup and restore are enabled. See the "Enabling Embedded Oracle Database Backups" section in the Cisco Prime Network 4.3.2 Administrator Guide.
- **Step 1** As the root user, locate the **embedded\_upgrade\_12.1.zip file** on **Disk 3** and copy it to a directory on the machine on which the embedded database is installed (either on the local gateway server or a remote server).
- Step 2 Unzip the file:
  unzip embedded\_upgrade\_12.1.zip
  Step 3 If your setup has cluster, freeze the cluster configured services (ana and oracle\_db) using the following

clusvcadm -Z service

command:

**Step 4** Start the database upgrade by entering the following command:

```
# perl upgrade_embedded_oracle_12.pl
```

## Example-Upgrading the Embedded Database to Oracle 12.1.0

```
Step 1 In the database server, perform the following steps:
```

- a. Unzip the embedded\_upgrade\_12.1.zip to /tmp/upg12c by entering the following command: chmod a+x /tmp/upg12c/\*.pl
- **b.** Copy the following two zip files to /tmp/upg12c.
  - linuxamd64\_12c\_database\_1of2.zip
  - linuxamd64\_12c\_database\_2of2.zip
- **c**. Create the staging directory by entering the following commands:

```
mkdir /export/home/stg
cd /tmp/upg12c
```

**d**. Upgrade to Oracle 12.1.0 by entering the following command:

```
# perl upgrade_embedded_oracle_12.pl
```

```
Enter the name of the OS user of the database [oracle]
Enter the staging/upgrade directory. This directory should have at least 9GB free space
[/export/home/stg]
Running pre-upgrade validations
Extracting /tmp/upg12c/linuxamd64_12c_database_2of2.zip
Extracting /tmp/upg12c/linuxamd64_12c_database_1of2.zip
Diagnosing the database status
Installing the software
Running pre-upgrade tasks
Copying files to new Oracle home
Verifying no files needs media recovery and no backup is running
Before proceeding with the upgrade, this procedure will take a backup of the database. you
may choose between
 1. Offline (Cold) backup (requires database downtime) [default]
  2. Online (Hot) backup
   Enter option: (1-2) 1
```

I
The database is about to be shutdown. Please stop PrimeNetwork and any other application using the database. Hit the 'Enter' key when ready to continue Stopping the database & listener Backing up the database. Stopping the database & listener Backing up system files Upgrading the database. This step may take at least 40 minutes. Executing post upgrade tasks. Upgrading timezone file Identifying new invalid objects Copying PrimeNetwork scripts to new Oracle home

Restarting Oracle cronjobs Upgrade completed successfully. Logs can be found under /opt/ora/oracle/ana\_logs/upgrade To complete the upgrade, enter the following command as the Prime Network user: cd ~/Main/scripts/embedded\_db ; emdbctl --update\_oracle\_home You have new mail in /var/spool/mail/root

| Prompt for                | Enter                                                                                                    | Notes                                                                                                    |
|---------------------------|----------------------------------------------------------------------------------------------------|----------------------------------------------------------------------------------------------------|
| OS username               | Username for the<br>Oracle database<br>user.                                                                                   | Default is <b>oracle</b> .                                                                                                    |
| Staging/upgrade directory | Path to the<br>directory from<br>which the upgrade<br>will run and to<br>which the<br>database zip files<br>will be extracted. | Default is /export/home/stg                                                                                                    |
| Location of zip files     | Path to the<br>directory to which<br>the Oracle zip<br>files were copied.                                                      |                                                                                                    |
| Database backup method    | Offline (Cold)<br>backup or Online<br>(Hot) backup                                                                             | With cold backup, the database is down during the backup. With hot<br>backup, the database continues to run until the upgrade starts.<br>Downtime is shorter but the backup might take longer. Default is cold<br>backup. |

**Step 3** Login to Oracle, and restart the embedded Oracle by following command:

#lsnrctl stop

#lsnrctl start

ſ

# Upgrading the Embedded Database to Oracle 12.1.0 in a HA Setup with Geographical Redundancy and Oracle ADG

You must upgrade the embedded Oracle database to version 12.1.0 if:

- You have been using Prime Network 3.9 or a lower version and you want to upgrade to Prime Network 4.3.2.
   AND
- You are planning to upgrade your operating system to Red Hat 6.

If the conditions specified are not met, there is no need to upgrade to Oracle 12.1.0, and the upgraded Prime Network 4.3.2 can run with Oracle 11.2.0.3 as well.

While upgrading to Oracle 12.1.0, follow the steps:

- **1**. First upgrade to Prime Network 4.1.
- **2.** Upgrade Oracle from earlier version to Oracle 11.2.0.3.
- **3.** Upgrade your Operating System.
- 4. Upgrade from Prime Network 4.1 to Prime Network 4.3.2.
- **5.** Upgrade to Oracle 12.1.0.

#### **Before you Begin**

- Copy the following **Oracle installation.zip** files from **Prime Network 4.3.2** Disk to a directory on the machines on which the embedded database is installed (both the primary and standby gateway servers:
  - linuxamd64\_12c\_database\_1of2.zi
  - linuxamd64\_12c\_database\_2of2.zip

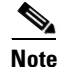

These database files are available in the Prime Network 4.3.2 Disk.

- Ensure that there is a minimum of 12 GB free disk space on each of the servers. This space is freed up after the upgrade has completed successfully.
- Verify that database replication works properly prior to starting the database upgrade by performing the geographical redundancy verification tests described in the Cisco Prime Network 4.3.2 Gateway High Availability Guide.
- Step 1 To be performed on both primary and standby gateway servers. As the root user, locate the embedded\_upgrade\_12.1.zip file on Disk 3 and copy it to a directory on the machines on which the embedded database is installed.
- Step 2To be performed on both primary and standby gateway servers.As the root user, unzip the file:

```
unzip embedded_upgrade_12.1.zip
```

**Step 3** On the standby gateway server, run the Oracle software upgrade and prepare the standby server for database upgrade.

Navigate to the upgrade scripts directory and enter the following command:

# perl standby\_db\_prepare\_for\_upgrade\_12.1.pl

**Step 4** On the primary gateway server, start the database upgrade by entering the following command:

<sup>#</sup> perl upgrade\_embedded\_oracle\_12.pl

| Prompt for                | Enter                                                                     | Notes                                                                                                    |
|---------------------------|---------------------------------------------------------------------------|----------------------------------------------------------------------------------------------------|
| OS user name              | Username for the<br>Oracle database<br>user.                              | Default is <b>oracle</b> .                                                                                                    |
| Staging/upgrade directory | Path to the<br>directory to which<br>the upgrade zip<br>file was copied.  |                                                                                                    |
| Location of zip files     | Path to the<br>directory to which<br>the Oracle zip<br>files were copied. |                                                                                                    |
| Database backup method    | Offline (Cold)<br>backup or Online<br>(Hot) backup                        | With cold backup, the database is down during the backup and the gateway is stopped. With hot backup, the database continues to run until the upgrade starts. Downtime is shorter but the backup might take longer. Default is cold backup. |

**Step 5** Enter the required information as shown in the following table.

**Step 6** On the primary gateway server, verify that the Oracle listener is running by entering the following command as the root user:

su - oracle -c "lsnrctl status"

ſ

Step 7 On the standby gateway server, set back the replication redo apply by running the standby\_post\_upgrade.pl to perl ./standby\_db\_post\_upgrade12.1.pl.

# Example-Upgrading the Embedded Database to Oracle 12.1.0 in a HA Setup with Geographical Redundancy and Oracle ADG

| Step 1 | Stop the Prime Network.                                                                                                  |  |
|--------|----------------------------------------------------------------------------------------------------|--|
| Step 2 | Verify if the replication between databases work.                                                                        |  |
| Step 3 | In the STANDBY database server, perform the following steps:                                                             |  |
|        | <b>a.</b> Navigate to the location where the embedded Oracle software is available.                                      |  |
|        | <b>b.</b> Unzip the <b>embedded_upgrade_12.1.zip</b> to a location <b>/tmp/upg12c</b> by entering the following command: |  |
|        | chmod a+x /tmp/upg12c/*.pl                                                                                               |  |
|        | <b>c.</b> Copy the two zip files to <b>/tmp/upg12c</b> :                                                                 |  |
|        | <ul> <li>linuxamd64_12c_database_1of2.zip</li> </ul>                                                                     |  |
|        | – linuxamd64_12c_database_2of2.zip                                                                                       |  |
|        | <b>d</b> . Create the staging directory by entering the following commands:                                              |  |
|        | mkdir /export/home/stg                                                                                                   |  |

cd /tmp/upg12c

e. Upgrade to Oracle 12.1.0 by entering the following command:

- # perl standby\_db\_prepare\_for\_upgrade\_12.1.pl
- Enter the name of the OS user of the database [oracle]
- Enter the staging/upgrade directory. This directory should have at least 9GB free space

[/export/home/stg]

- Running pre-upgrade validations
- Extracting /tmp/upg12c/linuxamd64\_12c\_database\_2of2.zip
- Extracting /tmp/upg12c/linuxamd64\_12c\_database\_1of2.zip
- Installing the software
- Copying files to new Oracle home
- Enter the name of the prime network user :pn400
- Upgrade Opatch
- Install Oracle Patch
- Backing up system files
- Starting the standby database in mount mode.
- Copying PrimeNetwork scripts to new Oracle home
- Restarting Oracle cronjobs

Standby database is ready for upgrade. Please run the upgrade procedure for the primary database. Logs can be found under /opt/ora/oracle/ana\_logs/upgrade

**Step 4** In the PRIMARY database server, perform the following steps:

- a. Navigate to the location where the embedded Oracle software is available.
- b. Unzip the embedded\_upgrade\_12.1.zip to /tmp/upg12c by entering the following command:

chmod a+x /tmp/upg12c/\*.pl

- c. Copy the two zip files to /tmp/upg12c:
  - linuxamd64\_12c\_database\_1of2.zip
  - linuxamd64\_12c\_database\_2of2.zip

**d**. Create the staging directory by entering the following commands:

```
mkdir /export/home/stg
cd /tmp/upg12c
```

**e**. Upgrade to Oracle 12.1.0 by entering the following command:

```
# perl upgrade_embedded_oracle_12.pl
```

```
- Enter the name of the OS user of the database [oracle]
```

- Enter the staging/upgrade directory. This directory should have at least 9GB free space [/export/home/stg]

```
- Running pre-upgrade validations
```

```
- Extracting /tmp/upg12c/linuxamd64_12c_database_2of2.zip
```

- Extracting /tmp/upg12c/linuxamd64\_12c\_database\_1of2.zip

- Diagnosing the database status
- Installing the software
- Running pre-upgrade tasks
- Copying files to new Oracle home
- Verifying no files needs media recovery and no backup is running

- Before proceeding with the upgrade, this procedure will take a backup of the database. you may choose between

- 1. Offline (Cold) backup (requires database downtime) [default]
- 2. Online (Hot) backup
  - Enter option: (1-2) 1

The database is about to be shutdown. Please stop PrimeNetwork and any other application using the database.

1

Hit the 'Enter' key when ready to continue

- Stopping the database and listener

```
- Backing up the database
       - Stopping the database and listener
       - Backing up system files
       - Upgrading the database. This step may take at least 40 minutes.
       - Executing post upgrade tasks
        - Upgrading timezone file
        - Enter the name of the prime network user :pn400
        - Running Oracle patch installation
        - Identifying new invalid objects
       - Copying PrimeNetwork scripts to new Oracle home
        - Restarting Oracle cronjobs
       Upgrade completed successfully. Logs can be found under /opt/ora/oracle/ana_logs/upgrade
       To complete the upgrade, enter the following command as the Prime Network user:
       cd ~/Main/scripts/embedded_db; emdbctl --update_oracle_home
       You have new mail in /var/spool/mail/root.
       Welcome to Prime Network
        .-= Welcome to pn-ha-p1-s5, running Cisco Prime Network gateway (v4.3.2 (build 119)) =-.
        _____
        + Checking for services integrity:
         - Checking if host's time server is up and running
                                                                          [DOWN]
         - Checking if webserver daemon is up and running
                                                                          [OK]
         - Checking if secured connectivity daemon is up and running
                                                                          [OK]
         - Checking Prime Network Web Server Status
                                                                          [DOWN]
         - Checking Compliance Engine Status
                                                                          [DOWN]
        - Detected AVM99 is down, skipping AVMs check
        + Checking for latest installed device packages:
                        PrimeNetwork-4.3.2-DP0
         - Cisco:
         - Third party: No third party device package installed.
Step 5
       In the STANDBY database server, perform the following steps:
        a. Enter the following command:
        cd /tmp/upg12c
        b. Upgrade the Oracle version by entering the following command:
        # perl standby_db_post_upgrade12.1.pl
        - Enter the name of the OS user of the database [oracle]
        - Setting standby DB for redo apply
        Enter the staging/upgrade directory, same one that was provided earlier
        [/export/home/stg]
        - Enter the name of the prime network user :pn400
       - Upgrade Opatch
        - Install Oracle Patch
        - Starting the STANDBY database in mount mode.
```

```
- Standby database is ready. Please verify replication.
```

Upgrading the Embedded Database to Oracle 12.1.0 in a HA Setup with Geographical Redundancy and Oracle ADG

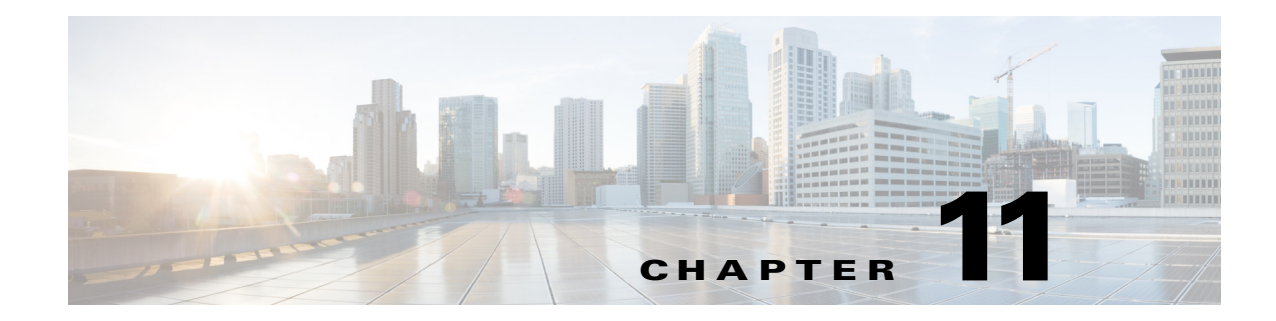

# **Uninstalling Prime Network**

This chapter describes how to uninstall Prime Network gateways, units, and clients. For instructions on how to uninstall Prime Network in a gateway high availability deployment, see the *Cisco Prime Network* 4.3.2 *Gateway High Availability Guide*.

- Uninstalling a Prime Network Gateway, page 11-1
- Uninstalling Cisco Prime Network Units, page 11-2
- Uninstalling the Cisco Prime Network Clients, page 11-3
- Uninstalling Prime Network Manually, page 11-3
- Uninstalling the PN-IL Using CLI, page 11-3
- Uninstalling the PN-IL Using the Wizard, page 11-4

### Uninstalling a Prime Network Gateway

The following procedure describes how to uninstall a Prime Network gateway with an external database either locally on the gateway or on a remote server. If the uninstallation script fails during the uninstallation process, you can do it manually as described in Uninstalling Prime Network Manually, page 11-3.

To uninstall a gateway:

- **Step 1** To retain customized information (such as user-created AVMs and VNEs and soft properties), back up \$*NETWORKHOME*/Main/registry and its subfolders and save the data to an external device or folder.
  - **a.** Log on to the gateway as *pnuser* and run the following commands from the *\$NETWORKHOME* directory:

```
mkdir /tmp/avmFiles
cp Main/registry/ConfigurationFiles/127.0.0.1/avm* /tmp/avmFiles
```

The files are copied to the /tmp/avmFiles folder.

- **b.** Copy the files to another file system.
- Step 2Log on to the gateway server as root, and use the following command to uninstall Prime Network.[root@pn-d-rh-10-lnx ~]# perl /var/adm/cisco/prime-network/reg/pn431/uninstall.pl
- **Step 3** (Optional) Use the dbca utility to remove the database schemas. For more information, see Table 4-2.

**Step 4** After the uninstallation procedure is complete, reboot the server.

The uninstallation log is available at /var/adm/cisco/prime-network/logs/uninstall-log-*mmddyy\_hhmmss*.

### Uninstalling a Gateway with an Embedded Database

The embedded database is automatically uninstalled when you uninstall Cisco Prime Network.

| Step 1 | Log on to the gateway server as root and move to the correct directory.                                                                                  |
|--------|----------------------------------------------------------------------------------------------------|
|        | cd /var/adm/cisco/prime-network/reg/pnuser                                                                                                    |
| Step 2 | Start the uninstallation:                                                                                                    |
|        | ./uninstall.pl                                                                                                    |
| Step 3 | Enter <b>yes</b> at the prompt to uninstall Prime Network (and Operations Reports, if installed). The uninstallation begins.                             |
| Step 4 | If the embedded database is on a remote server, provide the remote server details such as the IP address, username, OS admin, and OS root user password. |
| Step 5 | If the uninstallation fails, uninstall the database manually:                                                                                            |
|        | <b>a</b> . As root, enter the following commands:                                                                                                    |
|        | cd \$NETWORKHOME/local/scripts<br>perl uninstall_ana_db.pl pnuser NETWORKHOME                                                                            |
|        | <b>b.</b> Press <b>Enter</b> to finish the uninstallation.                                                                                               |

# **Uninstalling Cisco Prime Network Units**

Before you uninstall a unit, make sure it is deleted from the gateway (you can do this from the Administration GUI). To uninstall a unit:

| Step 1 | Log on to the unit as root, and move to the correct directory:                                                                                   |
|--------|----------------------------------------------------------------------------------------------------|
|        | cd /var/adm/cisco/prime-network/reg/pnuser                                                                                                    |
| Step 2 | Begin the uninstallation:                                                                                                    |
|        | ./uninstall.pl                                                                                                    |
| Step 3 | At the prompt to uninstall, enter <b>yes</b> .                                                                                                   |
| Step 4 | The uninstaller checks if the unit is connected to a gateway. If it is, you are prompted to stop the uninstallation and delete from the gateway. |
| Step 5 | Delete the working directory:                                                                                                    |
|        | cd<br>rm -Rf /var/adm/cisco/prime-network/reg/pnuser                                                                                             |

**Cisco Prime Network 4.3.2 Installation Guide** 

**Step 6** After the uninstallation procedure is complete, reboot the unit.

The uninstallation log is available at /var/adm/cisco/prime-network/logs/uninstall-log-*mmddyy\_hhmmss*.

### Uninstalling the Cisco Prime Network Clients

If you have upgraded from a previous version of Prime Network to Prime Network 4.3.2, you might want to uninstall the old GUI clients, but this is not mandatory.

To uninstall the clients:

```
Step 1 Choose Start > All Programs > Cisco Prime Network > Uninstall Cisco Prime Network Products.
```

- **Step 2** In the Select Uninstall Method window, choose Automatic and click **Next**. (We recommend you do not use the Custom uninstall option.)
- **Step 3** When the Finish Perform Uninstall window is displayed, click **Finish**. The progress bar reflects the status of the files being uninstalled.

If you click **Cancel** at any time, the uninstallation process stops. Some stranded files might remain on your computer, and you will have to uninstall the software again.

### Uninstalling Prime Network Manually

To manually uninstall Prime Network, log in as root and remove the user and the user installation registry folder:

```
userdel -r username
rm -Rf /var/adm/cisco/prime-network/reg/pnuser
```

To remove information that was migrated, use the following command:

userdel -r username\_old

### Uninstalling the PN-IL Using CLI

This procedure will only uninstall the Prime Network Integration Layer (PN-IL). To unregister PN-IL from Prime Central, see the *Cisco Prime Central Quick Start Guide*.

To uninstall the PN-IL:

- **Step 1** As the root user, open a terminal on the Prime Network gateway server where the PN-IL is installed.
- **Step 2** Change to the *pnuser*:

**su** - pnuser

**Step 3** Start the uninstallation:

\$PRIMEHOME/uninstall/uninstall.sh

- **Step 4** At the prompt to uninstall, enter **yes**.
- **Step 5** After the uninstallation procedure is complete, login to a fresh session.

### Uninstalling the PN-IL Using the Wizard

This procedure will only uninstall the PN-IL. If the PN-IL was configured with Prime Central, after uninstalling the PN-IL, you must manually delete the PN-IL entry from the Prime Central portal. To uninstall the PN-IL using the wizard:

- **Step 1** Launch the X client application (for example, Xming).
- Step 2 As the root user, open a terminal on the Prime Network gateway server where the PN-IL is installed.
- **Step 3** Move to the below directory and execute the uninstaller.

cd/var/adm/cisco/pnintegrationlayer/Uninstaller/ ./PNILUninstaller

- **Step 4** Click **Uninstall** to continue the uninstallation process.
- Step 5 When the uninstallation is complete, click **Done** to close the wizard.

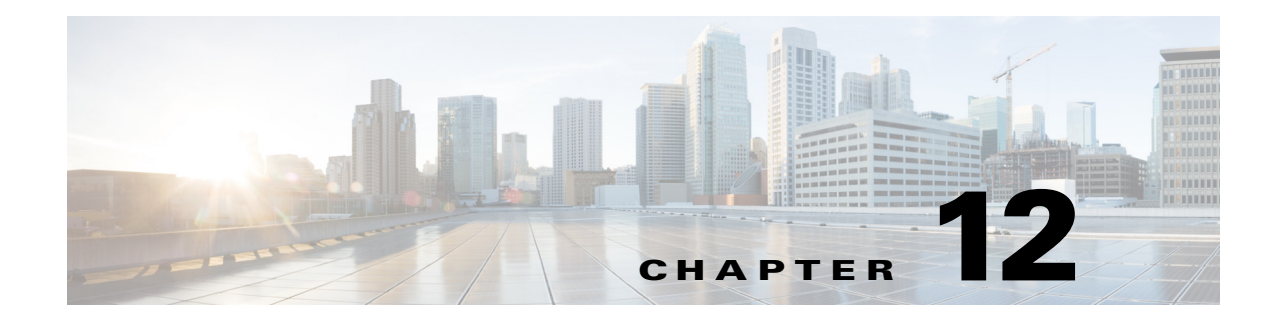

# **Next Steps**

This chapter provides some steps you should perform after installing the product. After you perform these steps, you can move on to use the Prime Network Administration GUI to add users, create device scopes, and so forth.

- Launching the Prime Network GUI Clients, page 12-1
- Verifying That Backups Are Set Up, page 12-2
- Enabling Network Discovery, page 12-3
- Setting Up Transaction Manager, page 12-4
- Setting Up VMware vCenter to Forward Events, page 12-4
- Integration with Cisco Multicast Manager (CMM), page 12-4

### Launching the Prime Network GUI Clients

Prime Network enables you to access all its GUI clients from the Web Start page on the gateway. It provides single sign on for all GUI clients. After you enter your credentials, you can access any of the clients.

#### **Before You Begin**

Verify the following:

- All the client requirements are met. For more information on the requirements, see Prime Network Client Requirements, page 2-11.
- Java 8 update 60 is installed on your computer. If not, download it from the Java download site: http://www.java.com.

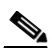

**Note** Prime Network was tested on Java 8 update 60, however it is expected to work with lower Java 8 updates as well.

• Ports 6080 and 6081 are open. For other ports required for Prime Network, see Required Ports for Prime Network, page 2-24.

To access the clients using Java Web Start technology:

**Step 1** Log into the gateway by entering:

http://gateway-host-ip:6080/ana/services/install/install/webstart.html

where gateway-host-IP is the gateway host name or IP address.

Step 2 Enter your user name and password in the Prime Network login window and click Login.

The Prime Network applications launch page is displayed and provides access to all of the Prime Network GUI clients.

|                                                                                                | マ C 🔍 Search 🗘 自 🖡 🎓 😕 🕫                       |
|------------------------------------------------------------------------------------------------|------------------------------------------------|
|                                                                                                |                                                |
|                                                                                                | Cisco Prime Network Server:<br>Client Version: |
| Cisco Prime Network<br>Select an application to manage the network:                            |                                                |
| Visualizes the managed elements network and services                                           | 3                                              |
| CCM Change & Configuration Management<br>Manages device configuration and software image files | 3                                              |
| COM Compliance Audit<br>Analyzes network devices for conformance to polides                    | 3                                              |
| Command Manager<br>Creates device configuration commands and scripts                           | •                                              |
| Transaction Manager<br>Runs transactions (workflows) created with XDE                          | ٢                                              |
| Operations Reports<br>Analyzer data using packaged or customized reports                       | ۲                                              |
| Administrators Only                                                                            |                                                |
| Events<br>Lists events received by Prime Network                                               | ۲                                              |
| Administration<br>Administers the Prime Network components                                     | ۲                                              |
| VCB VNE Customization Builder<br>Extends Prime Network support for devices and events          | ٢                                              |
| Network Discovery<br>Finds network, devices and adds tham to Prime Network                     | ۲                                              |
|                                                                                                |                                                |

- **Step 3** Click on the Prime Network application you want to access. A.jnlp file is downloaded.
- **Step 4** Click **Continue** in the Security Warning screens. The client application jar files are downloaded and the Prime Network application starts.

# **Verifying That Backups Are Set Up**

The Prime Network backup and restore process includes:

• Data backup of the registry data, encryption keys, and reports using the operating system cron mechanism. This data is backed up regardless of whether you have an embedded or external database.

• Embedded database backup. For external database, refer to Oracle documentation.

Prime Network performs backups on a regular schedule. The schedule and data that is backed up depends on whether you have a system with an embedded database or an external database.

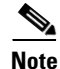

Back up to tape on a daily basis.

#### Verifying the Prime Network Data Backup (Gateway Data)

To verify that Prime Network is backing up your data, check the backup directory after you expected a backup to occur. By default the data is saved in *NETWORKHOME*/backup. For information on changing the backup schedule or location, or performing a manual backup, see the Cisco Prime Network 4.2.3 Administrator Guide.

#### Verifying the Embedded Database Backup

Embedded database backups are normally enabled during installation. If you did not enable them, use the procedure in *Cisco Prime Network 4.3.2 Administrator Guide*. You must enable this mechanism if you want to perform a backup of the embedded database, regardless of whether the backup is manual or automatic.

Embedded database is backed up according to the profile selected at installation:

- **1-50 actionable events per second** —Full backup is performed every Saturday at 1:00 a.m.; and incremental backups are performed every Sunday-Friday at 1:00 a.m.
- **51-250 actionable events per second** —Full backup is performed every Tuesday and Saturday at 1:00 a.m.

To verify that backups are happening, after a sufficient amount of time has lapsed, check the backup directory you specified during installation.

#### **Operations Reports Data Backup**

For information on performing a reports data backup, see the *Cisco Prime Network 4.3.2 Administrator Guide*.

### **Enabling Network Discovery**

If you did not configure Prime Network during the initial installation process, you must enable the network discovery functionality manually, as follows:

**Step 1** As the root user, navigate to the Prime Network home directory/local/scripts/. Be sure to enter the full path to the home directory.

#### Step 2 Execute setFpingPermissions.tcsh.

Example:

/export/hone/pn431/local/scripts/setFpingPermissions.tcsh

# **Setting Up Transaction Manager**

Transaction Manager replaces the Prime Network Workflow and Activation functionality that was available in previous releases of Prime Network. Transactions are activation workflows that you can create using the XDE Eclipse SDK, and then execute from Transaction Manager.

For information on the Transaction Manager GUI and how to use it, see the *Cisco Prime Network 4.3.1 Customization Guide*.

To install the XDE Eclipse SDK, contact Advanced Services.

## Setting Up VMware vCenter to Forward Events

Prime Network uses the VMware vCenter to obtain information about virtualization inventory and events information by modeling the vCenter as an individual VNE. The XMP Datacenter component retrieves events from the VMware vCenter, normalizes them into the

CISCO-EPM-NOTIFICATION-MIB trap format, and forwards them to the Event Collector (AVM 100).

To receive events from the VMware vCenter, you must perform one of the following procedures so that the XMP Datacenter will send UCS events to the correct Event Collector location.

| If the Event Collector<br>(AVM 100) is running on: | You must do the following (as Linux root user):                                                                                                    |
|----------------------------------------------------|----------------------------------------------------------------------------------------------------|
| A different server from XMP_DATACENTER             | <ol> <li>Go to \$<i>NETWORKHOME</i>/Main/XMP_DATACENTER/conf.</li> <li>In the datacenterevent.properties file, set the value of the following property to the IP address of the server running AVM 100:</li> </ol> |
|                                                    | datacenterevent.destAddress0                                                                                                    |
| The same server as XMP_DATACENTER                  | iptables -t nat -A OUTPUT -p udp -d localhostdport 162<br>-j REDIRECTto-port 1162                                                                                                    |

## Integration with Cisco Multicast Manager (CMM)

Prime Network provides multicast support by enabling integration with Cisco Multicast Manager 3.3.2 (CMM). This involves installing CMM on the Prime Network gateway server, and then manually creating the menu options that will enable cross-launching CMM from the Prime Network Administration and Vision GUI clients.

۵, Note

In an installation scenario, where the Cisco Prime Network is installed first followed by the Cisco Prime Network Operations Reports and the CMM on a gateway server, the application might shutdown. In such case, restart the CMM application and then enter the following system command as a root user: **service mysqld-ib start**.

### Setting Up Integration with Cisco Multicast Manager

To integrate Prime Network with CMM:

- **Step 1** Install CMM on the Prime Network gateway server. Refer to the *Installation Guide for Cisco Multicast Manager*.
- **Step 2** Log into the gateway as *pnuser*.
- **Step 3** Change directories to \$*NETWORKHOME*/Main/ and enter the following command:

```
installCMMLaunchMenu.pl
```

- **Step 4** At the prompt, enter the port to be used by CMM (default 8080 but this might have been changed during CMM installation).
- **Step 5** When the registry files have been updated, you will be notified that the CMM launch menu has been added successfully.
- **Step 6** Restart the Prime Network Administration and Vision GUI clients.
- Step 7 In Prime Network Administration, verify that the CMM Configuration menu option appears in the Tools menu. In Prime Network Vision, verify that the CMM Dashboard menu option appears in the Tools menu.

### **Setting Up Traps for CMM**

To receive CMM traps in the Trap Viewer page:

| View the status of IP tables, and verify if the 2162 port is configured by entering the following command:                                      |
|----------------------------------------------------------------------------------------------------|
| #iptables -t nat -L -n -v                                                                                                    |
| Change the rules in IP tables in the /usr/sbin directory by enter the following CLI command:                                                    |
| #iptables -t nat -A PREROUTING -p UDPdport 162 -j REDIRECTto-port 2162                                                                          |
| In the snmptrapd.conf file, under <b>/usr/local/netman/mmtsys/share/snmp</b> directory, enter the following command in the first line and save. |
| <pre>snmpTrapdAddr udp:<server-ip>:<port-no></port-no></server-ip></pre>                                                                        |
| For example, snmpTrapdAddr udp:10.106.214.116:2162                                                                                              |
|                                                                                                    |
| Ensure that the port number is provided as 2162.                                                                                                |
| Restart CMM by entering the following commands:                                                                                                 |
| #/usr/local/netman/K98mmt<br>#/usr/local/netman/S98mmt                                                                                          |
|                                                                                                    |
|                                                                                                    |

### **Removing Cisco Multicast Manager Integration from Prime Network**

To remove CMM integration from Prime Network:

- **Step 1** Log into the gateway as *pnuser*.
- **Step 2** Change directories to \$*NETWORKHOME*/Main/ and enter the following command: uninstallCMMLaunchMenu.pl
- **Step 3** Restart the Prime Network Administration and Vision GUI clients.
- **Step 4** In Prime Network Administration, verify that the CMM Configuration menu option is removed from the Tools menu. In Prime Network Vision, verify that the CMM Dashboard menu option is removed from the Tools menu.

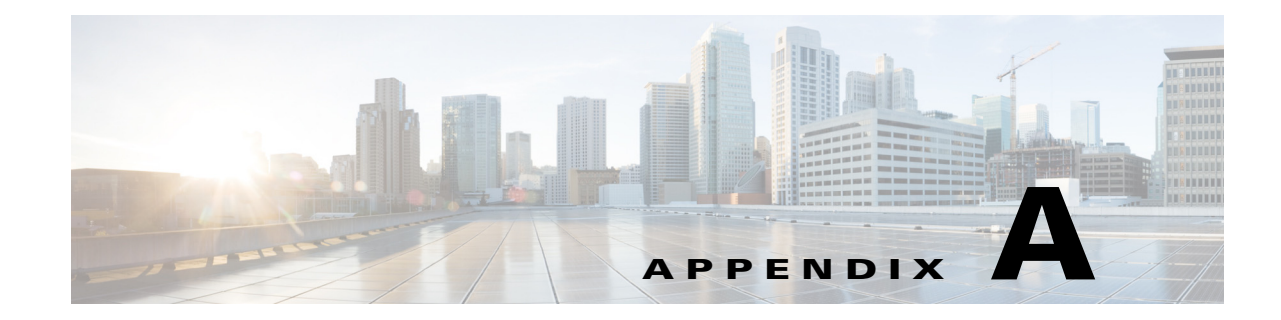

# **Using Chinese Characters in Business Tags**

Prime Network Vision lets you attach business tags (customer labels) to the following network objects using traditional and simplified Chinese characters:

- Location
- Node name
- Router name
- Map aggregation

The following business tag functions support Chinese characters:

- Creating business tags for network objects
- Searching for business tags
- Generating a list of business tags
- Editing business tag details
- Removing business tags
- Exporting business tags through the northbound interface (NBI)
- Writing business tag notes

Complete the following sections to use Chinese characters with Prime Network.

### **Using Chinese Characters with Oracle**

I

If you are using Chinese characters, make sure the database parameter NLS\_CHARACTERSET is set to a value that supports UTF8. Otherwise, Chinese characters will not display correctly after you install or upgrade to Prime Network 4.3.2.

**Step 1** Stop Cisco Prime Network before changing the character set of your database. networkctl stop

**Step 2** To check the value of the NLS\_CHARACTERSET parameter, enter the following SQL\*PLUS command:

sql> SELECT parameter, value FROM v\$nls\_parameters WHERE parameter='NLS\_CHARACTERSET';

If the value is UTF8 or AL32UTF8, no further action is required.

- **Step 3** Check the job\_queue\_processes and aq\_tm\_processes parameters and record the current values (you will restore them later in this procedure). Complete the following steps:
  - **a.** To check the job\_queue\_processes value, enter the following command:

SQL> show parameter job\_queue\_processes

In the command output, you should see:

NAME TYPE VALUE ----- ---- ----job\_queue\_processes integer 10

**b.** To check the aq\_tm\_processes value, enter the following command:

SQL> show parameter aq\_tm\_processes

In the command output, you should see:

 NAME
 TYPE
 VALUE

 ---- ---- ---- 

 aq\_tm\_processes
 integer
 0

- **Step 4** Use the Oracle CSALTER script to change the character set to UTF8 or AL32UTF8. The CSALTER script is part of the Oracle Database Character Set Scanner utility. Complete the following steps to change the database character set. For details, see the *Oracle Database Globalization Support Guide*, section "Migrating a Character Set Using the CSALTER Script."
  - **a.** Use either a **SHUTDOWN IMMEDIATE** or a **SHUTDOWN NORMAL** statement to shut down the database.
  - **b.** Perform a full backup of the database (the CSALTER script cannot be rolled back). See the *Cisco Prime Network 4.3.2 Administrator Guide* for database backup procedures.
  - c. Start the database.
  - **d.** Run the Oracle Database Character Set Scanner utility (the csscan script). The new character set must be UTF8 or AL32UTF8.
  - e. Run the CSALTER script.
  - f. Use either a SHUTDOWN IMMEDIATE or a SHUTDOWN NORMAL statement to shut down the database.
  - g. Start the database.
- **Step 5** If the CSALTER script returns the error "Sorry, only one session is allowed to run this script," do the following:
  - **a**. Log into the database with SQL\*PLUS.
  - b. Use a SHUTDOWN IMMEDIATE statement to shut down the database.
  - c. Use startup restrict to start the database instance in restricted mode.
  - **d**. Rerun the CSALTER script.
- **Step 6** Enter the following commands to restore the values that you recorded in Step 3 for the job\_queue\_processes and aq\_tm\_processes parameters:

```
sql> alter system set job_queue_processes=10 SCOPE=BOTH; # value
sql> alter system set aq_tm_processes=0 SCOPE=BOTH; # value
```

**Step 7** Start Prime Network:

networkctl start

### **Using Chinese Characters with Windows Clients**

If you are using Chinese characters, East Asian languages must be installed on the Windows client workstation (where the Prime Network clients are installed). Also, the regional options must support Chinese.

| Step 1 | In the Windows Control Panel, choose Regional and Language Options.        |
|--------|----------------------------------------------------------------------------|
| Step 2 | Click the <b>Languages</b> tab.                                            |
| Step 3 | Insert the Windows CD.                                                     |
| Step 4 | Check the Install files for East Asian languages check box.                |
| Step 5 | Click <b>OK</b> .                                                          |
| Step 6 | Reopen the Windows Control Panel and choose Regional and Language Options. |
| Step 7 | Click the <b>Regional Options</b> tab.                                     |
| Step 8 | In the drop-down list, choose Chinese (PRC).                               |
| Step 9 | Click <b>OK</b> .                                                          |
|        |                                                                            |

**Step 10** Restart your Windows client workstation.

### **Displaying Chinese Characters in the GUI**

If Chinese characters are not displayed correctly in the GUI, it is because the **synth.xml** file contains a physical font (such as Tahoma) that does not support Chinese characters.

To modify the synth.xml file:

- Step 1 Navigate to the \$NETWORKHOME/Main/webstart/jars/xmp-laf directory and open the Cues.jar file.
- **Step 2** Modify the synth.xml file as follows:
  - a. Access the synth.xml file from the directory, com/cisco/plaf.
  - **b.** Change all instances of "font name=" and/or "font id=" to the desired font. In the below example, the font is set to "Tahoma".

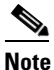

Prime Network was tested with the "Dialog" font.

```
<style id="default">
<object id="graphicsUtils" class="com.cisco.plaf.CUESGraphicsUtils"/>
<graphicsUtils idref="graphicsUtils"/>
<object id="syntheticaPainter"
```

class="de.javasoft.plaf.synthetica.painter.SyntheticaPainter"/>

```
<state>
            <!-- CUES: <font id="SyntheticaDefaultFont" name="Segoe UI" size="12"/>
            <color type="FOREGROUND" value="#333333"/>-->
            <font id="SyntheticaDefaultFont" name="Tahoma" size="11"/>
            <color type="FOREGROUND" value="#222222"/>
            </state>
Step 3
        To change the font on the title pane, do the following:
        <style id="internalFrameTitlePane">
                <imageIcon id="internalFrameCloseIcon"</pre>
        path="/com/cisco/plaf/images/closeIcon.png"/>
                <imageIcon id="internalFrameMaximizeIcon"</pre>
        path="/com/cisco/plaf/images/maximizeIcon.png"/>
              .....
                <state>
        <property key="InternalFrameTitlePane.closeIcon" value="internalFrameCloseIcon"/>
        <property key="InternalFrameTitlePane.minimizeIcon" value="internalFrameMinimizeIcon"/>
        <property key="InternalFrameTitlePane.maximizeIcon" value="internalFrameMaximizeIcon"/>
        <property key="InternalFrameTitlePane.iconifyIcon" value="internalFrameIconifyIcon"/>
                     <!-- <font name="Tahoma" size="11" style="BOLD" /> -->
                    <!-- CUES: <font name="Tahoma" size="14" style="PLAIN"/> -->
                    <!-- <font name="Tahoma" size="13" style="BOLD"/> -->
                         <font name="Tahoma" size="13" style="BOLD"/>
```

**Step 4** Save and exit the **synth.xml** file.